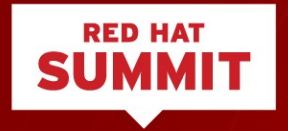

## HA CLUSTERING WITH RED HAT ENTERPRISE LINUX 7

Thomas Cameron, RHCA, RHCSS, RHCDS, RHCVA, RHCX Digital Transformation Strategist, Red Hat May 3<sup>rd</sup>, 3017

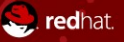

# AGENDA

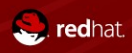

#redhat #rhsummit

## Agenda

- What is clustering?
  - HA
  - Computational
- What we're going to discuss today
- Host installation
- Set up the iSCSI target (server)
- Set up the iSCSI initiators (clients)

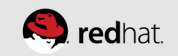

## Agenda

- Install the clustering software
- Start the cluster
- Configure STONITH
- Set up an active/passive Apache cluster
- Add a clustered filesystem
- Test

## WHAT IS CLUSTERING?

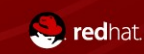

## **Types of Clusters**

- Generally speaking, there are two common types of clusters
  - High availability
  - Computational

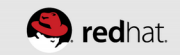

## **High Availability Clusters**

- Multiple nodes serving the same workload. Primary design goal is that if one node goes down, the application continues with minimal interruption.
- Can use shared storage
  - Clustered DB
  - Clustered web apps
  - Clustered file servers

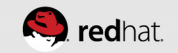

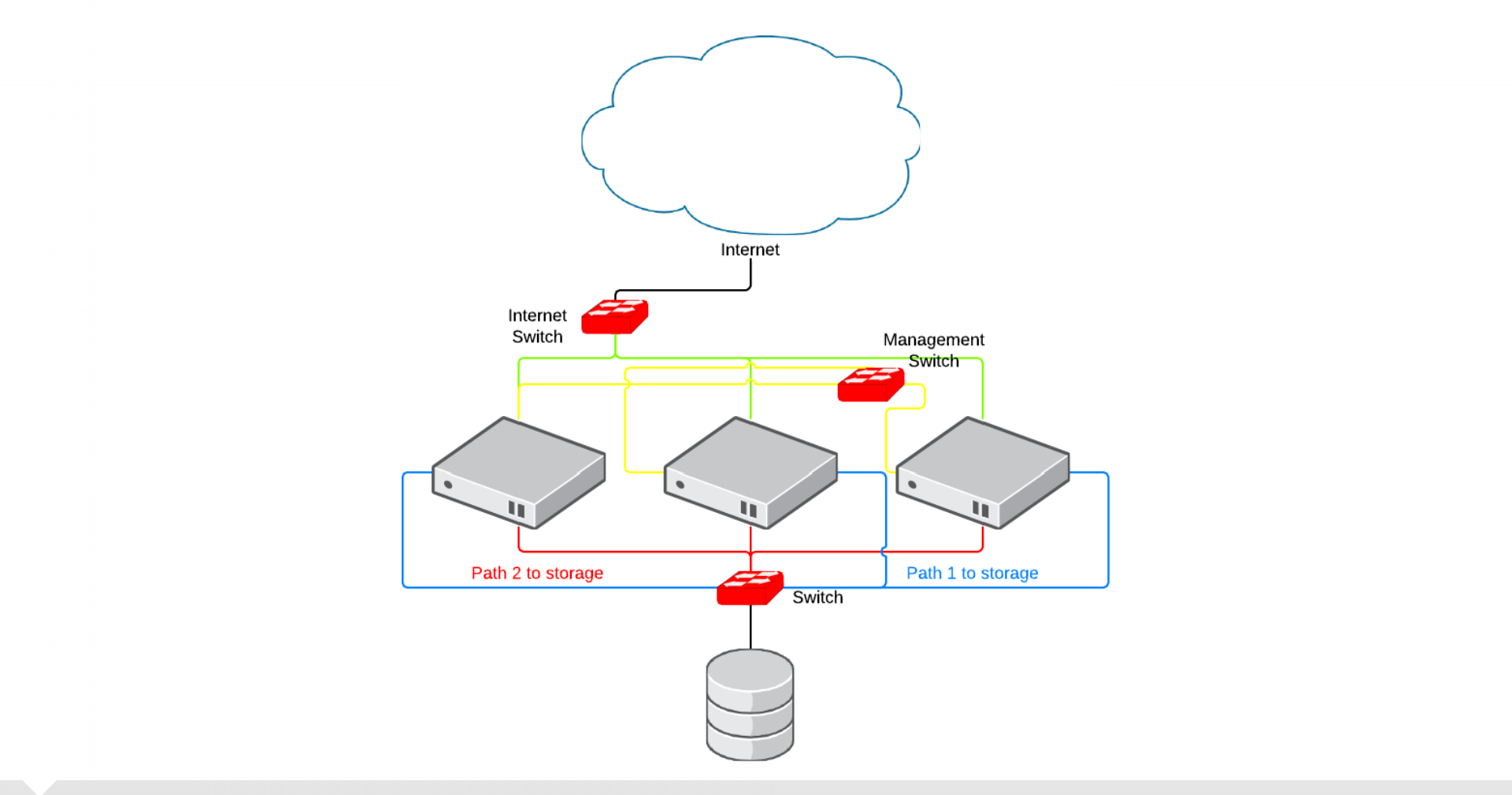

redhat.

#### **Computational Clusters**

- Multiple nodes working on the same or similar datasets. Design goal is to throw massive resources at a complex problem to solve it quickly.
- Typically uses local or network storage
  - Monte Carlo simulations for financial services
  - Oil field reservoir simulation and modeling
  - Chip design and simulation and modeling

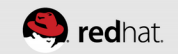

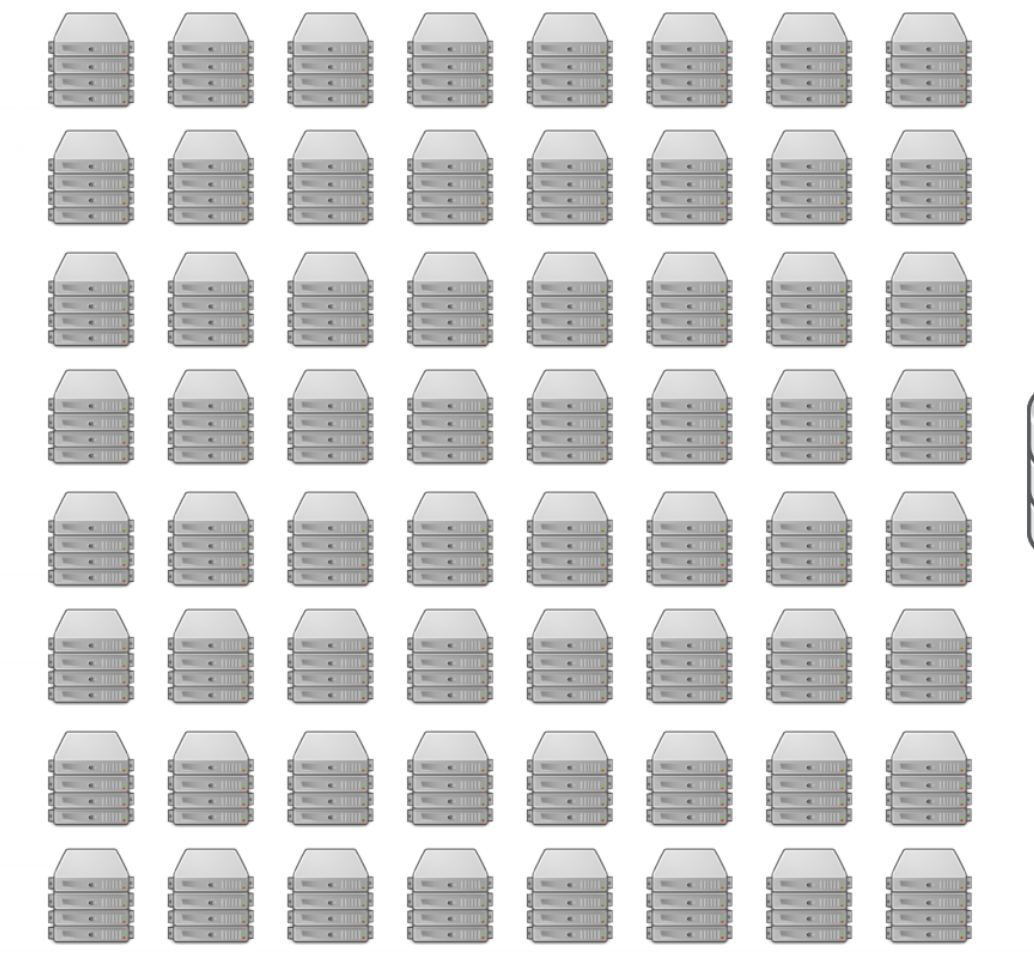

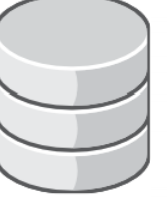

NFS Storage

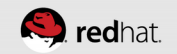

## WHAT WE'RE GOING TO DISCUSS • TODAY

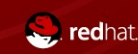

## **High Availability Clustering**

- We're going to do a **very** basic cluster. We'd never use this design for production, but it is great for self-study and attaining a basic understanding of clustering.
  - Single ethernet network
  - iSCSI storage
  - Three nodes

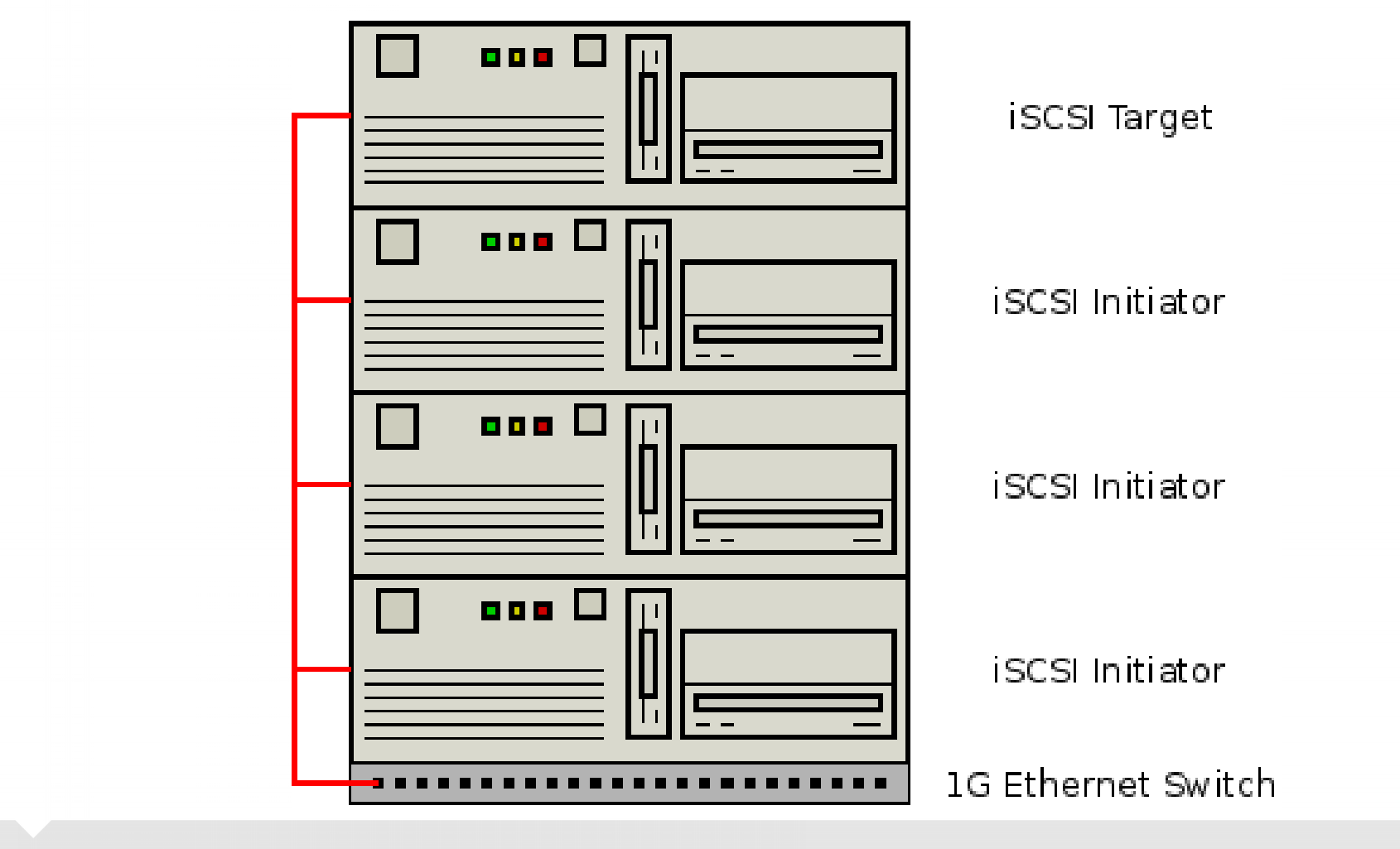

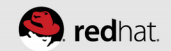

## HOST INSTALLATION AND REQUIREMENTS

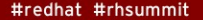

🥮 redhat

### **Kickstart**

• Super basic kickstart – just @core and @base

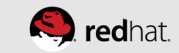

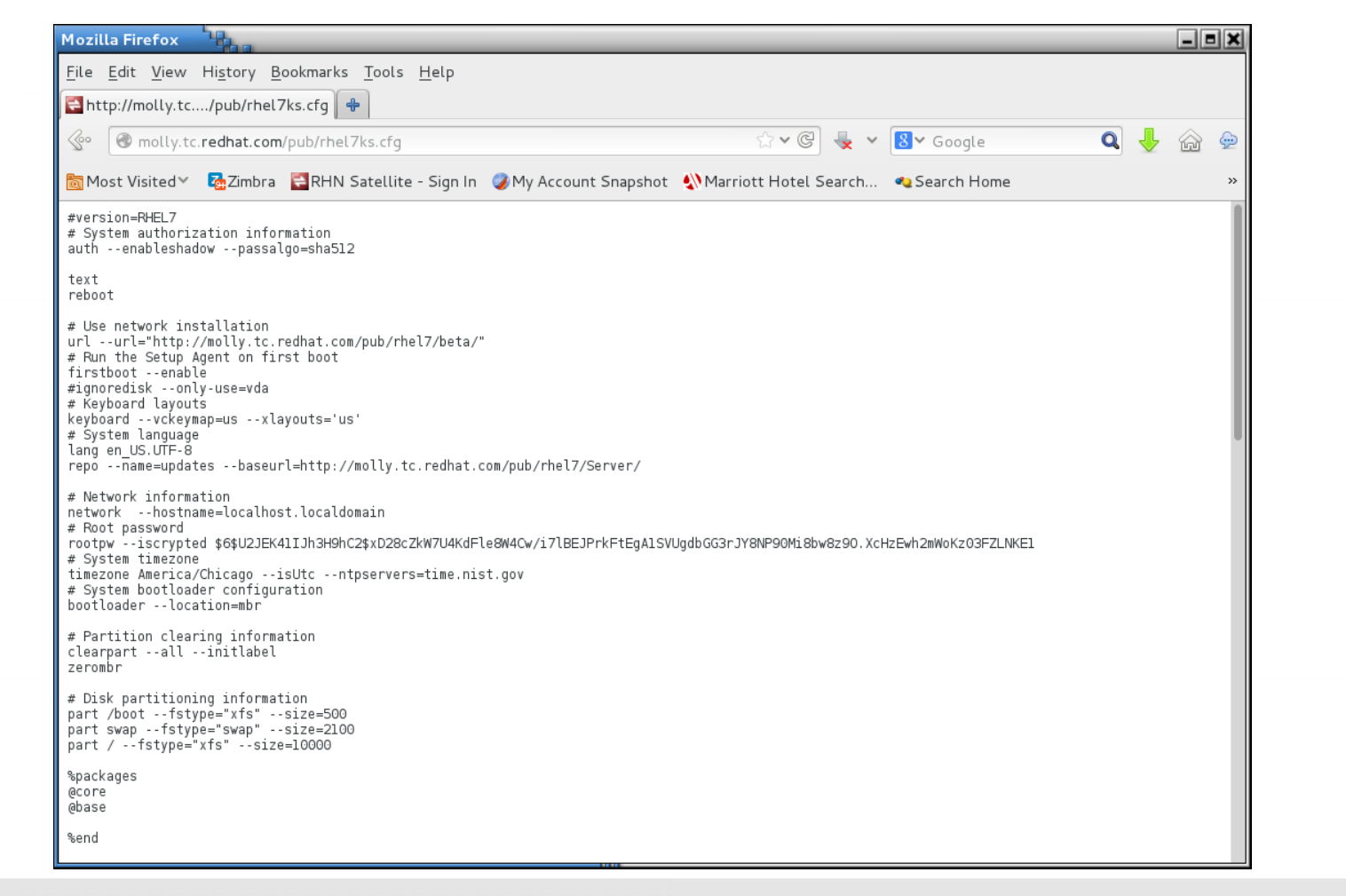

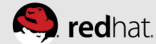

### **Disable the Firewall**

- We would not do this in production this is only for lab purposes
  - systemctl disable firewalld
  - systemctl stop firewalld
  - iptables -L

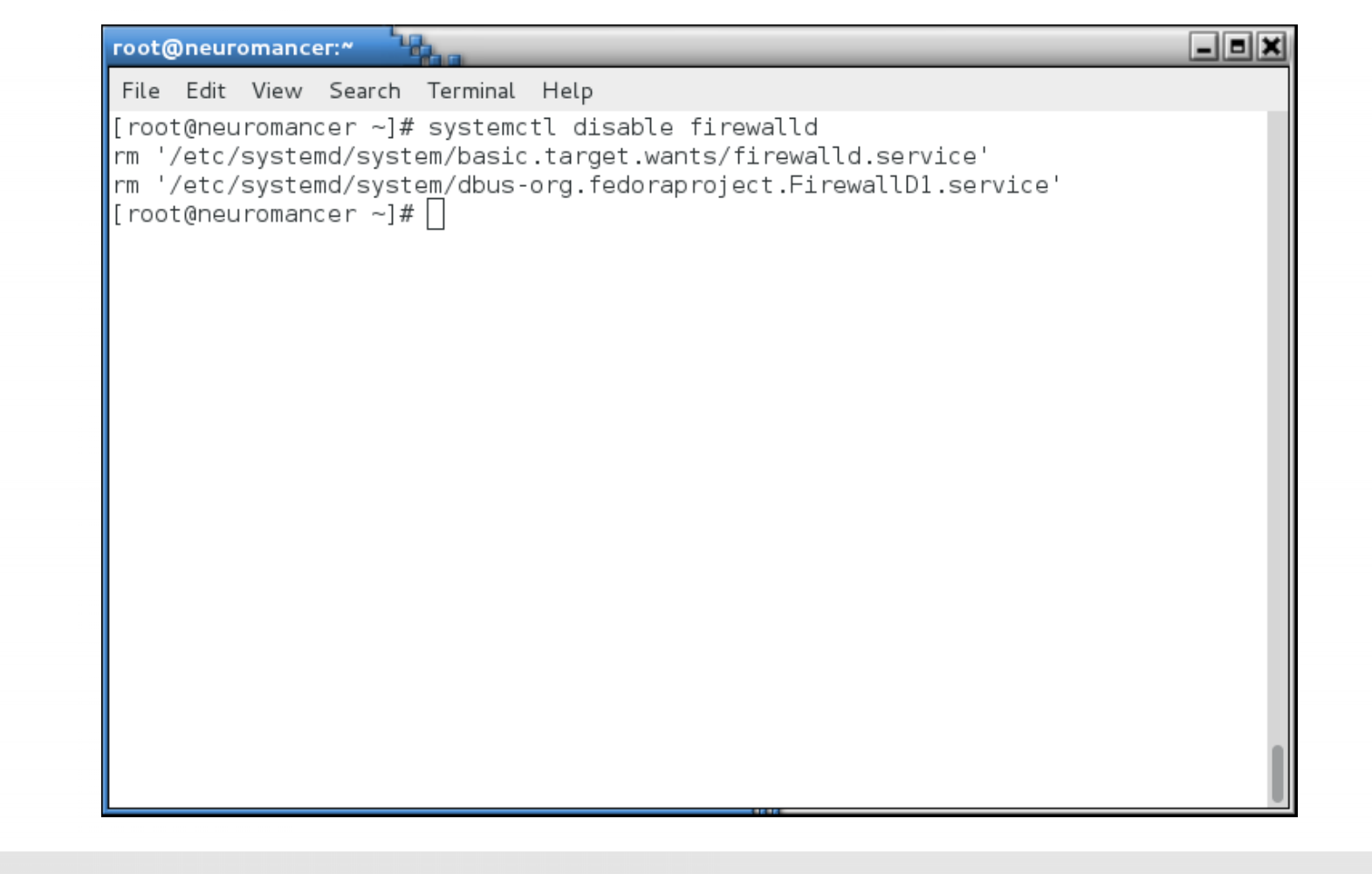

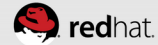

| root@neuromancer:*                                                                                       |             | _ B × |
|----------------------------------------------------------------------------------------------------|-------------|-------|
| File Edit View Search Terminal Help                                                                      |             |       |
| [root@neuromancer ~]# systemctl stop<br>[root@neuromancer ~]# iptables -L<br>Chain INPUT (policy ACCEPT) | firewalld   |       |
| target prot opt source                                                                                   | destination |       |
| Chain FORWARD (policy ACCEPT)                                                                            | doctination |       |
| target protopt source                                                                                    | destination |       |
| Chain OUTPUT (policy ACCEPT)<br>target prot opt source<br>[root@neuromancer ~]# []                       | destination |       |
|                                                                                                    |             |       |
|                                                                                                    |             |       |
|                                                                                                    |             |       |
|                                                                                                    |             |       |
|                                                                                                    |             |       |
|                                                                                                    |             |       |
|                                                                                                    | 1111        |       |

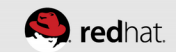

## Set SELinux to enforcing

- THIS IS A TERRIBLE, TERRIBLE PRACTICE.
  - The **only** reason I'm doing this here is because this is still beta software and the SELinux policies have not been completed.
- perl -pi.orig -e 's/SELINUX=enforcing/SELINUX=permissive/g' /etc/selinux/config
- setenforce 0

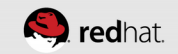

```
-
                                                                            _ = 2
root@neuromancer:~
File Edit View Search Terminal Help
[root@neuromancer ~]# perl -pi.orig -e 's/SELINUX=enforcing/SELINUX=permissive/'
/etc/selinux/config
root@neuromancer ~]# setenforce 0
[root@neuromancer ~]# getenforce
Permissive
[root@neuromancer ~]# 🗌
```

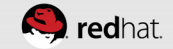

#### Set up time

• Run "timedatectl status" to make sure that the systemd time and date service is active and using NTP

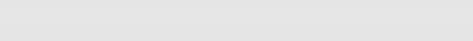

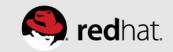

| root@neuromancer:*                                                                                                    |          | root@hideo:*                                                                                                    | _ = ×        |
|----------------------------------------------------------------------------------------------------|----------|----------------------------------------------------------------------------------------------------|--------------|
| File Edit View Search Terminal Help                                                                                                    |          | File Edit View Search Terminal Help                                                                                                    |              |
| <pre>[root@neuromancer -]# timedatectl status<br/>Local time: Sat 2014-03-22 15:48:47 UTC<br/>MIVERSAL time: Sat 2014-03-22 20:48:47 UTC<br/>RTC time: Sat 2014-03-22 20:48:48<br/>Timezone: America/Chicago (CDT, -0500)<br/>NTP enabled: yes<br/>NTP synchronized: yes<br/>RTC in local TZ: no<br/>DST active: yes<br/>Last DST change: DST began at<br/>Sun 2014-03-09 01:59:59 CST<br/>Sun 2014-03-09 03:00:00 CDT<br/>Next DST change: DST ends (the clock jumps one hour backwards) at<br/>Sun 2014-11-02 01:59:59 CDT<br/>Sun 2014-11-02 01:59:59 CDT<br/>Sun 2014-11-02 01:00:00 CST<br/>[root@neuromancer ~]# ]</pre> |          | <pre>[root@hideo ~]# timedatectl status<br/>Local time: Sat 2014-03-22 15:48:51 CDT<br/>Universal time: Sat 2014-03-22 20:48:51 UTC<br/>RIC time: Sat 2014-03-22 20:48:51<br/>Timezone: America/Chicago (CDT, -0500)<br/>NTP enabled: yes<br/>NTP synchronized: yes<br/>RTC in local TZ: no<br/>DST active: yes<br/>Last DST change: DST began at<br/>Sun 2014-03-09 01:59:59 CST<br/>Sun 2014-03-09 03:00:00 CDT<br/>Next DST change: DST ends (the clock jumps one hour backwards) at<br/>Sun 2014-11-02 01:59:59 CDT<br/>Sun 2014-11-02 01:00:00 CST<br/>[root@hideo ~]# [</pre> |              |
| root@lady3jane:*                                                                                                    | - B X    | root@maelcum:~                                                                                                    | - = ×        |
| File Edit View Search Terminal Help                                                                                                    | <u> </u> | File Edit View Search Terminal Help                                                                                                    | النائل ہے ہے |
| <pre>[root@lady3jane ~]# timedatectl status<br/>Local time: Sat 2014-03-22 15:48:52 CDT<br/>Universal time: Sat 2014-03-22 20:48:52 UTC<br/>RTC time: Sat 2014-03-22 20:48:51<br/>Timezone: America/Chicago (CDT, -0500)<br/>NTP enabled: yes<br/>NTP synchronized: yes<br/>RTC in local TZ: no<br/>DST active: yes<br/>Last DST change: DST began at</pre>                                                                                                    |          | <pre>[root@maelcum ~]# timedatectl status<br/>Local time: Sat 2014-03-22 15:48:51 CDT<br/>Universal time: Sat 2014-03-22 20:48:51<br/>Timezone: America/Chicago (CDT, -0500)<br/>NTP enabled: yes<br/>NTP synchronized: yes<br/>RTC in local TZ: no<br/>DST active: yes<br/>Last DST change: DST began at</pre>                                                                                                    |              |

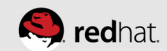

#### Set up passwordless ssh between hosts

• On each node, run ssh-keygen

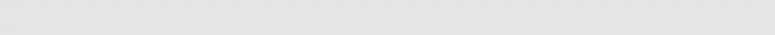

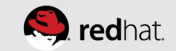

root@neuromancer:~ File Edit View Search Terminal Help [root@neuromancer ~]# ssh-keygen Generating public/private rsa key pair. Enter file in which to save the key (/root/.ssh/id rsa): Enter passphrase (empty for no passphrase): Enter same passphrase again: Your identification has been saved in /root/.ssh/id rsa. Your public key has been saved in /root/.ssh/id\_rsa.pub. The key fingerprint is: e9:63:2a:8a:e1:95:c8:f8:93:4f:ce:e0:d2:49:fc:cc root@neuromancer.tc.redhat.com The key's randomart image is: +--[ RSA 2048]----+ o=.0. o=\*=E o . .0+++.. [root@neuromancer ~]#

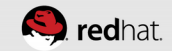

|                                                                                                    | root@lady3jane:*                                                                                                    |
|----------------------------------------------------------------------------------------------------|----------------------------------------------------------------------------------------------------|
| File Edit View Search Terminal Help                                                                                                    | File Edit View Search Terminal Help                                                                                                    |
| <pre>[root@neuromancer ~/# ssh-keygen<br/>Generating public/private rsa key pair.<br/>Enter file in which to save the key (/root/.ssh/id_rsa):<br/>Enter passphrase (empty for no passphrase):<br/>Enter same passphrase again:<br/>Your identification has been saved in /root/.ssh/id_rsa.<br/>Your public key has been saved in /root/.ssh/id_rsa.pub.<br/>The key fingerprint is:<br/>e9:63:2a:8a:e1:95:c8:f8:93:4f:ce:e0:d2:49:fc:cc root@neuromancer.tc.redhat.com<br/>The key's randomart image is:<br/>+[ RSA 2048]+<br/> </pre>                                                                                                    | <pre>[root@lady3jane ~]# ssh-keygen Generating public/private rsa key pair. Enter file in which to save the key (/root/.ssh/id_rsa): Enter passphrase (empty for no passphrase): Enter same passphrase again: Your identification has been saved in /root/.ssh/id_rsa. Your public key has been saved in /root/.ssh/id_rsa.pub. The key fingerprint is: b9:b5:d7:6b:cb:f9:1d:22:04:21:86:de:le:95:9e:c3 root@lady3jane.tc.redhat.com The key's randomart image is: +[ RSA 2048]+</pre>                                                                                                    |
|                                                                                                    | ++<br>(+)                                                                                                    |
|                                                                                                    |                                                                                                    |
| root@hideo:**                                                                                                    |                                                                                                    |
|                                                                                                    | Frootwinaetcuni.                                                                                                    |
| File Edit View Search Terminal Help                                                                                                    | File Edit View Search Terminal Help                                                                                                    |
| File       File       File         File       Edit View Search Terminal Help         [root@hideo ~]# ssh-keygen         Generating public/private rsa key pair.         Enter file in which to save the key (/root/.ssh/id_rsa): Enter passphrase (empty for no passphrase again:         Your jdentification has been saved in /root/.ssh/id_rsa.         Your public key has been saved in /root/.ssh/id_rsa.pub.         The key fingerprint is:         3b:7e:bb:68:07:ec:e8:fa:64:66:6a:08:76:38:66:c4 root@hideo.tc.redhat.com         The key's randomart image is:         +[RSA 2048]+         .       .         .       .         .       .         .       .         .       .         .       .         .       .         .       .         .       .         .       .         .       .         .       .         .       .         .       .         .       .         .       .         .       .         .       .         .       .         .       .         .       . <td< td=""><td>File Edit View Search Terminal Help         [root@maelcum ~]# ssh-keygen         Generating public/private rsa key pair.         Enter file in which to save the key (/root/.ssh/id_rsa):         Enter passphrase (empty for no passphrase):         Enter same passphrase again:         Your identification has been saved in /root/.ssh/id_rsa.         Your public key has been saved in /root/.ssh/id_rsa.pub.         The key fingerprint is:         b6:83:b6:20:00:04:f2:c3:95:92:41:b6:f3:e3:72 root@maelcum.tc.redhat.com         The key's randomart image is:         +[ RSA 2048]+           .0           .0           .0           .0           .0           .0           .0           .0           .0           .0           .0           .0           .0           .0           .0           .0           .0           .0           .0           .0           .0           .0           .0           .0           .0           .0           .0           .0           .0</td></td<> | File Edit View Search Terminal Help         [root@maelcum ~]# ssh-keygen         Generating public/private rsa key pair.         Enter file in which to save the key (/root/.ssh/id_rsa):         Enter passphrase (empty for no passphrase):         Enter same passphrase again:         Your identification has been saved in /root/.ssh/id_rsa.         Your public key has been saved in /root/.ssh/id_rsa.pub.         The key fingerprint is:         b6:83:b6:20:00:04:f2:c3:95:92:41:b6:f3:e3:72 root@maelcum.tc.redhat.com         The key's randomart image is:         +[ RSA 2048]+           .0           .0           .0           .0           .0           .0           .0           .0           .0           .0           .0           .0           .0           .0           .0           .0           .0           .0           .0           .0           .0           .0           .0           .0           .0           .0           .0           .0           .0 |

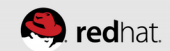

## **Distribute keys**

- Use ssh-copy-id to distribute the keys to every host in the cluster (including itself)
  - Something like "for i in host1 host2 host3 host4; do ssh-copy-id \$i; done"

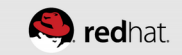

| root@neuromancer:*                                                                                                    |
|----------------------------------------------------------------------------------------------------|
| File Edit View Search Terminal Help                                                                                                    |
| [root@neuromancer ~]# for i in neuromancer lady3jane hideo maelcum; do ssh-copy-<br>id \$i; done                                                                                                    |
| /usr/bin/ssh-copy-id: INFO: attempting to log in with the new key(s), to filter                                                                                                    |
| /usr/bin/ssh-copy-id: INFO: 1 key(s) remain to be installed if you are prompt<br>ed now it is to install the new keys<br>root@neuromancer's password:                                                                                                    |
| Number of key(s) added: 1                                                                                                    |
| Now try logging into the machine, with: "ssh 'neuromancer'"<br>and check to make sure that only the key(s) you wanted were added.                                                                                                    |
| /usr/bin/ssh-copy-id: INFO: attempting to log in with the new key(s), to filter<br>out any that are already installed<br>/usr/bin/ssh-copy-id: INFO: 1 key(s) remain to be installed if you are prompt<br>ed now it is to install the new keys<br>root@lady3jane's password: |
| Number of key(s) added: 1                                                                                                    |
| Now try logging into the machine, with: "ssh 'lady3jane'"<br>and check to make sure that only the key(s) you wanted were added.                                                                                                    |

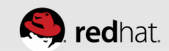

| root@ladv5jane:~ |         |       |        |
|------------------|---------|-------|--------|
|                  | root(m) |       | iane." |
|                  |         | Lauyo | anc.   |

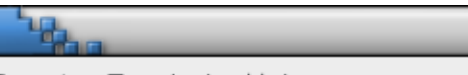

\_ = ×

| File Edit View Search Terminal Help                                                                                                    |
|----------------------------------------------------------------------------------------------------|
| [root@lady3jane ~]# cat .ssh/authorized_keys<br>ssh-rsa AAAAB3NzaC1yc2EAAAADAQABAAABAQC1cRXy0Abtok9jHhv6jwyNed+wSaHveBnprgRP4IGF<br>Iqwjfi6ER50/KPM71P1ZrI7GBEs4I+HeBVqzEPRolSk/TSRq+/fyP+1fERqX+eoVpp+w8rVR/z/hNCr8<br>CzifNjPipmJYLxJ/nfbgRqhjswECHi9g/Z5+iGJB9Lbgh05ZdvYiaGn5E6WbPUD4LRYFxbupYth/FexS<br>xo07iZHsycSiT6QXJ0QPoIE8rI5ieJz+RB4ZHhpc9wMuZGv6+HEzmYJkFTRVuQqNzBBaetYwAC0I8W+R<br>DJ4quaY6rGtxRTHSr3jfDk7ZQd0QEf/LLf74E2jRLgJcnepw54/wQjifu00h root@neuromancer.tc<br>.redhat.com<br>[root@lady3jane ~]# |
|                                                                                                    |
|                                                                                                    |

| root@neuromancer:*                                                                                                    | root@lady3jane:*                                                                                                    |
|----------------------------------------------------------------------------------------------------|----------------------------------------------------------------------------------------------------|
| File Edit View Search Terminal Help                                                                                                    | File Edit View Search Terminal Help                                                                                                    |
| /usr/bin/ssh-copy-id: INFO: attempting to log in with the new key(s), to filter<br>out any that are already installed<br>/usr/bin/ssh-copy-id: INFO: 1 key(s) remain to be installed if you are prompt<br>ed now it is to install the new keys<br>root@hideo's password:<br>Number of key(s) added: 1                                                                                                    | [root@lady3jane ~]# cat .ssh/authorized keys<br>ssh-rsa AAAAB3NzaClyc2EAAAADAQABAAABAQCICRXY0Abtok9jHhv6jwyNed+wSaHveBnprgRP4IGF<br>[awjfi6ER50/KPM71P12r1730EEs41+HeBVqzEPRolSk/TSRq+/fyP+1fERqX+eoVpp+w&rVR/z/NNC+8<br>CzifNjPipmJYLxJ/nfbqRqhjswECHi9q/Z5+iGJ89Lbqh05ZdvYiaGh5E6WbPU04LRYFxbupYth/FexS<br>xo07zIHsycSif0QXJ00P01E8r15iaJz+RB24Thhc9wMu2Gv6+HEzmY2KFTRVUQAUzBBast/wAC018W+R<br>DJ4quaY6rGtxRTHSr3jfDk7ZQd0QEf/LLf74E2jRLgJcnepw54/wQjifu00h root@neuromancer.tc<br>.redhat.com<br>[root@lady3jane ~]# [] |
| Now try logging into the machine, with: "ssh 'hideo'"<br>and check to make sure that only the key(s) you wanted were added.                                                                                                    |                                                                                                    |
| /usr/bin/ssh-copy-id: INFO: attempting to log in with the new key(s), to filter<br>out any that are already installed<br>/usr/bin/ssh-copy-id: INFO: 1 key(s) remain to be installed if you are prompt<br>ed now it is to install the new keys<br>root@maelcum's password:                                                                                                    |                                                                                                    |
| Number of key(s) added: 1                                                                                                    |                                                                                                    |
| Now try logging into the machine, with: "ssh 'maelcum'"<br>and check to make sure that only the key(s) you wanted were added.                                                                                                    |                                                                                                    |
| [root@neuromancer ~]# [                                                                                                    |                                                                                                    |
| root@hideo:**                                                                                                    | root@maelcum:*                                                                                                    |
| File Edit View Search Terminal Help                                                                                                    | File Edit View Search Terminal Help                                                                                                    |
| [root@hideo ~]# cat .ssh/authorized_keys                                                                                                    | [[root@maelcum ~]# cat .ssh/authorized_keys                                                                                                    |
| <pre>Issh-rsa AAAAUSNZaCIycZEAAAADAQABAABAQCICRXyQAbtok9jHhv6jwyNed+wSaHveBnprgRP416F<br/>Iqwjfi6E550/KPM71P1Zr176BEs4I+HeBVqZEPRolSk/TSRq+/fyP+1fERqX+eoVpp+w8/VR/z/hNCr8<br/>CzifNjPipmJYLxJ/nfbgRqhjswECH19g/Z5+i6JB9LbghO5ZdvYia6h5E6WbPUD4LRYFxbupYth/FexS<br/>xo07i2HsycSifEQXJ0QPoIE8rI5ieJz+RB4ZHhpc9wMuZGv6+HEzmYJkFTRVuQqNzBBaetYwAC0I8W+R<br/>DJ4quaY6rGtxRTHSr3jfDk7ZQd0QEf/LLf74E2jRLgJcnepw54/wQjifu00h root@neuromancer.tc<br/>.redhat.com<br/>[root@hideo ~]# ]</pre> | <pre>ssh-rsa AAAAB3NzaClyc2EAAAADAQABAAABAQClcRXyOAbtok9jHNv6jwyNed+wSaHveBnprgP4IGF<br/>IqwjfiGER50/KPM71P1ZrI7GBEs41+HeBVqzEPR0lSk/TSRq+/fyP+1fERqX+eoVpp+w8/VR/z/hNCr8<br/>CzifNjPipmJYLxJ/nfbgRqhjswECHi9g/Z5+16JB9Lbgh05ZdVYiaGn5E6WbPUD4LRYFxbupYth/FexS<br/>xo07JZHsycSifGQJ0QP0IE8rI5ieJz+RB4ZHhpc9wMuZGv6+HEzmYJKFTRVuQqNzBBaetYwAC0I8W+R<br/>DJ4quaY6rGtxRTHSr3jfDk7ZQd0QEf/LLf74E2jRLgJcnepw54/wQjifu00h root@neuromancer.tc<br/>.redhat.com<br/>[root@maelcum ~]# ]</pre>                                      |

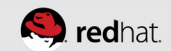

| root@neuromancer:*                                                                                                    | _ <b>= ×</b>                | root@lady3jane:~              | 140                   |                                     | _ = >     |
|----------------------------------------------------------------------------------------------------|-----------------------------|-------------------------------|-----------------------|-------------------------------------|-----------|
| File Edit View Search Terminal Help                                                                                                    |                             | File Edit View                | Search Terminal Help  |                                     |           |
| /usr/bin/ssh-copy-id: INF0: attempting to log in with the new key(s)<br>out any that are already installed<br>/usr/bin/ssh-copy-id: INF0: 1 key(s) remain to be installed if you<br>ed now it is to install the new keys<br>root@hideo's password:  | , to filter<br>u are prompt | [root@lady3jane<br>\$i; done] | ~]# for i in neuroma  | ncer lady3jane hideo maelcum; do ss | h-copy-id |
| Number of key(s) added: 1                                                                                                    |                             |                               |                       |                                     |           |
| Now try logging into the machine, with: "ssh 'hideo'"<br>and check to make sure that only the key(s) you wanted were added.                                                                                                    |                             |                               |                       |                                     |           |
| 'usr/bin/ssh-copy-id: INFO: attempting to log in with the new key(s)<br>out any that are already installed<br>'usr/bin/ssh-copy-id: INFO: 1 key(s) remain to be installed if you<br>d now it is to install the new keys<br>root@maelcum's password: | , to filter<br>u are prompt |                               |                       |                                     |           |
| Number of key(s) added: 1                                                                                                    |                             |                               |                       |                                     |           |
| low try logging into the machine, with: "ssh 'maelcum'"<br>nd check to make sure that only the key(s) you wanted were added.                                                                                                    |                             |                               |                       |                                     |           |
| root@neuromancer ~]# for i in neuromancer lady3jane hideo maelcum; (<br>id \$i; done]                                                                                                    | do ssh-copy-                |                               |                       | 100                                 |           |
| root@hideo:*                                                                                                    | - = ×                       | root@maelcum:~                | - The                 |                                     | _ = ;     |
| File Edit View Search Terminal Help<br>Inset@bidee_1# fan i in neuromenean ladu?iane bidee meelaumt de ook                                                                                                    | copy id tit                 | File Edit View                | Search Terminal Help  | an ladu2iana bidaa maalaumi da aab  | copy id f |
| done                                                                                                    | -copy-id \$1;               | i; done                       | j# for I In neuromanc | er tady3jane nideo maetcum; do ssn- | сору-та ⊅ |
|                                                                                                    |                             |                               |                       |                                     |           |
|                                                                                                    |                             |                               |                       |                                     |           |
|                                                                                                    |                             |                               |                       |                                     |           |
|                                                                                                    |                             |                               |                       |                                     |           |
|                                                                                                    |                             |                               |                       |                                     |           |
|                                                                                                    |                             |                               |                       |                                     |           |
|                                                                                                    |                             |                               |                       |                                     |           |
|                                                                                                    |                             |                               |                       |                                     |           |
|                                                                                                    |                             |                               |                       |                                     |           |
|                                                                                                    |                             |                               |                       |                                     |           |
|                                                                                                    |                             |                               |                       |                                     |           |
|                                                                                                    |                             |                               |                       |                                     |           |
|                                                                                                    |                             |                               |                       |                                     |           |
|                                                                                                    |                             |                               |                       |                                     |           |

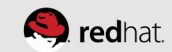

| root@neuromancer:*                                                                                                    | root@lady3jane:*                                                                                                    |
|----------------------------------------------------------------------------------------------------|----------------------------------------------------------------------------------------------------|
| File Edit View Search Terminal Help                                                                                                    | File Edit View Search Terminal Help                                                                                                    |
| [root@neuromancer ~]# []                                                                                                    | /usr/bin/ssh-copy-id: INFO: attempting to log in with the new key(s), to filter<br>out any that are already installed<br>/usr/bin/ssh-copy-id: INFO: 1 key(s) remain to be installed if you are prompt<br>ed now it is to install the new keys<br>root@hideo's password:                                                                                                    |
|                                                                                                    | Number of key(s) added: 1                                                                                                    |
|                                                                                                    | Now try logging into the machine, with: "ssh 'hideo'"<br>and check to make sure that only the key(s) you wanted were added.                                                                                                    |
|                                                                                                    | /usr/bin/ssh-copy-id: INF0: attempting to log in with the new key(s), to filter<br>out any that are already installed<br>/usr/bin/ssh-copy-id: INF0: 1 key(s) remain to be installed if you are prompt<br>ed now it is to install the new keys<br>root@maelcum's password:                                                                                                    |
|                                                                                                    | Number of key(s) added: 1                                                                                                    |
|                                                                                                    | Now try logging into the machine, with: "ssh 'maelcum'"<br>and check to make sure that only the key(s) you wanted were added.                                                                                                    |
|                                                                                                    | [root@lady3jane ~]# 🗌                                                                                                    |
| root@hideo:~                                                                                                    | root@maelcum:*                                                                                                    |
| File Edit View Search Terminal Help                                                                                                    | File Edit View Search Terminal Help                                                                                                    |
| /usr/bin/ssh-copy-id: INFO: attempting to log in with the new key(s), to filter<br>out any that are already installed<br>/usr/bin/ssh-copy-id: INFO: 1 key(s) remain to be installed if you are prompt<br>ed now it is to install the new keys<br>root@hideo's password:                                                                                                    | /usr/bin/ssh-copy-id: INFO: attempting to log in with the new key(s), to filter<br>out any that are already installed<br>/usr/bin/ssh-copy-id: INFO: 1 key(s) remain to be installed if you are prompt<br>ed now it is to install the new keys<br>root@hideo's password:                                                                                                    |
| Number of key(s) added: 1                                                                                                    |                                                                                                    |
| namest of Keylo, added I                                                                                                    | Number of key(s) added: 1                                                                                                    |
| Now try logging into the machine, with: "ssh 'hideo'"<br>and check to make sure that only the key(s) you wanted were added.                                                                                                    | Number of key(s) added: 1<br>Now try logging into the machine, with: "ssh 'hideo'"<br>and check to make sure that only the key(s) you wanted were added.                                                                                                    |
| Now try logging into the machine, with: "ssh 'hideo'"<br>and check to make sure that only the key(s) you wanted were added.<br>/usr/bin/ssh-copy-id: INFO: attempting to log in with the new key(s), to filter<br>out any that are already installed<br>/usr/bin/ssh-copy-id: INFO: 1 key(s) remain to be installed if you are prompt<br>ed now it is to install the new keys<br>root@maelcum's password:                                                                                                    | Number of key(s) added: 1<br>Now try logging into the machine, with: "ssh 'hideo'"<br>and check to make sure that only the key(s) you wanted were added.<br>/usr/bin/ssh-copy-id: INFO: attempting to log in with the new key(s), to filter<br>out any that are already installed<br>/usr/bin/ssh-copy-id: INFO: 1 key(s) remain to be installed if you are prompt<br>ed now it is to install the new keys<br>root@maelcum's password:                                                                                                    |
| Now try logging into the machine, with: "ssh 'hideo'"<br>and check to make sure that only the key(s) you wanted were added.<br>/usr/bin/ssh-copy-id: INFO: attempting to log in with the new key(s), to filter<br>out any that are already installed<br>/usr/bin/ssh-copy-id: INFO: 1 key(s) remain to be installed if you are prompt<br>ed now it is to install the new keys<br>root@maelcum's password:<br>Number of key(s) added: 1                                                                                                    | Number of key(s) added: 1<br>Now try logging into the machine, with: "ssh 'hideo'"<br>and check to make sure that only the key(s) you wanted were added.<br>/usr/bin/ssh-copy-id: INFO: attempting to log in with the new key(s), to filter<br>out any that are already installed<br>/usr/bin/ssh-copy-id: INFO: 1 key(s) remain to be installed if you are prompt<br>ed now it is to install the new keys<br>root@maelcum's password:<br>Number of key(s) added: 1                                                                                                    |
| Now try logging into the machine, with: "ssh 'hideo'"<br>and check to make sure that only the key(s) you wanted were added.<br>/usr/bin/ssh-copy-id: INFO: attempting to log in with the new key(s), to filter<br>out any that are already installed<br>/usr/bin/ssh-copy-id: INFO: 1 key(s) remain to be installed if you are prompt<br>ed now it is to install the new keys<br>root@maelcum's password:<br>Number of key(s) added: 1<br>Now try logging into the machine, with: "ssh 'maelcum'"<br>and check to make sure that only the key(s) you wanted were added. | Number of key(s) added: 1<br>Now try logging into the machine, with: "ssh 'hideo'"<br>and check to make sure that only the key(s) you wanted were added.<br>/usr/bin/ssh-copy-id: INFO: attempting to log in with the new key(s), to filter<br>out any that are already installed<br>/usr/bin/ssh-copy-id: INFO: 1 key(s) remain to be installed if you are prompt<br>ed now it is to install the new keys<br>root@maelcum's password:<br>Number of key(s) added: 1<br>Now try logging into the machine, with: "ssh 'maelcum'"<br>and check to make sure that only the key(s) you wanted were added. |

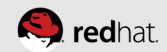

| root@neuromancer:*                                                                                                    | root@lady3jane:"                                                                                                    |
|----------------------------------------------------------------------------------------------------|----------------------------------------------------------------------------------------------------|
| File Edit View Search Terminal Help                                                                                                    | File Edit View Search Terminal Help                                                                                                    |
| ssh-rsa AAAAB3NzaClyc2EAAAADAQABAAABAQClcRXyOAbtok9jHhv6jwyNed+wSaHveBnprgRP4IGF<br>Iqwjfi6ER50/KPM71Pl2rI706Es41+HeBVqzEPRolSk/TSRq+/fyP+1fERqX+eoVpp+w0rVR/z/hNCr8<br>CzifNjPipmJYLxJ/nfbgRqhjswECHi9g/Z5+i6JB9Lbgh05ZdvYiaGn5E6WbPUD4LRYFxbupYth/FexS<br>x007iZHsycSif6QXJ0QP0IE8rI5iaJ2+RB4ZHhpc9wMuZGv6+HEzmYJXHFTRVUQ4hZBBaetYwAC0IBW+R<br>DJ4quaY6rGtxRTHSr3jfDk7ZQd0QEf/LLf74E2jRLgJcnepw54/wQjifu00h root@neuromancer.tc                                                                                                    | ssh-rsa AAAAB3NzaClyc2EAAAADAQABAAABAQClcRXyOAbtok9jHhv6jwyNed+wSaHveBnprgRP4IGF<br>IqwjfiGER50/KPM7IPI2rI7GBEs4I+HeBVqzEPRolSk/TSRq+/fyP+1fERqX+eoVpp+w8rVR/z/NNC78<br>CzifNjPipmJYLxJ/nfbgRqhjswECH19g/Z5+iGJB9Lbgh05ZdVYiaGn56WbPUD4LRYFxbupYth/FexS<br>xoO712Hsyc5iT6QXJ0QPolE8rI5ieJz+R84ZHhpc9wM2Z0v6+HEzmYJKFNVuQqNzBBaeYWACOI8W+R<br>DJ4quay6rGtxRTHSr3jfDk7ZQd0QEf/LLf74E2jRLgJcnepw54/wQjifu00h root@neuromancer.tc                                                                                                    |
| ssh-rsa AAAAB3NzaClyc2EAAAADAQABAAABAQDQJLBzClbz7jgUtiP0Rx6M7gaacBlQMQMF0PZc4HnN<br>e18CURR0mx+w6Q+A2oypq4ExdfTs6bycUNww8dCWoH2PU0ywmw3upJP/Gb90XPVmiV1iSMbBjfemlmk<br>ULCMFVBM6PC27EuQA/DnZ1js1L98b7X5TWL+LYPAgo/zJqCqarsjIEIU1ex6iT6sFYbaaX57nA9ypY<br>Hu/WVuPUZ/ym6vf08Zh5keZ6bshUwR4Sl0RZbG5S7nPXqxmSQQl/RKNKwA6TDPGJIPsg0kJSCs0rrbNY<br>sCdQ2Vt1gCZeUjeU4Jocjkr6pBsJYHwvAb7C4m0ugX8G26X4aMUuBSQ5xAV3 root@lady3jane.tc.r<br>edhat.com                                                                                                    | ssh-rsa AAAAB3NzaClyc2EAAAADAQABAAABAQDQJLBZCIbz7jgUtiP0Rx6M7gaacBlQMQMF0PZc4HnN<br>eIBcURROmx+W6Q+A2oypg4ExdfTs6bycUNww8dCW0H2PU0ymmv3upJP/6b9D7b/uniV1i5MbBjfemlmk<br>ULGMFVbM6PC27EuQ0/DnZ1jsrl1e5Bb7X5ML+LYPAgo/zJqCqrsjiElulax6iT6sFYbaeXS7nA9ypY<br>Hu/WVuPUZ/ym6vf08Zh5keZ6bshUwR4Sl0RZb65S7nPXqxmSQQl/RKNKwA6TDPGJIPsg0kJSCs0rrbNY<br>sCdQzVtlgG2eUjeU4Jocjkr6pBsJYHwvAb7C4m0ugX8G26X4aMUuBSQ5xAV3 root@lady3jane.tc.r<br>edhat.com                                                                                                    |
| ssh-rsa AAAAB3NzaClyc2EAAAADAQABAAABAQDeOA6jqFMp93y1p+Tzy9IMA1j+Esvbp9o/NKiRMjW+<br>QN+d0kSQ2DELPMIFqpHsl1g5qVcbQsESYGSis6r3DdQMzJK34ZdYjUQ8IYGhyJAD26f4/D8qVMu/j6Vf<br>Sst8NHsiJyikN4qJWF4PmVNVDHYkT2pYRF3C3Dqo0WR8SKVbEF17Jcff/clSqJ95ZQaR6feThY2MYxf4<br>H9k3dAPg3DbBbVtvuic6Z6zWl3rLI1W8DKK0i1gQ86cb4LZEdE+6sa7NM8KdJ+aNPkn9kuh2T/muIyug<br>aL8eR3ZXbTGC5Xwl2RhzdKE07xRSuqP0X0PhvS4rSoreNDjjt2Zk6dtiI0/v root@maelcum.tc.red<br>hat.com                                                                                                    | ssh-rsa AAAAB3NzaClyc2EAAAADAQABAAABAQDeOA6jqFMp93ylp+Tzy9IMAlj+Esvbp9o/NKiRMjW+<br>QN+d0KSQ2DELPMFcpHsl1g5qVcbQsESYG5is6r3DdQMzJK34ZdYjUQ8IYGbyJA0c0f4/D8gVNJ/j6Vf<br>Sst8HNeiYjwkNq4jWFeDMVVDPHxF2pYRF3C3QoQ0WRSKVbEF1J7CLfv6Jqj95ZQaR6feThYZMYxf4<br>H9K3dAPg3DbBbVtvuic6Z6zWl3rLIlW8DKK0ilgQ86cb4LZEdE+6sa7NM8KdJ+aNPkn9kuh2T/muIyug<br>aL8eR3ZNbTGCSWl2RhzdKEO7xRSuqP0X0PhvS4rSoreNDjjt2Zk6dtiIO/v root@maelcum.tc.red<br>hat.com                                                                                                    |
| ssh-rsa AAAB3NzaClyc2EAAAADAQABAAABAQCY9IDLwMCD9Xeyz1V15CrCBm/AkvvQr9Hc+QV1+mpH<br>79yPzE+C322rgW6nIBvYXQ6BlLC9evPhToZ412u96ycEuJSm9Mn1LN2RbDzbUaigDrOSA672AQya7Bjd<br>+fj5XpV6C/rczEF0j652m50jhDcxRyBsQnb/E357nC+K1DtYjM0fPmuscP1W/LdfHt07g5eVY10rnKl<br>3ay5408WLGJFnacA6FhosPovl5wayV0Vb1kKrvwfSIEtbtBzi6+Ha3np06Y+B5KU0g3XxVNLtEdjJbOK<br>0pJWY4VFSYTf5GFcKh6/54svk0j8/UZA/ORBAJCU5vKjUq+6duYbJU5AzSkn root@hideo.tc.redha<br>.ssh/authorized_keys                                                                                                    | ssh-rsa AAAAB3NzaClyc2EAAAADAQABAAABAQCV9IDLwMCD9Xeyz1V15CrC8m,VAkvQr9Hc+Qv1+mpH<br>79yPzE+C322rgW6nIBvYX06B1LC9evPhToZ4i2u96ycEuJSm9Mn1LN2RbDzbUaigDrOSA672AQya7Bjd<br>+fj5XpV6C/rc2EFQj652m50jhDcxRyBsQnb/E357nC+KI1DtYjM0fPmuscPiW/LdfHt07g5eVY10rnKl<br>3ay5408WLGJFhacA6FhosPov15wayV0VbiKKrvwf5IEtbtBzi6+Ha3np06Y+B5KU0g3XxVNtEdjJbOK<br>0pJWY4vf5+If5GrCkh6/54svk0j8/UzA/ORBAJCU5vkjUq+6duYbJU5AzSkn root@hideo.tc.redha<br>cssh/authorized keys                                                                                                    |
|                                                                                                    |                                                                                                    |
| root@hideo:*                                                                                                    | root@maelcum:*                                                                                                    |
| root@hideo:"                                                                                                    | root@maelcum:**                                                                                                    |
| root@hideo:************************************                                                                                                    | File         Edit         View         Search         Terminal         Help           File         Edit         View         Search         Terminal         Help           ssh-rsa         AAAAB3NzacIyc2EAAAADAQABAAABAQCIcRXy0Abtok9jHhv6jwyNed+wSaHveBnprgRP4IGF         Iqwjfi6ER50/KPM71P12r17GBEs4I+HeBVq2EPRo1Sk/TSRq+/fyP+1fERqX+eoVpp+w8rVR/z/hNCr8           CzifNjPipm3YLx3/nfbgRqhjswECH19g/Z5+iGJB9Lbgh05ZdvY1aGn5E6WbPUD4LRYFxbupYth/FexS         xoO7iZHsycSif60X30QPoIE8rI5ie3z+RB4ZHhpc9wMuZGv6+HEzmY3kFTRVuQqNzBBaetYwAC018W+R           D34quaY6rGftxRTHSr3jfDk7Zqd0QEf/LLf74E2jRLgJcnepw54/wQjifu00h         root@neuromancer.tc                                                                                                    |
| <pre>rot@hideo:************************************</pre>                                                                                                    | File         Edit         View         Search         Terminal         Help           File         Edit         View         Search         Terminal         Help           Ssh-rsa         AAAAB3NzaClyc2EAAAADAQABAABAQCIcRXy0Abtok9jHhv6jwyNed+wSaHveBnprgRP4IGF         Iqwjfi6ER50/KPM71P12r17GBEs41+HeBVq2EPRo1Sk/TSRq+/fyP+1fERqX+eoVpp+w8rVR/z/hNCr8           CzifNjPipm3/LxJ/nfbgRqhjswECH19g/Z5+i0JB9Lbgh05ZdvY1aGn5E6MbPUD4LRYFxbupYth/FexS         xo07i2HsycSiT60X30QP0IEBr15ieJz+RB4ZHhpc9MMuZGvG+HEzmY3kFTRVuQqNzBBaetYwAC0I8W+R           D34quaY6rGtxRTHSr3jfDk7Zqd0QEf/LLf74E2jRLgJcnepw54/wQjifu00h         root@neuromancer.tc           .redhat.com         ssh-rsa         AAAAB3NzaClyc2EAAAADAQABAAABAQ0QJLBzCIbz7jgUtiP0Rx6M7gaacB1QMQMF0PZc4HnN           E18CURR0mx+W6Q+A2oypg4ExdfTs6bycUNww8dCW0H2PUOywmw3upJP/Gb9DX7bYmiV1i5MbBjfem1mK         ILUMFVbMGPC27EuQq/DnZ1jSr11e58b7X5TML-LYPAgo/2JqCqrsj1E1u1ex61T65FbaeX57nA9yPY           Hu/WUPU2/ym6vf082h5ka26bshUwR4S10R2bG5S7nPQxmSQQ1/RKNKwA6TDPGJJPsq0kJSCs0-rbNY         scdQ2Vt1gG2ujeU4Jocjkr6pBsJYHwvAb7C4m@ugX8G26X4aMUuBSQ5xAV3                                                                                                    |
| <pre>rot@hideo:* File Edit View Search Terminal Help File Edit View Search Terminal Help ssh-rsa AAAAB3NzaClyc2EAAAADAQABAAABAQClcRXyOAbtok9jHhv6jwyNed+wSaHveBnprgRP4IGF [uny fifER50/KPM7lP12-I730ES41+HeBVqzEPRol3k/TSRq+/fyP+1fERqX+eoVpp+w0rVR/z/NCr8 CzifNjPipmJYLxJ/nfbqRqhjswECHi9q/Z5+iGJ89Lbgh05ZdvY1aGh5E6WbPUUQLRYFxbupYth/FexS xo07i2HsycSiT6QXJ0QPoIE8rI5ieJz+RB4ZHhpc9wMuZGv6+HEzmYJkFTRVuQQJzB8aetYwAC0I8W+R DJ4qu4%FGtxRTHSr3jfDk7ZQd0QEf/LL774E2jRLgJcnepw54/w0jifu0Dh root@neuromancer.tc .redhat.com ssh-rsa AAAAB3NzaClyc2EAAAADAQABAAABAQDJLBzClbz7jgUtiP0Rx6M7gaacB1QMQMF0PZc4HnM eI8CURR0mx+W6Q+A2oypg4ExdfTs6bycUNww8dCWoHzPU0ywm3upJP/Gb9DX7bYmiVli5MbBjfemlmK iUcMFVbMGPC2FEuQq/DnZ1jsrlie58b7XSTWL+LYPAgo/zJqCqnrsjiElulaeKdi56sYbaeXS7nA9ypY hv/WvUPZ/ym6vf082D5kseZ6bshUwR4510R256S57nPXqxmSQQ1/RKNKWA6TDPGJIPsgK3JSCo0rrbYN sCdQzVt1gGZeUjeU4Jocjkr6pBsJYHwvAb7C4m0ugX8G26X4aMUuBSQ5xAV3 root@lady3jane.tc.r edhat.com ssh-rsa AAAB3NzaClyc2EAAAADAQABAAABAQDe0A6jqFMp93y1p+Tzy9IMA1j+Esvbp9o/NKiRMjW+ QN+d0kSQ2DELPMLFqpHS11g5qVc0gsESYGSis6r3DdQMzJX34ZdYjUQ8IYGNyJA020f4/D8qVkU/j6Vf Sst8HNeiYjwkNq4jWfePmVNYDHYkT2PKF3C3Dqo0WR8SKvbEF1J7cLf/olsqj5SQaR0feThY2MYxf4 Hks3dA9g3bBbVtvuic626zwl3rL1W80KK011gQ86c4AZEdE+56a7NM8Kd1+aNPknN9kuh21/mUYyg aL8eR3ZXbT6CSXwL2RhzdKE07xRSuqP0X0PhvS4rSoreNDjjt2Zk6dtiI0/v root@maelcum.tc.red </pre> | File Edit View Search Terminal Help<br>ssh-rsa AAAAB3NzaClyc2EAAAADAQABAAABAQClCRXyQAbtok9jHhv6jwyNed+wSaHveBnprgRP4IGF<br>[awj fiGER50/KPM7IP12Tr7GBEs4I+HeBVq2EPRolSk/TSRq+/fyP+1fERqX+eoVpp+w8rVR/z/hNCr8<br>C2ifNjPipm3/Lx3/nfbgRqhjswECH19g/Z5+iGJ89LbghO5ZdvY1aGh5E6WbPUD4LXYFxbup7th/Fex3<br>xo07iZHsycSiT6QXJ0QP0IE8r15ieJz+RB4ZHhpc9wMuZGv6+HEzm7JkFTRVuQqNzBBaetYwACOI8W+R<br>DJ4qu4Y6rGtxR1H5r3jfDk7Zqd0QEf/LLf74E2jRLg3Cnepw54/wQj1fu0Oh root@neuromancer.tc<br>.redhat.com<br>ssh-rsa AAAAB3NzaClyc2EAAAADAQABAAABAQDQJLBzCIbz7jgdt1P0Rx6M7gaacBLQMQMF0PZc4HhN<br>eI8CURR0mx+W6Q+A2oypg4ExdfTs6bycUNww8dCWoHzPUOywmw3upJP/Gb9DX7bYmiVl15MbBjfem1mK<br>1UcMFVbM0PC27EuQq/DnZ1jSr11E5Bb7X5TWL-LYPAgo/zJqCqrsj1E1U1axG1T6SFVbaeXS7nA9ypY<br>u/WvVpU2/ym6vf0eZbka26bshVM4S10R2b65S7nPXqxmSQQ1/RKNKwAGTDPGJIPsq0h2SCS0-rbNY<br>scdq2Vt1gG2eUjeU4Jocjkr6pBsJYHwvAb7C4m0ugX8G26X4aMUuBSQ5xAV3 root@lady3jane.tc.r<br>edhat.com<br>ssh-rsa AAAB3NzaClyc2EAAAADAQABAAABAQDe0A6jqFMp391p+Tzy9IMA1j+Esvbp9o/NK1RMjW+<br>QN+d0KSQ2DELPMLFqDH51L5qVcb0sESYG5Ls6r3DdQMzJX34ZdYjU081YGhyJAoz614/D8qNU/j6Vf<br>St8HNeiYjwkNq4jWfePmVNYDHYkfZ9PXF3C3Dq00WR8SKvbEF1J7cLf/oL9qj95ZQaR0fE1hYZMYxf4<br>H9K3dAPg3DbBbVtvuic6Z6zW13rL11W8DKK011gQ86cb4LZEd=65a7NN8KdJa+aNPkn8kuh27/mu/1yug<br>aL8R3ZXDTGC5Wul2RhzdKE07xRSuqP0X0PhvS4rSoreNDjjt2Zk6dtiI0/v root@maelcum.tc.red |

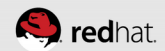

### **Distribute keys**

 Make sure you can log into all of the machines without being prompted to accept the key

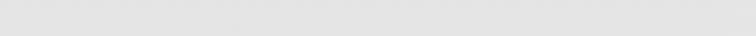

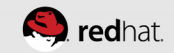

| root@neuromancer:*                                                                          |
|---------------------------------------------------------------------------------------------|
| File Edit View Search Terminal Help                                                         |
| [root@neuromancer ~]# for i in neuromancer lady3jane hideo maelcum; do ssh \$i "h           |
| ostname"; ssh \$i.tc.redhat.com "hostname"; done                                            |
| Warning: Permanently added 'neuromancer.tc.redbat.com' (ECDSA) to the list of kn            |
| own hosts.                                                                                  |
| neuromancer.tc.redhat.com                                                                   |
| lady3jane.tc.redhat.com                                                                     |
| warning: Permanently added 'lady3jane.tc.rednat.com' (ECDSA) to the list of know<br>n bosts |
| lady3jane.tc.redhat.com                                                                     |
| hideo.tc.redhat.com                                                                         |
| Warning: Permanently added 'hideo.tc.redhat.com' (ECDSA) to the list of known ho            |
| sts.<br>bideo to redbat com                                                                 |
| maelcum.tc.redhat.com                                                                       |
| Warning: Permanently added 'maelcum.tc.redhat.com' (ECDSA) to the list of known             |
| hosts.                                                                                      |
| [root@neuromancer ~]# []                                                                    |
|                                                                                             |
|                                                                                             |
|                                                                                             |

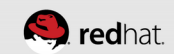

| root@neuromancer:*                                                                                                    | root@lady3jane:*                                                                                                    |
|----------------------------------------------------------------------------------------------------|----------------------------------------------------------------------------------------------------|
| File Edit View Search Terminal Help                                                                                                    | File Edit View Search Terminal Help                                                                                                    |
| <pre>[root@neuromancer ~]# for i in neuromancer lady3jane hideo maelcum; do ssh \$i "h ostname"; ssh \$i.tc.redhat.com "hostname"; done neuromancer.tc.redhat.com Warning: Pormapontly adddd 'pouromancer.tc.redhat.com' (ECDSA) to the list of kn</pre>                                                                                                    | [root@lady3jane ~]# for i in neuromancer lady3jane hideo maelcum; do ssh \$i "hos<br>tname"; ssh \$i.tc.redhat.com "hostname"; done<br>neuromancer.tc.redhat.com<br>Warning: Pormanontly added 'nouromancor to rodhat com' (ECDSA) to the list of kn                                                                                                    |
| own hosts.<br>neuromancer.tc.redhat.com<br>lady3jane.tc.redhat.com                                                                                                    | own hosts.<br>neuromancer.tc.redhat.com<br>lady3jane.tc.redhat.com                                                                                                    |
| Warning: Permanently added 'lady3jane.tc.redhat.com' (ECDSA) to the list of know<br>n hosts.<br>lady3jane.tc.redhat.com<br>hideo.tc.redhat.com                                                                                                    | Warning: Permanently added 'lady3jane.tc.redhat.com' (ECDSA) to the list of know<br>n hosts.<br>lady3jane.tc.redhat.com<br>hideo.tc.redhat.com                                                                                                    |
| Warning: Permanently added 'hideo.tc.redhat.com' (ECDSA) to the list of known ho<br>sts.<br>hideo.tc.redhat.com                                                                                                    | Warning: Permanently added 'hideo.tc.redhat.com' (ECDSA) to the list of known ho<br>sts.<br>hideo.tc.redhat.com                                                                                                    |
| maetcum.tc.rednat.com<br>Warning: Permanently added 'maelcum.tc.redhat.com' (ECDSA) to the list of known<br>hosts.<br>maelcum.tc.redhat.com<br>[root@neuromancer ~]# []                                                                                                    | maetcum.tt.rednat.com<br>Warning: Permanently added 'maelcum.tc.redhat.com' (ECDSA) to the list of known<br>hosts.<br>maelcum.tc.redhat.com<br>[root@lady3jane ~]# ∏                                                                                                    |
|                                                                                                    |                                                                                                    |
|                                                                                                    | Unit                                                                                                    |
| root@hideo:*                                                                                                    | root@maelcum:**                                                                                                    |
| File Edit View Search Terminal Help                                                                                                    | root@maelcum:*                                                                                                    |
| root@hideo:<br>File Edit View Search Terminal Help<br>[root@hideo ~]# for i in neuromancer lady3jane hideo maelcum; do ssh \$i "hostnam<br>e"; ssh \$i.tc.redhat.com "hostname"; done<br>neuromancer tr redhat com                                                                                                    | <pre>root@maelcum:* File Edit View Search Terminal Help [root@maelcum ~]# for i in neuromancer lady3jane hideo maelcum; do ssh \$i "hostn ame"; ssh \$i.tc.redhat.com peuromancer tc.redhat.com</pre>                                                                                                    |
| <pre>root@hideo:" File Edit View Search Terminal Help [root@hideo ~]# for i in neuromancer lady3jane hideo maelcum; do ssh \$i "hostnam e"; ssh \$i.tc.redhat.com "hostname"; done neuromancer.tc.redhat.com' (ECDSA) to the list of kn own hosts. neuromancer.tc.redhat.com</pre>                                                                                                    | <pre>File Edit View Search Terminal Help [root@maelcum.~]# for i in neuromancer lady3jane hideo maelcum; do ssh \$i "hostn ame"; ssh \$i.tc.redhat.com "hostname"; done neuromancer.tc.redhat.com' (ECDSA) to the list of kn own hosts. pouromancer.tc.redhat.com</pre>                                                                                                    |
| <pre>File Edit View Search Terminal Help [root@hideo." File Edit View Search Terminal Help [root@hideo."]# for i in neuromancer lady3jane hideo maelcum; do ssh \$i "hostnam e"; ssh \$i.tc.redhat.com "Warning: Permanently added 'neuromancer.tc.redhat.com' (ECDSA) to the list of kn own hosts. neuromancer.tc.redhat.com lady3jane.tc.redhat.com Narning: Permanently added 'lady3jane.tc.redhat.com' (ECDSA) to the list of know n hosts.</pre>                                                                                                    | <pre>File Edit View Search Terminal Help [root@maelcum: ~]# for i in neuromancer lady3jane hideo maelcum; do ssh \$i "hostn ame"; ssh \$i.tc.redhat.com "hostname"; done neuromancer.tc.redhat.com "detat.com" (ECDSA) to the list of kn own hosts. neuromancer.tc.redhat.com lady3jane.tc.redhat.com lady3jane.tc.redhat.com lady3jane.tc.redhat.com lady3jane.tc.redhat.com</pre>                                                                                                    |
| <pre>root@hideo:<br/>File Edit View Search Terminal Help<br/>[root@hideo ~]# for i in neuromancer lady3jane hideo maelcum; do ssh \$i "hostnam<br/>e"; ssh \$i.tc.redhat.com "hostname"; done<br/>neuromancer.tc.redhat.com<br/>Warning: Permanently added 'neuromancer.tc.redhat.com' (ECDSA) to the list of kn<br/>own hosts.<br/>neuromancer.tc.redhat.com<br/>lady3jane.tc.redhat.com<br/>Warning: Permanently added 'lady3jane.tc.redhat.com' (ECDSA) to the list of know<br/>n hosts.<br/>lady3jane.tc.redhat.com<br/>hideo.tc.redhat.com<br/>Warning: Permanently added 'hideo.tc.redhat.com' (ECDSA) to the list of known ho<br/>sts.</pre>                                                                                                    | <pre>File Edit View Search Terminal Help [root@maelcum:* File Edit View Search Terminal Help [root@maelcum ~]# for i in neuromancer lady3jane hideo maelcum; do ssh \$i "hostn ame"; ssh \$1.tc.redhat.com Warning: Permanently added 'neuromancer.tc.redhat.com' (ECDSA) to the list of kn own hosts. neuromancer.tc.redhat.com Warning: Permanently added 'lady3jane.tc.redhat.com' (ECDSA) to the list of known n hosts. lady3jane.tc.redhat.com Hideo.tc.redhat.com Warning: Permanently added 'hideo.tc.redhat.com' (ECDSA) to the list of known hideo.tc.redhat.com</pre>                                                                                                    |
| <pre>File Edit View Search Terminal Help [root@hideo." File Edit View Search Terminal Help [root@hideo."# for i in neuromancer lady3jane hideo maelcum; do ssh \$i "hostnam e"; ssh \$i.tc.redhat.com "hostname"; done neuromancer.tc.redhat.com Warning: Permanently added 'neuromancer.tc.redhat.com' (ECDSA) to the list of kn own hosts. neuromancer.tc.redhat.com Warning: Permanently added 'lady3jane.tc.redhat.com' (ECDSA) to the list of know n hosts. lady3jane.tc.redhat.com Warning: Permanently added 'hideo.tc.redhat.com' (ECDSA) to the list of known hideo.tc.redhat.com Warning: Permanently added 'hideo.tc.redhat.com' (ECDSA) to the list of known ho sts. hideo.tc.redhat.com Warning: Permanently added 'maelcum.tc.redhat.com' (ECDSA) to the list of known ho sts.</pre> | <pre>File Edit View Search Terminal Help [root@maelcum]# for i in neuromancer lady3jane hideo maelcum; do ssh \$i "hostn ame"; ssh \$i.tc.redhat.com "hostname"; done neuromancer.tc.redhat.com terminat.com '(ECDSA) to the list of kn own hosts. neuromancer.tc.redhat.com Warning: Permanently added 'lady3jane.tc.redhat.com' (ECDSA) to the list of know n hosts. lady3jane.tc.redhat.com Warning: Permanently added 'hideo.tc.redhat.com' (ECDSA) to the list of know n hosts. hideo.tc.redhat.com Warning: Permanently added 'hideo.tc.redhat.com' (ECDSA) to the list of known ho sts. hideo.tc.redhat.com Warning: Permanently added 'hideo.tc.redhat.com' (ECDSA) to the list of known ho sts. hideo.tc.redhat.com Warning: Permanently added 'maelcum.tc.redhat.com' (ECDSA) to the list of known ho sts.</pre> |
| <pre>File Edit View Search Terminal Help [root@hideo-"# for i in neuromancer lady3jane hideo maelcum; do ssh \$i "hostnam e"; ssh \$i.tc.redhat.com "hostname"; done neuromancer.tc.redhat.com Warning: Permanently added 'neuromancer.tc.redhat.com' (ECDSA) to the list of kn own hosts. neuromancer.tc.redhat.com Warning: Permanently added 'lady3jane.tc.redhat.com' (ECDSA) to the list of know n hosts. lady3jane.tc.redhat.com Warning: Permanently added 'hideo.tc.redhat.com' (ECDSA) to the list of known hideo.tc.redhat.com Warning: Permanently added 'hideo.tc.redhat.com' (ECDSA) to the list of known ho sts. hideo.tc.redhat.com Warning: Permanently added 'maelcum.tc.redhat.com' (ECDSA) to the list of known ho sts. maelcum.tc.redhat.com [root@hideo ~]# ]</pre>           | <pre>File Edit View Search Terminal Help [root@maelcum:-]# for i in neuromancer lady3jane hideo maelcum; do ssh \$i "hostn ame"; ssh \$1.tc.redhat.com "hostname"; done neuromancer.tc.redhat.com terminated 'neuromancer.tc.redhat.com' (ECDSA) to the list of kn own hosts. neuromancer.tc.redhat.com Warning: Permanently added 'lady3jane.tc.redhat.com' (ECDSA) to the list of know n hosts. lady3jane.tc.redhat.com Warning: Permanently added 'hideo.tc.redhat.com' (ECDSA) to the list of know n hosts. lady3jane.tc.redhat.com Warning: Permanently added 'hideo.tc.redhat.com' (ECDSA) to the list of known hideo.tc.redhat.com Warning: Permanently added 'maelcum.tc.redhat.com' (ECDSA) to the list of known ho sts. maelcum.tc.redhat.com [root@maelcum ~]# []</pre>                                         |

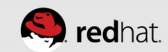
### **Distribute keys**

• Make sure that you can log in via short and long hostname. Don't quit until get this result:

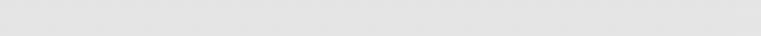

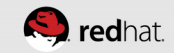

| root@neuromancer:*                                                                                                    |                                   |            |
|----------------------------------------------------------------------------------------------------|-----------------------------------|------------|
| File Edit View Search Terminal Help                                                                                                    |                                   |            |
| <pre>[root@neuromancer ~]# for i in neuromancer la ostname"; ssh \$i.tc.redhat.com "hostname"; do neuromancer.tc.redhat.com lady3jane.tc.redhat.com hideo.tc.redhat.com hideo.tc.redhat.com maelcum.tc.redhat.com [root@neuromancer ~]# []</pre> | ady3jane hideo maelcum; do<br>one | ssh \$i "h |

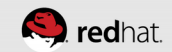

# SET UP THE ISCSI TARGET (SERVER)

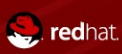

# Linux-IO Target (LIO)

- Linux-IO Target (LIO<sup>™</sup>) has been the Linux SCSI target since kernel version 2.6.38.
  - Linux-IO Target is based on a SCSI engine that implements the semantics of a SCSI target as described in the SCSI Architecture Model (SAM), and supports its comprehensive SPC-3/SPC-4 feature set in a fabric-agnostic way. The SCSI target core does not directly communicate with initiators and it does not directly access data on disk.

Source: http://linux-iscsi.org/wiki/Target

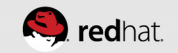

#### **Cheat Sheet**

 I love the "cheat sheet" at http://linux-iscsi.org/wiki/ISCSI#Cheat\_sheet

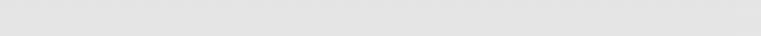

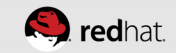

#### **Create the partition**

- Use your favorite partitioning tool. Since this is a small disk, I used fdisk. For larger disks, parted makes sense.
- I created a new primary partition, using the rest of the disk. Again, this is just for a lab, in the real world I would probably use LVM.
- Reboot if prompted

| root@neuromancer:                                                                                                   | ~ `                                                                          |                                                            |                                           |                      |                                                | - • × |
|----------------------------------------------------------------------------------------------------|------------------------------------------------------------------------------|------------------------------------------------------------|-------------------------------------------|----------------------|------------------------------------------------|-------|
| File Edit View S                                                                                                    | Search Termina                                                               | al Help                                                    |                                           |                      |                                                |       |
| [root@neuromance<br>Welcome to fdisk                                                                                | er ~]# fdisk<br>(util-linu                                                   | /dev/sda<br>x 2.23.2).                                     |                                           |                      |                                                |       |
| Changes will rem<br>Be careful befor                                                                                | ain in memo<br>re using the                                                  | ry only, unt<br>write comma                                | il you decio<br>nd.                       | de to                | write them.                                    |       |
| Command (m for h                                                                                                    | nelp): p                                                                     |                                                            |                                           |                      |                                                |       |
| Disk /dev/sda: 5<br>Units = sectors<br>Sector size (log<br>I/O size (minimu<br>Disk label type:<br>Disk identifier: | 00.1 GB, 50<br>of 1 * 512<br>ical/physic<br>m/optimal):<br>dos<br>0x000ab112 | 0107862016 b<br>= 512 bytes<br>al): 512 byt<br>512 bytes / | ytes, 976773<br>es / 512 by1<br>512 bytes | 8168<br>tes          | sectors                                        |       |
| Device Boot<br>/dev/sda1 *<br>/dev/sda2<br>/dev/sda3                                                                | Start<br>2048<br>1026048<br>21506048                                         | End<br>1026047<br>21506047<br>25806847                     | Blocks<br>512000<br>10240000<br>2150400   | Id<br>83<br>83<br>82 | System<br>Linux<br>Linux<br>Linux swap / Solar | is    |
| Command (m for h                                                                                                    | nelp): 🗌                                                                     |                                                            |                                           |                      |                                                |       |

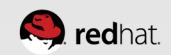

```
root@neuromancer:~
                                                                            _ 0 >
 File Edit View Search Terminal Help
Command (m for help): n
Partition type:
       primary (3 primary, 0 extended, 1 free)
   р
      extended
   ρ
Select (default e): p
Selected partition 4
First sector (25806848-976773167, default 25806848):
Using default value 25806848
Last sector, +sectors or +size{K,M,G} (25806848-976773167, default 976773167):
Using default value 976773167
Partition 4 of type Linux and of size 453.5 GiB is set
Command (m for help): w
The partition table has been altered!
Calling ioctl() to re-read partition table.
WARNING: Re-reading the partition table failed with error 16: Device or resource
busv.
The kernel still uses the old table. The new table will be used at
the next reboot or after you run partprobe(8) or kpartx(8)
Syncing disks.
[root@neuromancer ~]#|
```

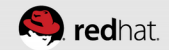

### Install the iSCSI management software

- There are a number of ways we can create an iSCSI export. The simplest is probably targetcli
  - yum install targetcli
    - Brings in necessary python libs and utils as dependencies

| root@neu                                         | omancer:~                                                                               |                                                                            |                                                                                          |         |
|--------------------------------------------------|-----------------------------------------------------------------------------------------|----------------------------------------------------------------------------|------------------------------------------------------------------------------------------|---------|
| File Edit                                        | View Search Termin                                                                      | al Help                                                                    |                                                                                          |         |
| [root@neu<br>Loaded p]<br>This syst<br>bscriptic | uromancer ~]# yum i<br>.ugins: langpacks,<br>tem is not register<br>on-manager to regis | nstall targetcli<br>product-id, subscrip<br>red to Red Hat Subscr<br>ster. | otion-manager<br>ription Management. You can                                             | use su  |
| Resolving                                        | ] Dependencies<br>ing transaction che                                                   | ck                                                                         |                                                                                          |         |
| > Pack                                           | <pre>kage targetcli.noar ssing Dependency: </pre>                                       | rch 0:2.1.fb34-1.el7<br>python-rtslib >= 2.1                               | will be installed<br>l.fb41 for package: targetc                                         | li-2.1. |
| > Proce<br>el7.noarc                             | ssing Dependency:<br>h<br>ing trapsaction che                                           | python-configshell <sup>.</sup><br>ack                                     | for package: targetcli-2.1.                                                              | fb34-1. |
| > Pack                                           | age python-configs                                                                      | hell.noarch 1:1.1.fb<br>pyparsing for packag                               | o11-3.el7 will be installed<br>ge: 1:python-configshell-1.:                              | l.fb11- |
| > Proce<br>11-3.el7                              | assing Dependency:<br>.noarch                                                           | python-urwid for pac                                                       | ckage: 1:python-configshell                                                              | -1.1.fb |
| > Pack<br>> Proce<br>.noarch                     | kage python-rtslib.<br>essing Dependency:                                               | noarch 0:2.1.fb46-1<br>python-kmod for pacł                                | .el7 will be installed<br><age: python-rtslib-2.1.fb40<="" td=""><td>6-1.el7</td></age:> | 6-1.el7 |
| > Runn:<br>> Pack<br>> Pack                      | ing transaction che<br>(age pyparsing.noar<br>(age python-kmod.x8                       | ck<br>ch 0:1.5.6-9.el7 wil<br>6_64 0:0.9-4.el7 wil<br>6_64 0:1 1 1-2 ol7   | ll be installed<br>ll be installed<br>will be installed                                  |         |

| root@neuromancer:*                                                                                                    | _ = ×                                                                            |
|----------------------------------------------------------------------------------------------------|----------------------------------------------------------------------------------|
| File Edit View Search Terminal Help                                                                                                    |                                                                                  |
| Running transaction<br>Installing : python-kmod-0.9-4.el7.x86_64<br>Installing : python-rtslib-2.1.fb46-1.el7.noarch<br>Installing : python-urwid-1.1.1-3.el7.x86_64<br>Installing : 1:python-configshell-1.1.fb11-3.el7.noarch<br>Installing : targetcli-2.1.fb34-1.el7.noarch<br>Verifying : python-rtslib-2.1.fb46-1.el7.noarch<br>Verifying : python-urwid-1.1.1-3.el7.x86_64<br>Verifying : targetcli-2.1.fb34-1.el7.noarch<br>Verifying : targetcli-2.1.fb34-1.el7.noarch<br>Verifying : python-urwid-1.1.1-3.el7.x86_64<br>Verifying : 1:python-configshell-1.1.fb11-3.el7.noarch<br>Verifying : 1:python-configshell-1.1.fb11-3.el7.noarch<br>Verifying : pyparsing-1.5.6-9.el7.noarch<br>Verifying : python-kmod-0.9-4.el7.x86_64 | 1/6<br>2/6<br>3/6<br>4/6<br>5/6<br>6/6<br>1/6<br>2/6<br>3/6<br>4/6<br>5/6<br>6/6 |
| Installed:<br>targetcli.noarch 0:2.1.fb34-1.el7                                                                                                    |                                                                                  |
| Dependency Installed:<br>pyparsing.noarch 0:1.5.6-9.el7<br>python-kmod.x86_64 0:0.9-4.el7<br>python-urwid.x86_64 0:1.1.1-3.el7                                                                                                    | 011-3.el7<br>.el7                                                                |
| Complete!<br>[root@neuromancer ~]#                                                                                                    |                                                                                  |

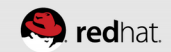

#### **Enable the "target" service**

• The target service is what causes LIO to read its config at boot time.

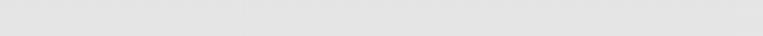

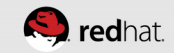

root@neuromancer:~ \_ \_ \_ > File Edit View Search Terminal Help [root@neuromancer ~]# systemctl enable target ln -s '/usr/lib/systemd/system/target.service' '/etc/systemd/system/multi-user.t arget.wants/target.service' [root@neuromancer ~]# 🗌

## Using targetcli

- targetcli can be used interactively via a shell or from the command line. We'll use the shell.
- Check the current config with "Is"

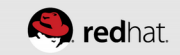

| root@neuromancer:*                                                                                                    |
|----------------------------------------------------------------------------------------------------|
| File Edit View Search Terminal Help                                                                                                    |
| [root@neuromancer ~]# targetcli<br>targetcli shell version 2.1.fb34<br>Copyright 2011-2013 by Datera, Inc and others.<br>For help on commands, type 'help'. |
| <pre>/&gt; ls o- /</pre>                                                                                                    |
| <br>  o- pscsi                                                                                                    |
| /> [                                                                                                    |
|                                                                                                    |

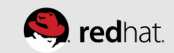

## Define the backing store for your LUN

- You have to tell the LIO iSCSI target software about the block device you want to use
  - cd /backstores/block ("cd" is optional)
  - create [lun] /dev/[device] (I called mine lun0 on sda4)
  - Is to check results
- /backstores/block create lun0 /dev/sda4

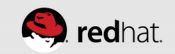

|        | _    |          |        |
|--------|------|----------|--------|
| ro oti |      | LEO PO F | DCOEN  |
|        | wile | uiuiia   | illei. |
|        | G    |          |        |

File Edit View Search Terminal Help [root@neuromancer ~]# targetcli targetcli shell version 2.1.fb34 Copyright 2011-2013 by Datera, Inc and others. For help on commands, type 'help'.

/> /backstores/block create lun0 /dev/sda4
Created block storage object lun0 using /dev/sda4.
/> []

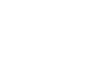

\_ B ×

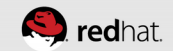

| root@neuromancer:*                                                                                                    | _ • ×                                      |
|----------------------------------------------------------------------------------------------------|--------------------------------------------|
| File Edit View Search Terminal                                                                                                    | Help                                       |
| <pre>/&gt; /backstores/block create lu Created block storage object /&gt; ls o- / o- backstores   o- block     o- lun0   o- fileio   o- pscsi   o- ramdisk o- iscsi o- loopback o- srpt /&gt; []</pre> | un0 /dev/sda4<br>lun0 using /dev/sda4.<br> |

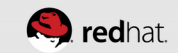

## Create an iSCSI Qualified Name (IQN) record

- /iscsi
- create (you can specify and IQN, but it's easier to let it autogenerate it for you)

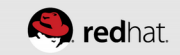

\_ = × root@neuromancer:~ File Edit View Search Terminal Help /> /iscsi create Created target iqn.2003-01.org.linux-iscsi.neuromancer.x8664:sn.a730e011546e. Created TPG 1. />

| root@neuromancer:*                                                                                                    |
|----------------------------------------------------------------------------------------------------|
| File Edit View Search Terminal Help                                                                                                    |
| <pre>/&gt; /iscsi create Created target iqn.2003-01.org.linux-iscsi.neuromancer.x8664:sn.f63ec35cd646. Created TPG 1. /&gt; ls </pre>                                                                                |
| o- backstores                                                                                                    |
| o- tpg1       [no-gen-acls, no-auth]         o- acls       [ACLs: 0]         o- luns       [LUNs: 0]         o- portals       [Portals: 0]         o- loopback       [Targets: 0]         o- srpt       [Targets: 0] |

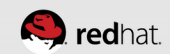

#### **Create an iSCSI portal address**

- Unless you specify an address, it will listen on all addresses 0.0.0.0
  - cd /iscsi/[your\_iqn]/tpg1/portals
  - create
  - Is

```
root@neuromancer:~
 File Edit View Search Terminal Help
/> /iscsi/iqn.2003-01.org.linux-iscsi.neuromancer.x8664:sn.f63ec35cd646/tpg1/por
tals create
Using default IP port 3260
Binding to INADDR ANY (0.0.0.0)
Created network portal 0.0.0.0:3260.
 />||
```

| root@neuromancer:*                                                                                                    |                                                                                                    |                                                                                                    |
|----------------------------------------------------------------------------------------------------|----------------------------------------------------------------------------------------------------|----------------------------------------------------------------------------------------------------|
| File Edit View Sea                                                                                                    | rch Terminal Help                                                                                                    |                                                                                                    |
| <pre>/&gt; /iscsi/iqn.2003 tals create Using default IP p Binding to INADDR_ Created network po /&gt; ls o- /</pre>                                                                                                    | -01.org.linux-iscsi.neuromancer.x8664:sn.f63ec35cd646/tpg1<br>ort 3260<br>ANY (0.0.0.0)<br>rtal 0.0.0.0:3260.                                                                                                    | /por                                                                                                    |
| <pre>o- backstores<br/>  o- block<br/>  o- fileio<br/>  o- fileio<br/>  o- pscsi<br/>  o- ramdisk<br/>o- iscsi<br/>  o- iqn.2003-01<br/>  o- tpg1<br/>  o- tpg1<br/>  o- acls<br/>  o- luns<br/>  o- portals<br/>  o- 0.0.0<br/>o- loopback<br/>  o- srpt</pre> | [<br>[Storage Objects<br>[/dev/sda4 (453.5GiB) write-thru deactiva<br>[Storage Objects<br>[Storage Objects<br>[Storage Objects<br>[Storage Objects<br>[Targets<br>.org.linux-iscsi.neuromancer.x8664:sn.f63ec35cd646 . [TPGs<br>[no-gen-acls, no-a<br>[ACLs<br>[LUNs<br>[LUNs<br>[Portals]<br>.0:3260<br>[Targets] | ]<br>ted]<br>: 0]<br>: 0]<br>: 0]<br>: 1]<br>: 1]<br>: 0]<br>: 1]<br>: 0]<br>: 1]<br>[OK]<br>: 0]<br>: 0]<br>: 0] |

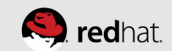

## **Export the LUN**

- Now you need to make that LUN available via that portal and IQN
  - cd /iscsi/[your\_iqn]/tpg1/luns
  - create /backstores/block/[lun]
  - Is

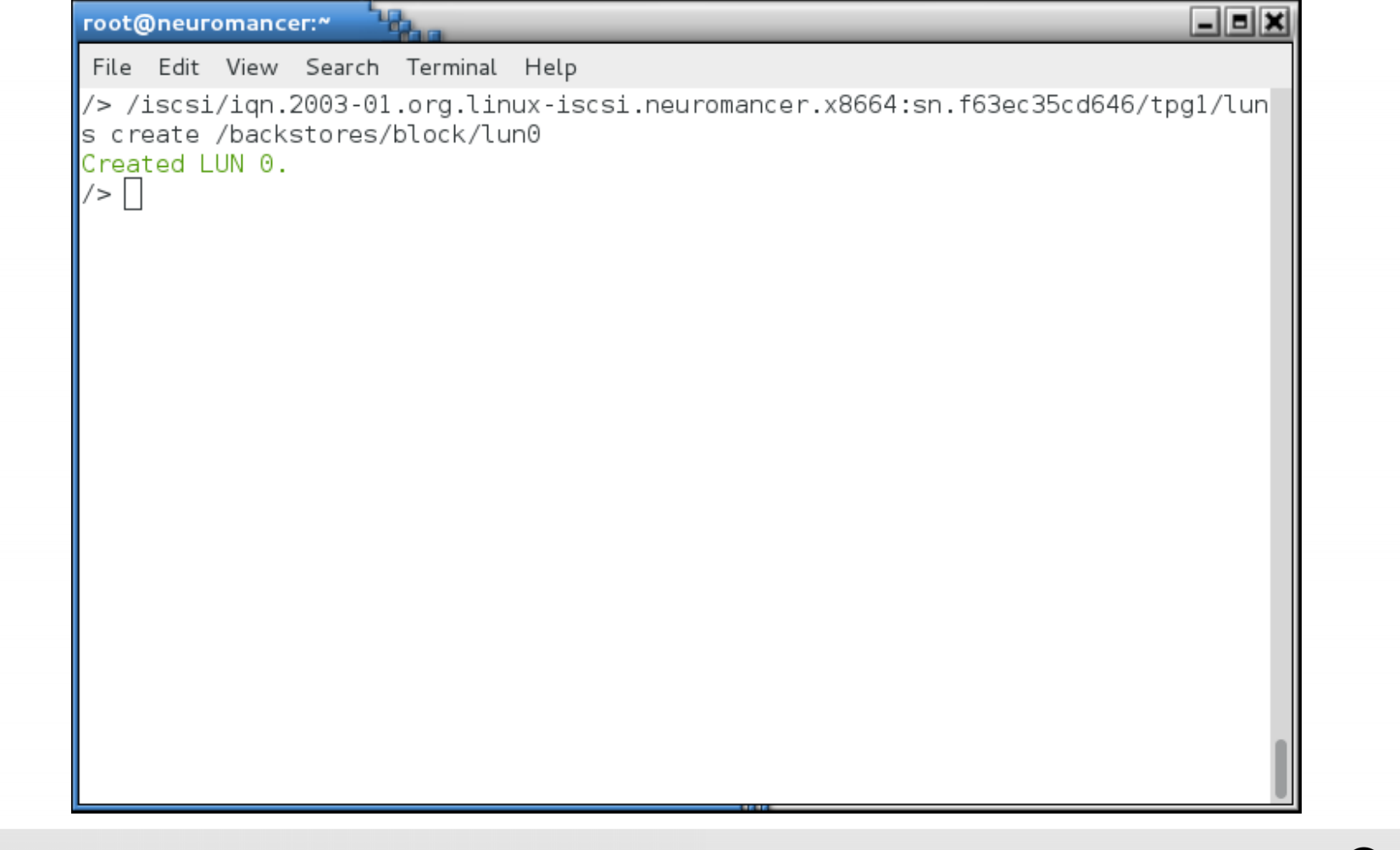

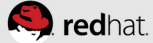

| root@neuromancer:*                                                                             |
|------------------------------------------------------------------------------------------------|
| File Edit View Search Terminal Help                                                            |
| <pre>/&gt; /iscsi/iqn.2003-01.org.linux-iscsi.neuromancer.x8664:sn.f63ec35cd646/tpg1/lun</pre> |
| s create /backstores/block/lun0                                                                |
| Created LUN 0.                                                                                 |
| /> ls                                                                                          |
|                                                                                                |
| 0- Dackstores                                                                                  |
| 0- DLOCK                                                                                       |
| o- fileio [Storage Objects: 0]                                                                 |
| o-pscsi                                                                                        |
| o- ramdisk                                                                                     |
| o- iscsi                                                                                       |
| o- iqn.2003-01.org.linux-iscsi.neuromancer.x8664:sn.f63ec35cd646 . [TPGs: 1]                   |
| o- tpg1                                                                                        |
| o- acls                                                                                        |
| 0- luns                                                                                        |
| o- lun0                                                                                        |
| 0- portals                                                                                     |
| [University]                                                                                   |
| 0- srpt                                                                                        |
| /> [largets. 0]                                                                                |
|                                                                                                |

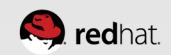

#### **Enable Demo Mode**

- This is dangerous! Don't do this in production, you'll want to set ACLs. We're doing this in a compressed time frame for a demo setup.
- Go to your target portal group (TPG) and set the following attributes:
  - cd /iscsi/[your\_IQN]/tpg1/
  - set attribute authentication=0
  - set attribute demo\_mode\_write\_protect=0
  - set attribute generate\_node\_acls=1
  - set attribute cache\_dynamic\_acls=1

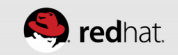

| root | 0 | neuromancer:~ |  |
|------|---|---------------|--|
|      | _ |               |  |

\_ = ×

File Edit View Search Terminal Help

/> /iscsi/iqn.2003-01.org.linux-iscsi.neuromancer.x8664:sn.a730e011546e/tpg1/
/iscsi/iqn.20...e011546e/tpg1> set attribute authentication=0
Parameter authentication is now '0'.
/iscsi/iqn.20...e011546e/tpg1> set attribute demo\_mode\_write\_protect=0
Parameter demo\_mode\_write\_protect is now '0'.
/iscsi/iqn.20...e011546e/tpg1> set attribute generate\_node\_acls=1
Parameter generate\_node\_acls is now '1'.
/iscsi/iqn.20...e011546e/tpg1> set attribute cache\_dynamic\_acls=1
Parameter cache\_dynamic\_acls is now '1'.
/iscsi/iqn.20...e011546e/tpg1>

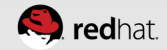

# Check the top level view

| • cd / |  |  |
|--------|--|--|
| • IS   |  |  |
|        |  |  |
|        |  |  |
|        |  |  |
|        |  |  |
|        |  |  |

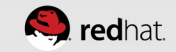

| root@neuromancer:*                                                                      |
|-----------------------------------------------------------------------------------------|
| File Edit View Search Terminal Help                                                     |
| /iscsi/iqn.20e011546e/tpg1> /                                                           |
| /> ls                                                                                   |
| <pre>o- Z[]<br/>o- backstores</pre>                                                     |
| o- iscsi                                                                                |
| o- 1qn.2003-01.org.linux-iscsi.neuromancer.x8664:sn.a/30e011546e . [IPGs: 1]<br>o- tpg1 |
| o- acls                                                                                 |
| o-lun0                                                                                  |
| o- 0,0.0,0:3260                                                                         |
| о- соорраск                                                                             |

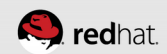

# Save the configuration

- saveconfig
- Exiting saves as well

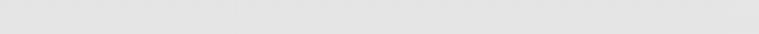

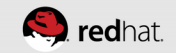

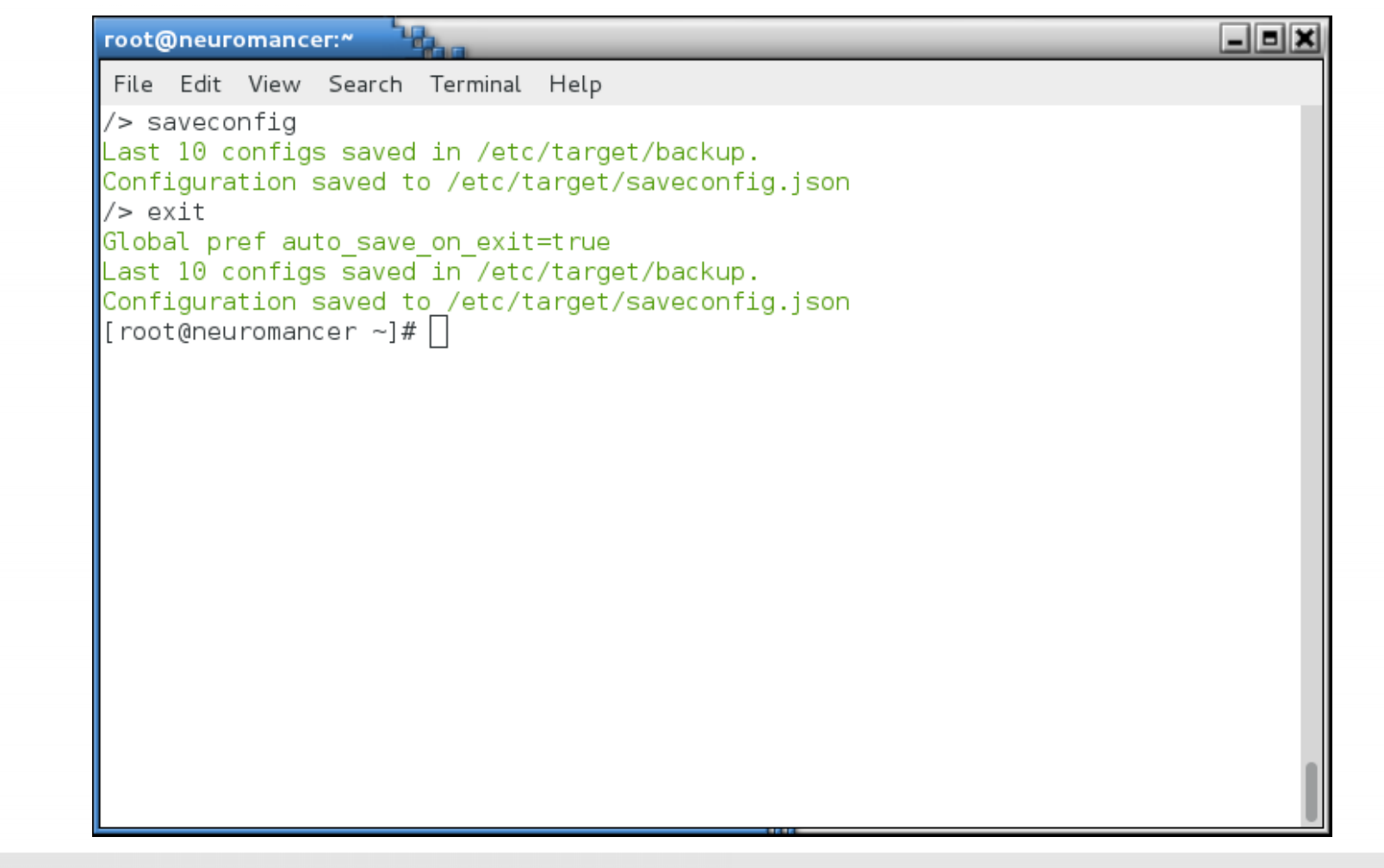

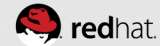

## Check out /etc/target/saveconfig.json

• cat the file

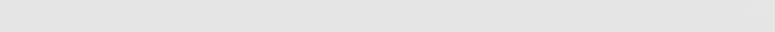

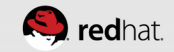

| neuromancer:                                    |  |
|-------------------------------------------------|--|
| Edit View Search Terminal Help                  |  |
|                                                 |  |
| neuromancer ~]# cat /etc/target/saveconfig.json |  |
|                                                 |  |
| pric_modules": [],                              |  |
| prage_objects": [                               |  |
|                                                 |  |
| "attributes": {                                 |  |
| "block_size": 512,                              |  |
| "emulate dpo": 0,                               |  |
| "emulate fua read": 0,                          |  |
| "emulate fua write": 1,                         |  |
| "emulate model alias": 1,                       |  |
| "emulate rest reord": 0,                        |  |
| "emulate tas": 1,                               |  |
| "emulate tpu": 0,                               |  |
| "emulate tpws": 0,                              |  |
| "emulate ua intlck ctrl": 0.                    |  |
| "emulate write cache": 0.                       |  |
| "enforce pr isids": 1.                          |  |
| "fabric max sectors": 8192.                     |  |
| "is nonrot": 0.                                 |  |
| "max unmap block desc count": 0.                |  |
| "max_unmap_lba_count": 0.                       |  |
| "max_write_same_len": 65535.                    |  |
| "optimal sectors": 8192.                        |  |

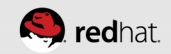

```
_ = ×
root@neuromancer:~
File Edit View Search Terminal Help
        "queue depth": 20480,
        "unmap granularity": 0,
        "unmap granularity alignment": 0
      },
      "dev": "/dev/sda4",
      "name": "lun0",
      "plugin": "block",
      "readonly": false,
      "write back": false,
      "wwn": "4c0669b8-b674-4e52-bcc0-cae78806818e"
  "targets": [
      "fabric": "iscsi",
      "tpgs": [
          "attributes": {
            "authentication": 0,
            "cache dynamic acls": 1,
            "default cmdsn depth": 16,
            "demo mode write protect": 0,
            "generate node acls": 1,
            "login timeout": 15,
```

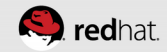
```
_ = ×
root@neuromancer:~
File Edit View Search Terminal Help
            "netif timeout": 2,
            "prod mode write protect": 0
          },
          "enable": true,
          "luns": [
              "index": 0,
              "storage object": "/backstores/block/lun0"
          "node acls": [],
          "parameters": {
            "AuthMethod": "CHAP,None",
            "DataDigest": "CRC32C,None",
            "DataPDUInOrder": "Yes",
            "DataSequenceInOrder": "Yes",
            "DefaultTime2Retain": "20",
            "DefaultTime2Wait": "2",
            "ErrorRecoveryLevel": "0",
            "FirstBurstLength": "65536",
            "HeaderDigest": "CRC32C,None",
            "IFMarkInt": "2048~65535",
            "IFMarker": "No",
            "ImmediateData": "Yes",
```

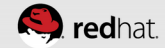

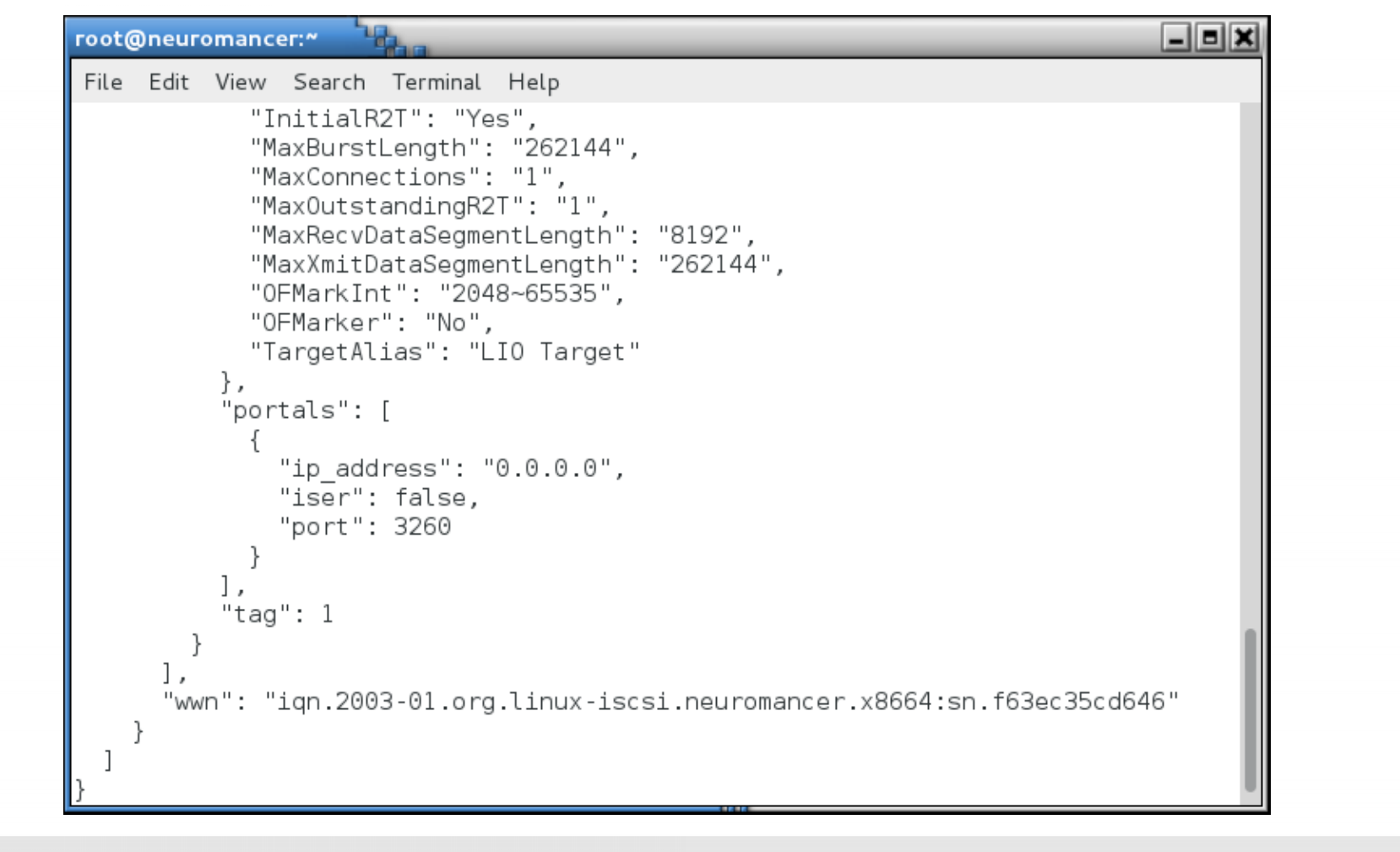

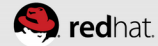

## SET UP THE ISCSI INITIATORS (CLIENTS)

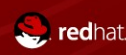

#### Install the software on each cluster node

• yum install iscsi-initiator-utils

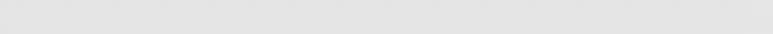

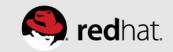

| root@neuromancer:*                                                                                                    | _ = ×                   | root@hideo:~                                                                                                    |            |
|----------------------------------------------------------------------------------------------------|-------------------------|----------------------------------------------------------------------------------------------------|------------|
| File Edit View Search Terminal Help                                                                                                    |                         | File Edit View Search Terminal Help                                                                                                    |            |
| [root@neuromancer ~]# # iSCSI target - don't install anything else h<br>[root@neuromancer ~]# []                                                                                                    | ere                     | [root@hideo ~]# yum -y install iscsi-initiator-utils                                                                                                    |            |
|                                                                                                    |                         |                                                                                                    |            |
| root@lady3jane:"                                                                                                    | _ = ×                   | root@maelcum:*                                                                                                    | Inx        |
| File Edit View Search Terminal Help                                                                                                    |                         | File Edit View Search Terminal Help                                                                                                    |            |
|                                                                                                    | Size                    |                                                                                                    |            |
| Installing:<br>iscsi-initiator-utils x86_64 6.2.0.873-21.el7 rh<br>Installing for dependencies:<br>iscsi-initiator-utils-iscsiuio x86_64 6.2.0.873-21.el7 rh                                                                                                    | el 411 k<br>el 79 k     | Installing:<br>iscsi-initiator-utils x86_64 6.2.0.873-21.el7 rhel 41:<br>Installing for dependencies:<br>iscsi-initiator-utils-iscsiuio x86_64 6.2.0.873-21.el7 rhel 79<br>Transaction Summary                                                                                    | 1 k<br>9 k |
| Transaction Summary                                                                                                    |                         |                                                                                                    |            |
| Install 1 Package (+1 Dependent package)<br>Total download size: 490 k<br>Installed size: 2.5 M<br>Downloading packages:<br>(1/2): iscsi-initiator-utils-6.2.0.873-21.el7.x86_64.rpm   411 kB<br>(2/2): iscsi-initiator-utils-iscsiuio-6.2.0.873-21.el7.x86   79 kB | 00:00<br>00:00          | Totatt I rackage (+1 Dependent package)<br>Total download size: 490 k<br>Installed size: 2.5 M<br>Downloading packages:<br>(1/2): iscsi-initiator-utils-iscsiuio-6.2.0.873-21.el7.x86   79 kB 00:00<br>(2/2): iscsi-initiator-utils-6.2.0.873-21.el7.x86 [64.rpm   411 kB 00:00   |            |
| Total 2.0 MB/s   490 kB<br>Running transaction check<br>Running transaction test<br>Transaction test succeeded<br>Running transaction<br>Installing : iscsi-initiator-utils-iscsiuio-6.2.0.873-21.el7.x86_6<br>Installing : iscsi-initiator-utils-6.2.0. [##        | 00:00<br>4 1/2<br>] 2/2 | Instal I./ MB/s   490 kB 00:00<br>Running transaction check<br>Running transaction test<br>Transaction test succeeded<br>Running transaction<br>Installing : iscsi-initiator-utils-iscsiuio-6.2.0.873-21.el7.x86_64<br>Installing : iscsi-initiator-utils-6.2.0.873-21.el7.x86_64 | 1/2<br>2/2 |

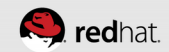

### Check that the iSCSI initiator service is enabled

- systemctl status iscsi
  - It should be enabled but dead since it has not been started yet

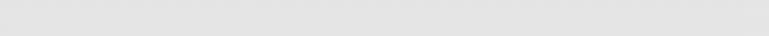

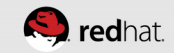

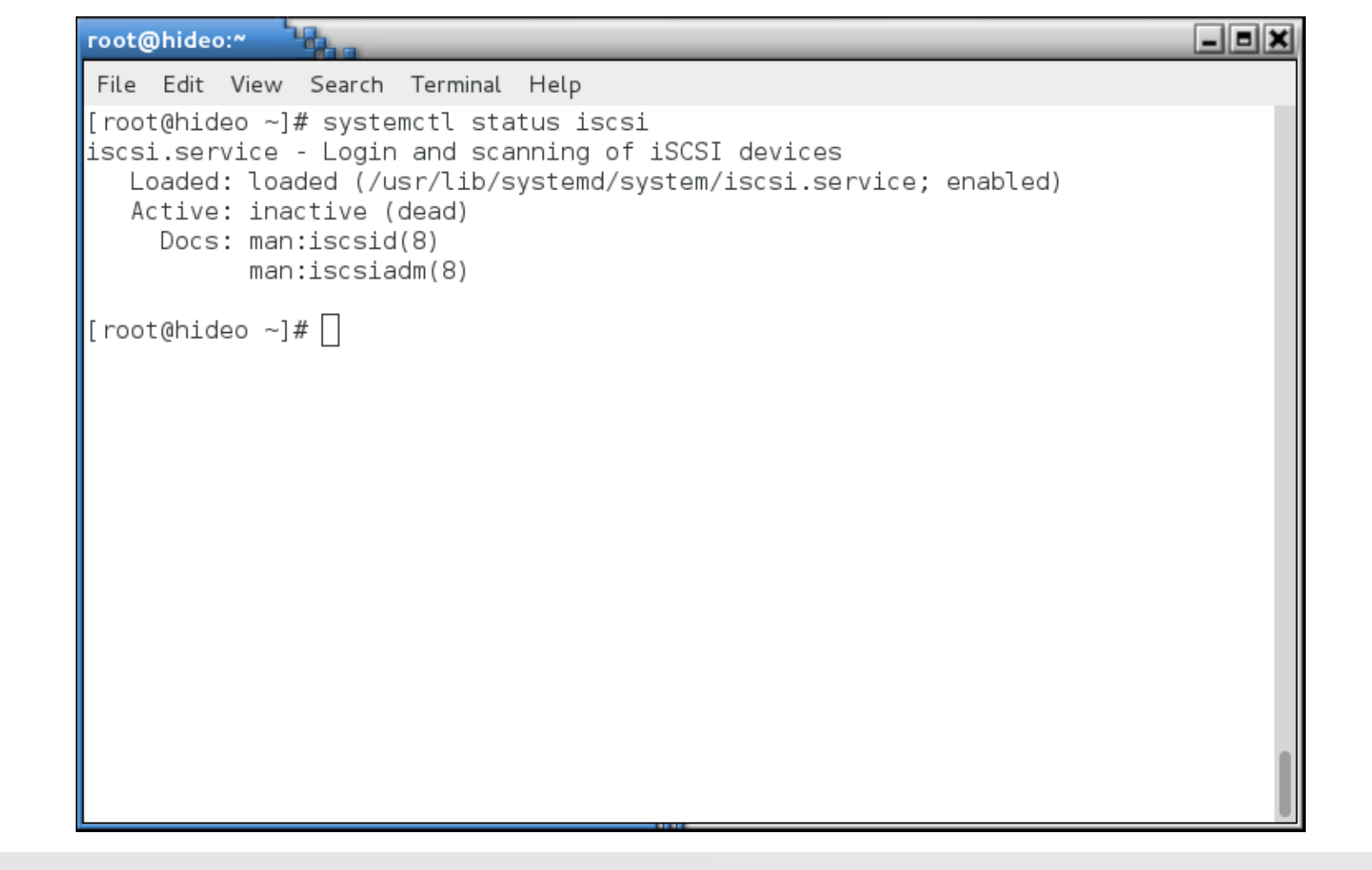

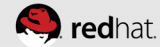

#### **Discover the target**

- Note that there are no iscsi processes running
- /var/lib/scsi is empty
- iscsiadm --mode discoverydb --type sendtargets --portal [portal] –discover
- Afterwards, the iscsid process is running
- /var/lib/iscsi is populated

#### root@hideo:~

File Edit View Search Terminal Help
[root@hideo ~]# ps ax | grep iscsi
2192 pts/0 S+ 0:00 grep --color=auto iscsi
[root@hideo ~]# find /var/lib/iscsi/
/var/lib/iscsi/ifaces
/var/lib/iscsi/ifaces
/var/lib/iscsi/send\_targets
/var/lib/iscsi/slp
/var/lib/iscsi/static
[root@hideo ~]#

- B X

```
_ B X
root@hideo:~
File Edit View Search Terminal Help
[root@hideo ~]# iscsiadm --mode discoverydb --type sendtargets --portal neuroman
cer.tc.redhat.com --discover
172.31.100.14:3260,1 ign.2003-01.org.linux-iscsi.neuromancer.x8664:sn.f63ec35cd6
46
[root@hideo ~]# ps ax | grep iscsi
 2203 ? Ss 0:00 /usr/sbin/iscsid
 2204 ? S<Ls 0:00 /usr/sbin/iscsid
 2207 ? S< 0:00 [iscsi eh]
 2218 pts/0 S+ 0:00 grep --color=auto iscsi
[root@hideo ~]# find /var/lib/iscsi/
/var/lib/iscsi/
/var/lib/iscsi/ifaces
/var/lib/iscsi/isns
/var/lib/iscsi/nodes
/var/lib/iscsi/nodes/ign.2003-01.org.linux-iscsi.neuromancer.x8664:sn.f63ec35cd6
46
/var/lib/iscsi/nodes/ign.2003-01.org.linux-iscsi.neuromancer.x8664:sn.f63ec35cd6
46/172.31.100.14,3260,1
/var/lib/iscsi/nodes/iqn.2003-01.org.linux-iscsi.neuromancer.x8664:sn.f63ec35cd6
46/172.31.100.14,3260,1/default
/var/lib/iscsi/send targets
/var/lib/iscsi/send targets/neuromancer.tc.redhat.com,3260
/var/lib/iscsi/send_targets/neuromancer.tc.redhat.com,3260/st_config
/var/lib/iscsi/send targets/neuromancer.tc.redhat.com,3260/ign.2003-01.org.linux
-iscsi.neuromancer.x8664:sn.f63ec35cd646.172.31.100.14.3260.1.default
/var/lib/iscsi/slp
/var/lib/iscsi/static
[root@hideo ~]#
```

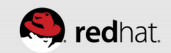

#### Log into the target

- Note that the kernel only "sees" block devices for locally installed hard drives
- iscsiadm --mode node --targetname [iqn] --portal [portal] –login
- You should see a new block device

| FILE Edi                                                       | t View Search Terminal Help                                                                                                    |
|----------------------------------------------------------------|----------------------------------------------------------------------------------------------------|
| [root@hj                                                       | ideo ~]# cat /proc/partitions                                                                                                    |
| major mi                                                       | inor #blocks name                                                                                                    |
|                                                                |                                                                                                    |
| 8                                                              | 0 976762584 sda                                                                                                    |
| 8                                                              | 1 512000 sdal                                                                                                    |
| 8                                                              | 2 10240000 sda2                                                                                                    |
| 8                                                              | 3 2150400 sda3                                                                                                    |
| [root@hj                                                       | ideo ~]# iscsiadmmode nodetargetname iqn.2003-01.org.linux-iscsi.ne                                                                                                    |
| uromance                                                       | er.x8664:sn.f63ec35cd646portal neuromancer.tc.redhat.comlogin                                                                                                    |
| Logging                                                        | in to [iface: default, target: iqn.2003-01.org.linux-iscsi.neuromancer.x                                                                                                    |
| 8664:sn                                                        | .f63ec35cd646, portal: 172.31.100.14,3260] (multiple)                                                                                                    |
| 1                                                              | n [ifaco: dofau]ttargot: ign 2003_01 org linux_iscsi nouromancor v8664.                                                                                                    |
| Login to                                                       | finate. default, target. 141.2005-01.019.tinux-istsi.neuromanter.x0004.                                                                                                    |
| sn.f63ed                                                       | c35cd646, portal: 172.31.100.14,3260] successful.                                                                                                    |
| sn.f63ed<br>[root@hi                                           | :35cd646, portal: 172.31.100.14,3260] successful.<br>ideo ~]# cat /proc/partitions                                                                                                    |
| sn.f63ed<br>[root@hi<br>major mi                               | :35cd646, portal: 172.31.100.14,3260] successful.<br>ideo ~]# cat /proc/partitions<br>inor #blocks name                                                                                                    |
| sn.f63ed<br>[root@hi<br>major mi                               | ideo ~]# cat /proc/partitions<br>inor #blocks name                                                                                                    |
| sn.f63ed<br>[root@hi<br>major mi                               | 235cd646, portal: 172.31.100.14,3260] successful.<br>ideo ~]# cat /proc/partitions<br>inor #blocks name<br>0 976762584 sda                                                                                                |
| sn.f63ed<br>[root@hi<br>major mi<br>8                          | o [frace. default, target. 147.2003-01.0rg.tfrace.iscsf.nedromancer.x8004.<br>c35cd646, portal: 172.31.100.14,3260] successful.<br>ideo ~]# cat /proc/partitions<br>inor #blocks name<br>0 976762584 sda<br>1 512000 sda1 |
| sn.f63ed<br>[root@hi<br>major mi<br>8<br>8                     | 0 976762584 sda<br>1 512000 sda1<br>2 10240000 sda2                                                                                                    |
| sn.f63ed<br>[root@hi<br>major mi<br>8<br>8<br>8<br>8           | 0 976762584 sda<br>1 512000 sda1<br>2 10240000 sda2<br>3 2150400 sda3                                                                                                    |
| sn.f63ed<br>[root@hi<br>major mi<br>8<br>8<br>8<br>8<br>8<br>8 | 0 976762584 sda<br>1 512000 sda1<br>2 10240000 sda2<br>3 2150400 sdb                                                                                                    |

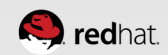

### Log into the target

• Lather, rinse, repeat for each initiator

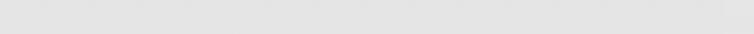

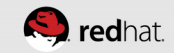

| root@neuromancer:*                                                                                                    | - = X                                                  | root@hideo:~                                                                                                    |
|----------------------------------------------------------------------------------------------------|--------------------------------------------------------|----------------------------------------------------------------------------------------------------|
| File Edit View Search Terminal Help                                                                                                    |                                                        | File Edit View Search Terminal Help                                                                                                    |
| File Edit View Search Terminal Help<br>[root@neuromancer ~]# # iSCSI target - don't install anything else here<br>[root@neuromancer ~]# []                                                                                                    |                                                        | File Edit View Search Terminal Help<br>[root@hideo ~]# cat /proc/partitions<br>major minor #blocks name<br>8 0 976762584 sda<br>8 1 512000 sda1<br>8 2 10240000 sda2<br>8 3 2150400 sda3<br>[root@hideo ~]# iscsiadmmode nodetargetname iqn.2003-01.org.linux-iscsi.nu<br>uromancer.x8664:sn.f63ec35cd646portal neuromancer.tc.redhat.comlogin<br>Logging in to [iface: default, target: iqn.2003-01.org.linux-iscsi.neuromancer.<br>8664:sn.f63ec35cd646, portal: 172.31.100.14,3260] (multiple)<br>Login to [iface: default, target: iqn.2003-01.org.linux-iscsi.neuromancer.x8664<br>sn.f63ec35cd646, portal: 172.31.100.14,3260] successful.<br>[root@hideo ~]# cat /proc/partitions<br>major minor #blocks name<br>8 0 976762584 sda<br>8 1 512000 sda1<br>9 2 1020000 sda1                                                                                                    |
| root@ladv3iane:* <sup>t</sup> 2a                                                                                                    |                                                        | 8 2 10240000 sda2<br>8 3 2150400 sda3<br>8 16 475483160 sdb<br>[root@hideo ~]# ]                                                                                                    |
| File Edit View Search Terminal Help                                                                                                    |                                                        | File Edit View Search Terminal Help                                                                                                    |
| <pre>Inclust Tetra Societ Tetra Societ Tetra</pre> | l neur<br>c35cd6<br>x-iscs<br>ogin<br>ncer.x<br>.x8664 | <pre>Inc text fut of text of text of t</pre> |

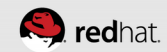

#### We'll come back to this shared storage later

• For now, let's move on to setting up the clustering software

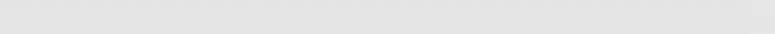

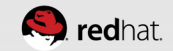

### **COROSYNC AND PACEMAKER**

. . . . . . . . . . . . . . . .

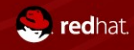

#redhat #rhsummit

#### About corosync and pacemaker

• Low level infrastructure corosync provides reliable messaging, membership and quorum information about the cluster (red)

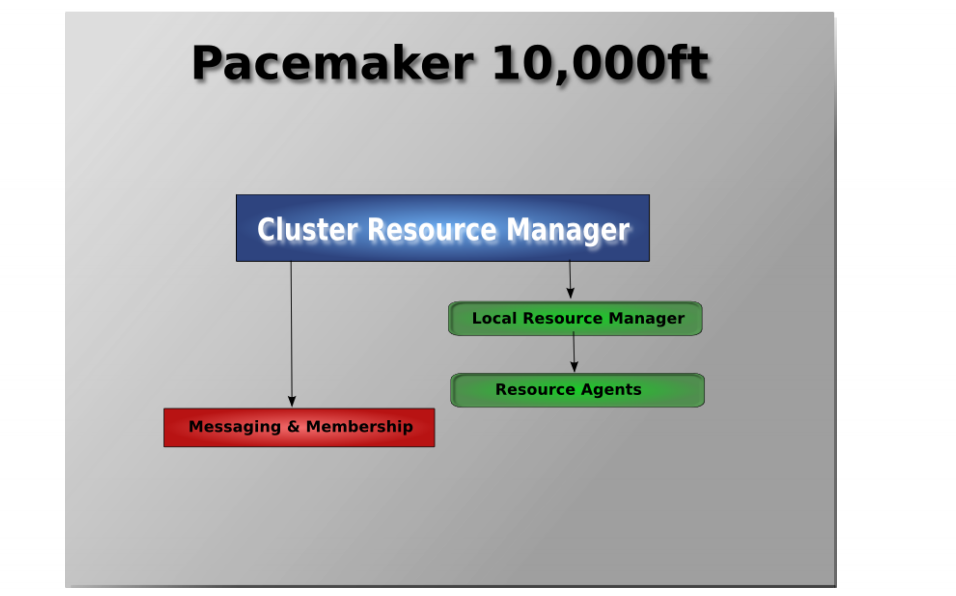

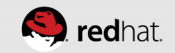

#### About corosync and pacemaker

- Resource management Pacemaker provides the brain (illustrated in blue) that processes and reacts to events regarding the cluster. These events in Pacemaker 10,000ft
  - nodes joining or leaving the cluster
  - resource events caused by failures, maintenance, scheduled activities
  - other administrative actions

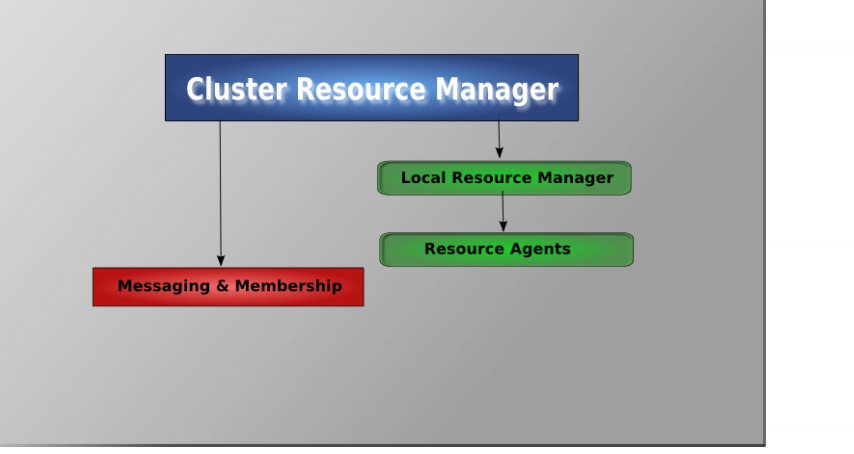

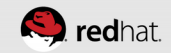

#### About corosync and pacemaker

 Pacemaker will compute the ideal state of the cluster and plot a path to achieve it after any of these events. This may include moving resources, stopping nodes and even forcing them offline with remote power switches.

#### **The Pacemaker Stack**

- When combined with Corosync, Pacemaker also supports popular open source cluster filesystems.
- Due to recent standardization within the cluster filesystem community, they make use of a common distributed lock manager which makes use of Corosync for its messaging capabilities and Pacemaker for its membership (which nodes are up/down) and fencing services.

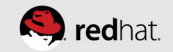

### **Pacemaker Stack**

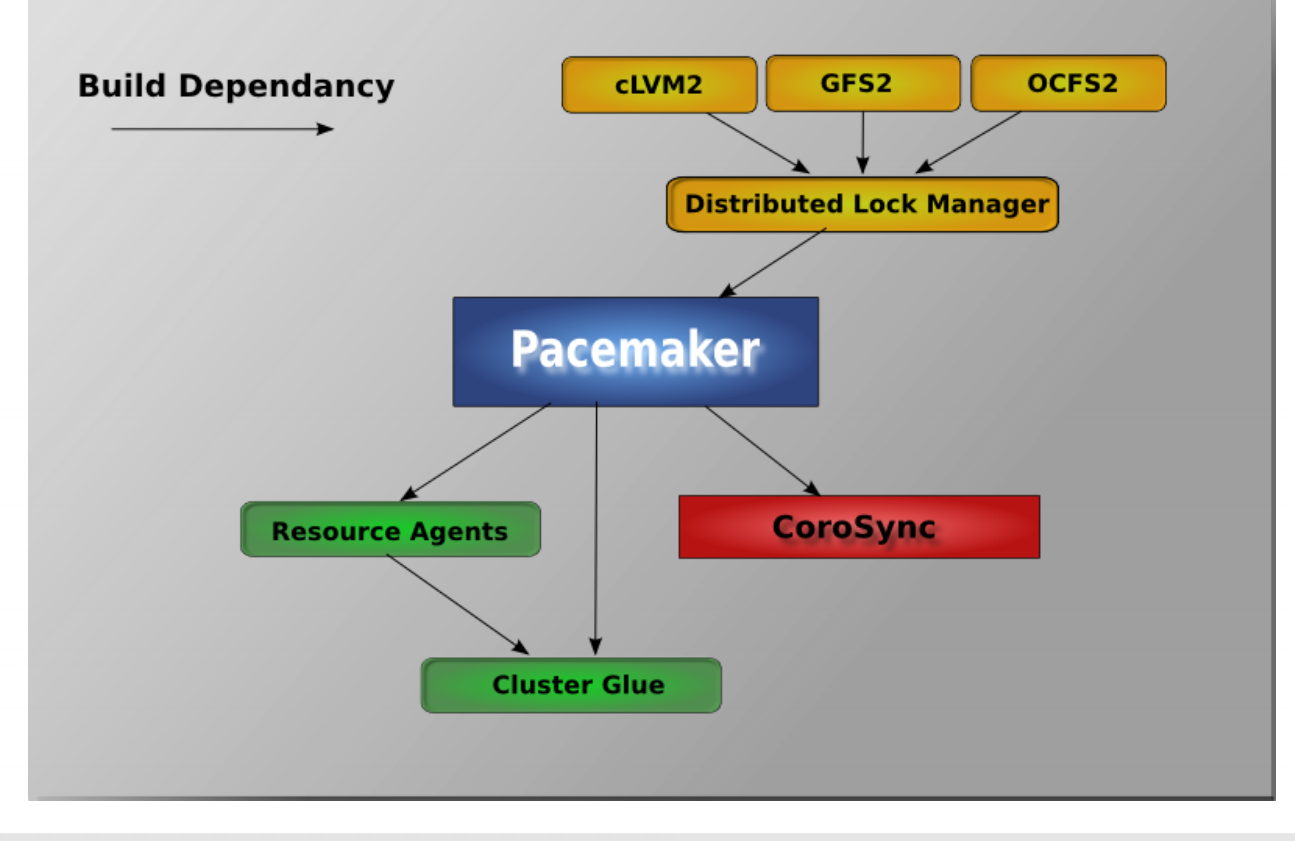

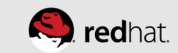

- Pacemaker itself is composed of four key components (illustrated below in the same color scheme as the previous diagram):
  - CIB (aka. Cluster Information Base)
  - CRMd (aka. Cluster Resource Management daemon)
  - PEngine (aka. PE or Policy Engine)
  - STONITHd

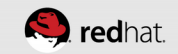

### **Pacemaker Internals**

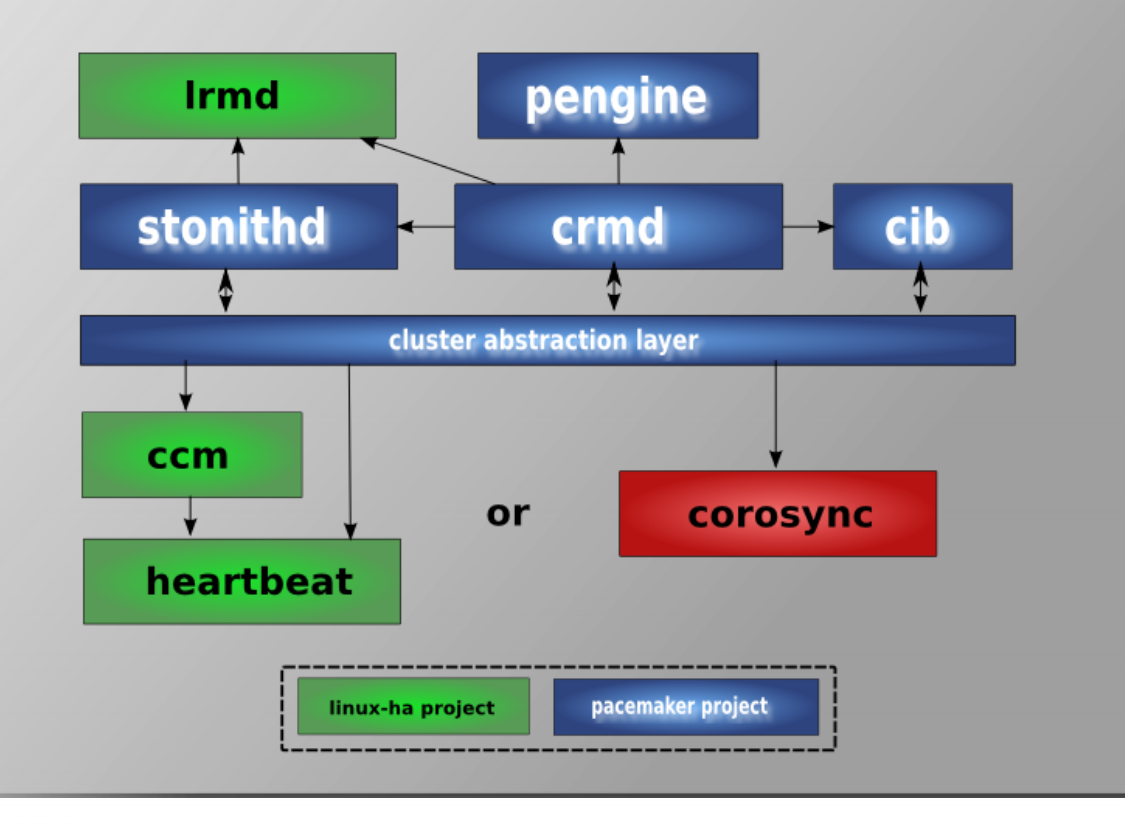

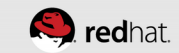

- The CIB uses XML to represent both the cluster's configuration and current state of all resources in the cluster. The contents of the CIB are automatically kept in sync across the entire cluster and are used by the PEngine to compute the ideal state of the cluster and how it should be achieved.
- This list of instructions is then fed to the DC (Designated Coordinator). Pacemaker centralizes all cluster decision making by electing one of the CRMd instances to act as a master. Should the elected CRMd process, or the node it is on, fail... a new one is quickly established.

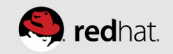

- The DC carries out the PEngine's instructions in the required order by passing them to either the LRMd (Local Resource Management daemon) or CRMd peers on other nodes via the cluster messaging infrastructure (which in turn passes them on to their LRMd process).
- The peer nodes all report the results of their operations back to the DC and based on the expected and actual results, will either execute any actions that needed to wait for the previous one to complete, or abort processing and ask the PEngine to recalculate the ideal cluster state based on the unexpected results.

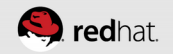

 In some cases, it may be necessary to power off nodes in order to protect shared data or complete resource recovery. For this Pacemaker comes with STONITHd. STONITH is an acronym for Shoot-The-Other-Node-In-The-Head and is usually implemented with a remote power switch. In Pacemaker, STONITH devices are modeled as resources (and configured in the CIB) to enable them to be easily monitored for failure, however STONITHd takes care of understanding the STONITH topology such that its clients simply request a node be fenced and it does the rest.

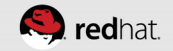

#### **Types of Pacemaker Clusters**

- Pacemaker makes no assumptions about your environment, this allows it to support practically any redundancy configuration including Active/Active, Active/Passive, N+1, N+M, N-to-1 and N-to-N.
- In this document we will focus on the setup of a highly available Apache web server with an Active/Passive configuration using GFS2.

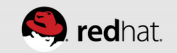

# Active / Active

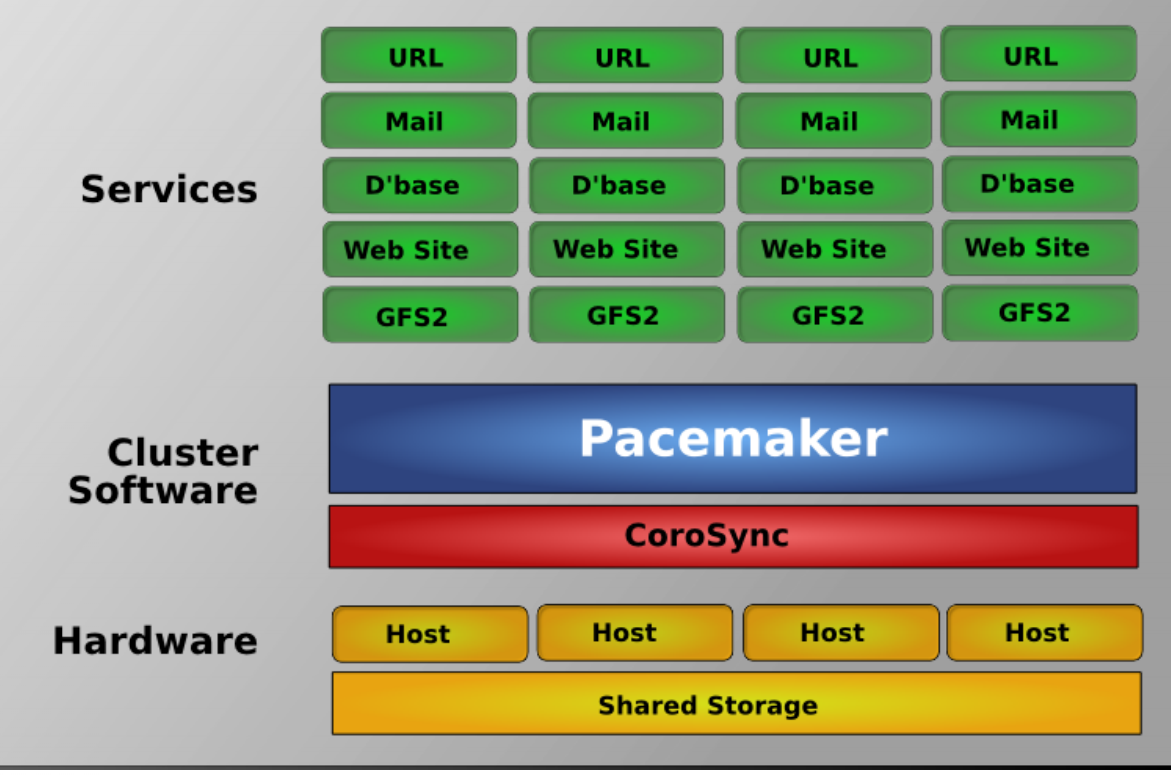

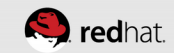

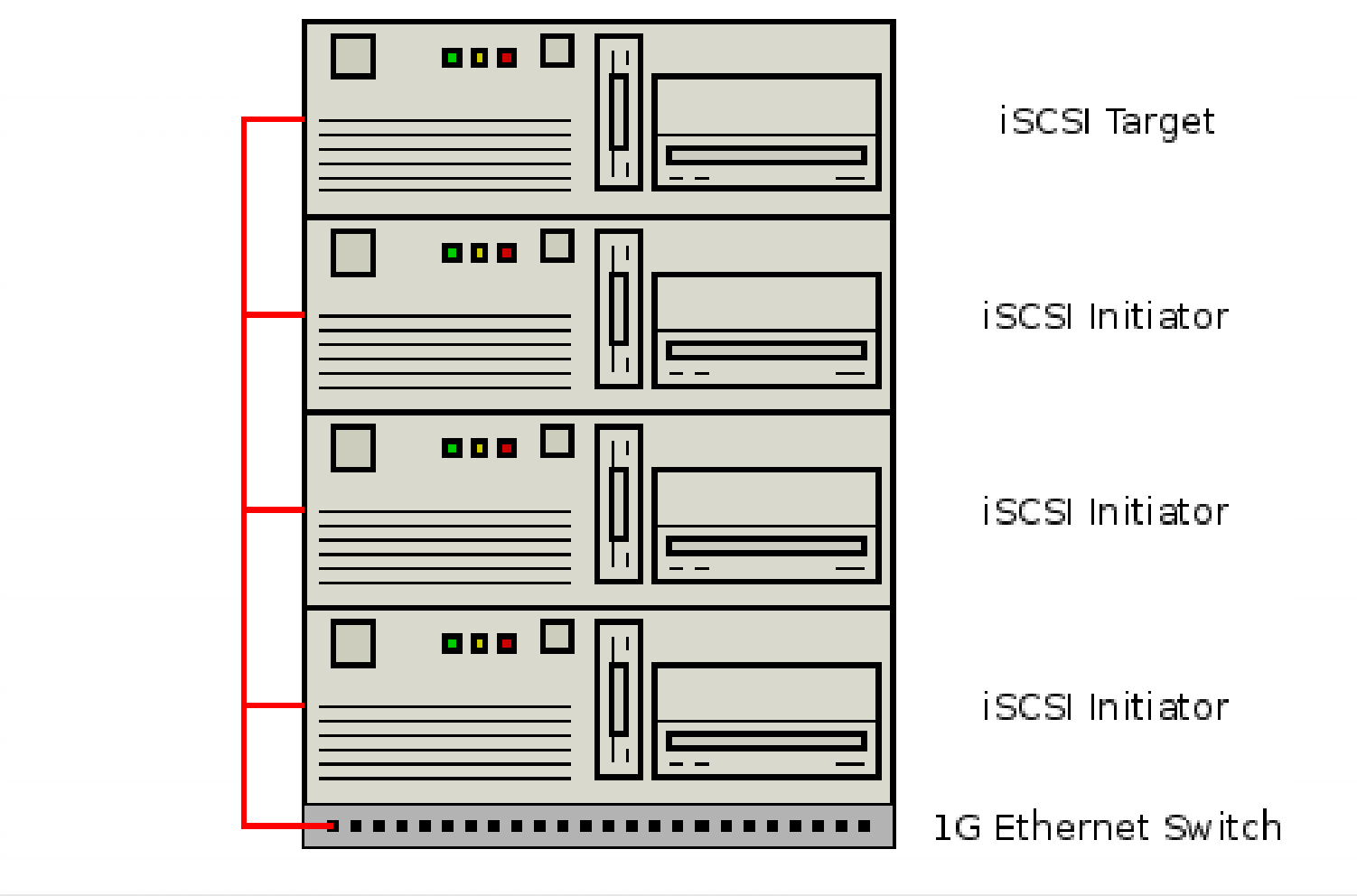

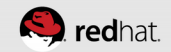

#### References

#### Source:

http://clusterlabs.org/doc/en-US/Pacemaker/ 1.1-pcs/html/Clusters\_from\_Scratch/\_pacemak er\_architecture.html

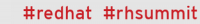

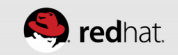

### INSTALL THE CLUSTERING SOFTWARE

. . . . . . . . . . . . . . . .

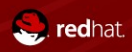

#redhat #rhsummit

#### Make sure the correct repositories are set up

• The Cluster software is in the High Availability repo. You'll have access to it if you buy a subscription to this add-on.

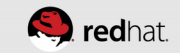

### Install corosync and pacemaker on the nodes

- yum -y install lvm2-cluster corosync pacemaker pcs fenceagents-all
  - Ivm2-cluster provides cluster-aware logical volume capabilities
  - corosync and pacemaker (as described before)
  - pcs is the pacemaker and corosync administration tool. It can be used from the command line, and it also provides pcsd, which exposes a web-based UI. We'll use the web UI for today.
  - fence-agents-all provides fence agents for all supported fence devices

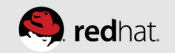

#### root@hideo:~ 🐂

File Edit View Search Terminal Help

Dependencies Resolved

| Package                      | Arch   | Version           | Repository | Size   |
|------------------------------|--------|-------------------|------------|--------|
| Installing:                  |        |                   |            |        |
| corosync                     | ×86 64 | 2.3.3-2.el7       | ha         | 186 k  |
| fence-agents-all             | ×86_64 | 4.0.2-21.el7      | rhel       | 7.3 k  |
| lvm2-cluster                 | ×86_64 | 7:2.02.105-13.el7 | ha         | 492 k  |
| pacemaker                    | ×86_64 | 1.1.10-27.el7     | ha         | 406 k  |
| pcs                          | ×86_64 | 0.9.115-31.el7    | ha         | 5.0 M  |
| Installing for dependencies: | -      |                   |            |        |
| OpenIPMI-modalias            | x86 64 | 2.0.19-11.el7     | rhel       | 15 k   |
| autogen-libopts              | x86_64 | 5.18-5.el7        | rhel       | 66 k   |
| corosynclib                  | ×86_64 | 2.3.3-2.e17       | ha         | 108 k  |
| dlm                          | ×86_64 | 4.0.2-3.017       | ha         | 88 k   |
| dlm-lib                      | ×86_64 | 4.0.2-3.017       | ha         | 22 k   |
| fence-agents-and             | ×86_64 | 4 0 2-21 e17      | rhel       | 12 k   |
| fence-agents-anc-somp        | x86_64 | 4.0.2-21.017      | rhel       | 11 k   |
| fence-agents-bladecenter     | x86_64 | 4 0 2-21 017      | rhel       | 11 k   |
| fonce-agents-brocade         | ×86_64 | 4.0.2-21.017      | rhel       | 11 k   |
| fonce-agents blocade         | ×86_64 | 4.0.2 21.007      | rhol       | 11 1   |
| force-agents-cisco-ucs       | ×86_64 | 4.0.2-21.017      | rhol       | 11 1   |
| force-agents-cammon          | ×96_64 | 4.0.2-21.017      | rhol       |        |
| fonce-agents-drac5           | ×86_64 | 4.0.2-21.017      | rhel       | 11 4   |
| fence agents eaten comp      | ×86_64 | 4.0.2.21.017      | rhel       | 12 4   |
| fence agents enc             | ×00_04 | 4.0.2 21.017      | rhel       | 12 N   |
| fence agents eps             | ×80_04 | 4.0.2 21.017      | rhel       | 10 k   |
| fence agents ippliede        | ×80_04 | 4.0.2 21.017      | rhel       | 10 K   |
| fence agents ifmib           | ×80_04 | 4.0.2 21.017      | nie.       | 10 K   |
| fence-agents-line mp         | ×86_64 | 4.0.2.21.017      | rnet.      |        |
| fence-agents-ilo2            | ×86_64 | 4.0.2-21.et/      | met.       | 9.0 K  |
| fence-agents-itoz            | ×86_64 | 4.0.2-21.et/      | rnet       | 11 K   |
| fence-agents-intelmodular    | x86_64 | 4.0.2.21.el/      | rnet.      | 11 K   |
| fence-agents-ipdu            | x86_64 | 4.0.2.21.el/      | rnel<br>   | II K   |
| fence-agents-ipmilan         | x86_64 | 4.0.2-21.el/      | rhel       | 22 K   |
| rence-agents-koump           | x86_64 | 4.0.2-21.el/      | rnel       | 21 K   |
| tence-agents-rnevm           | X86_64 | 4.0.2-21.el/      | rnel       | II K   |
| tence-agents-rsb             | ×86_64 | 4.0.2-21.el/      | rnel       | 10 K   |
| Tence-agents-scs1            | x86_64 | 4.U.Z-21.el/      | rnel       | 14 K   |
| fence-agents-vmware-soap     | ×86_64 | 4.0.2-21.el/      | rhel       | 12 K   |
| fence-agents-wti             | x86_64 | 4.0.2-21.el/      | rhel       | 12 k   |
| fence-virt                   | x86_64 | 0.3.0-16.el/      | rhel       | 39 k   |
| gnutls-dane                  | ×86_64 | 3.1.18-8.el7      | rhel       | 51 k   |
| gnutls-utils                 | ×86_64 | 3.1.18-8.el7      | rhel       | 206 k  |
| ipmitool                     | ×86_64 | 1.8.13-7.el7      | rhel       | 381 k  |
| ldns                         | ×86_64 | 1.6.16-7.el7      | rhel       | 473 k  |
| libevent                     | ×86_64 | 2.0.21-4.el7      | rhel       | 214 k  |
| libqb                        | ×86_64 | 0.16.0-6.el7      | ha         | 89 k   |
| libtool-ltdl                 | ×86_64 | 2.4.2-20.el7      | rhel       | 49 k   |
| libyaml                      | ×86_64 | 0.1.4-8.el7       | rhel       | 54 k   |
| net-snmp-libs                | ×86_64 | 1:5.7.2-18.el7    | rhel       | 745 k  |
| net-snmp-utils               | x86_64 | 1:5.7.2-18.el7    | rhel       | 195 k  |
| pacemaker-cli                | ×86_64 | 1.1.10-27.el7     | ha         | 208 k  |
| pacemaker-cluster-libs       | ×86_64 | 1.1.10-27.el7     | ha         | 79 k 🝙 |
| pacemaker-libs               | ×86_64 | 1.1.10-27.el7     | ha         | 458 k  |
| perl-TimeDate                | noarch | 1:2.30-2.el7      | rhel       | 52 k   |
|                              |        |                   |            |        |

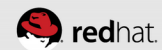

- ª X

| root@hideo:~                                                                |                  |                  |            | - • × |
|-----------------------------------------------------------------------------|------------------|------------------|------------|-------|
| File Edit View Search Terminal Help                                         |                  |                  |            |       |
| fence-agents-hpblade                                                        | x86 64           | 4.0.2-21.el7     | rhel       | 10 k  |
| fence-agents-ibmblade                                                       | x86_64           | 4.0.2-21.el7     | rhel       | 10 k  |
| fence-agents-ifmib                                                          | x86 64           | 4.0.2-21.el7     | rhel       | 11 k  |
| fence-agents-ilo-mp                                                         | ×86_64           | 4.0.2-21.el7     | rhel       | 9.8 k |
| fence-agents-ilo2                                                           | ×86_64           | 4.0.2-21.el7     | rhel       | 11 k  |
| fence-agents-intelmodular                                                   | x86_64           | 4.0.2-21.el7     | rhel       | 11 k  |
| fence-agents-ipdu                                                           | x86_64           | 4.0.2-21.el7     | rhel       | 11 k  |
| fence-agents-ipmilan                                                        | x86_64           | 4.0.2-21.017     | rhel       | 22 k  |
| fence-agents-kdump                                                          | x86_64           | 4 0 2-21 e17     | rhel       | 21 k  |
| fence-agents-rhevm                                                          | x86_64           | 4 0 2-21 e17     | rhel       | 11 k  |
| fence-agents-rsh                                                            | x86_64           | 4 0 2-21 017     | rhel       | 10 k  |
| fence-agents-scsi                                                           | x86_64           | 4 0 2-21 017     | rhel       | 14 k  |
| fonce-agents-vmware-soan                                                    | x86_64           | 4 0 2-21 017     | rhel       | 12 k  |
| fence-agents-wii                                                            | x86_64           | 4 0 2-21 017     | rhel       | 12 k  |
| fence-virt                                                                  | x86_64           | 0.3.0-16.017     | rhel       | 39 k  |
| doutle-depe                                                                 | ×86_64           | 3 1 18-8 017     | rhel       | 50 K  |
| aputls-utils                                                                | ×86_64           | 3 1 18-8 017     | rhol       | 206 4 |
| inmited]                                                                    | ×86_64           | 1 9 13-7 017     | rhol       | 200 K |
| ldpe                                                                        | V96 64           | 1.6.16.7.017     | rhol       | 172 k |
| libovont                                                                    | ×00_04<br>×96_64 |                  | rhel       | 914 L |
| libah                                                                       | x80_04<br>x86_64 | 2.0.21-4.00/     | met        | 214 K |
| libteel ltdl                                                                | x80_04           | 0.10.0-0.el/     | na<br>aba] | 09 K  |
| libuer]                                                                     | X80_04           | 2.4.2-20.el/     | met        | 49 K  |
| Libyami                                                                     | X80_04           | 0.1.4-8.00/      | rnel       | 54 K  |
| net-ship-tibs                                                               | x86_64           | 1:5./.2-18.et/   | rnel       | 745 K |
| net-ship-utits                                                              | x86_64           | 1:5./.2-18.et/   | rnel       | 195 K |
| pacemaker-cli                                                               | x86_64           | 1.1.10-27.el/    | ha         | 208 K |
| pacemaker-cluster-libs                                                      | x86_64           | 1.1.10-27.el/    | na         | /9 K  |
| pacemaker-libs                                                              | x86_64           | 1.1.10-2/.el/    | ha         | 458 K |
| pert-limeDate                                                               | noarch           | 1:2.30-2.el/     | rhel       | 52 K  |
| pexpect                                                                     | noarch           | 2.3-11.el/       | rhel       | 142 K |
| psmisc                                                                      | x86_64           | 22.20-8.el/      | rhel       | 140 K |
| python-requests                                                             | noarch           | 1.1.0-8.el/      | rhel       | /0 K  |
| python-six                                                                  | noarch           | 1.3.0-4.el7      | rhel       | 18 k  |
| python-suds                                                                 | noarch           | 0.4.1-5.el7      | rhel       | 204 k |
| python-urllib3                                                              | noarch           | 1.5-8.el7        | rhel       | 41 K  |
| resource-agents                                                             | ×86_64           | 3.9.5-26.el7     | ha         | 257 k |
| ruby                                                                        | x86_64           | 2.0.0.353-19.el7 | rhel       | 66 K  |
| ruby-irb                                                                    | noarch           | 2.0.0.353-19.el7 | rhel       | 87 k  |
| ruby-libs                                                                   | x86_64           | 2.0.0.353-19.el7 | rhel       | 2.8 M |
| rubygem-bigdecimal                                                          | ×86_64           | 1.2.0-19.el7     | rhel       | 78 k  |
| rubygem-io-console                                                          | ×86_64           | 0.4.2-19.el7     | rhel       | 49 k  |
| rubygem-json                                                                | x86_64           | 1.7.7-19.el7     | rhel       | 74 k  |
| rubygem-psych                                                               | ×86_64           | 2.0.0-19.el7     | rhel       | 76 k  |
| rubygem-rdoc                                                                | noarch           | 4.0.0-19.el7     | rhel       | 317 k |
| rubygems                                                                    | noarch           | 2.0.14-19.el7    | rhel       | 211 k |
| sg3_utils                                                                   | x86_64           | 1.37-5.el7       | rhel       | 640 k |
| telnet                                                                      | ×86_64           | 1:0.17-59.el7    | rhel       | 63 k  |
| unbound-libs                                                                | ×86_64           | 1.4.20-19.el7    | rhel       | 294 k |
| Transaction Summary                                                         |                  |                  |            |       |
| Install 5 Packages (+63 Dependent packages)                                 |                  |                  |            |       |
| Total download size: 15 M<br>Installed size: 44 M<br>Is this ok [y/d/N]: [] |                  |                  |            |       |
|                                                                             | 1111             |                  |            | 9     |

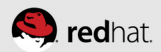

| root@hideo:*                                                                                                    |                                                                                                    |                                                                                                    |                                                                                                    | - 5 X                                                                                                    |
|----------------------------------------------------------------------------------------------------|----------------------------------------------------------------------------------------------------|----------------------------------------------------------------------------------------------------|----------------------------------------------------------------------------------------------------|----------------------------------------------------------------------------------------------------|
| File Edit View Search Terminal Help                                                                                                    |                                                                                                    |                                                                                                    |                                                                                                    |                                                                                                    |
| <pre>Fot@hides:<br/>File Edit View Search Terminal Help<br/>Verifying : fence-agents-rheym -4.0.2-21.el7.x86_64<br/>Verifying : resource-agents-3.9.5-26.el7.x86_64<br/>Verifying : libevent-2.0.21-4.el7.x86_64<br/>Verifying : libevent-2.0.21-4.el7.x86_64<br/>Verifying : rubygem-1o-console-0.4.2-19.el7.x86_64<br/>Verifying : rubygem-1o-console-0.4.2-19.el7.x86_64<br/>Verifying : libetol-17-59.el7.x86_64<br/>Verifying : libetol-17-59.el7.x86_64<br/>Verifying : libetol-17d-2.4.2-20.el7.x86_64<br/>Verifying : fence-agents-rbblade-4.0.2-21.el7.x86_64<br/>Verifying : fence-agents-rbblade-4.0.2-21.el7.x86_64<br/>Verifying : dlm-4.0.2-3.el7.x86_64<br/>Verifying : gacemaker-cli-1.1.10-27.el7.x86_64<br/>Verifying : libeto-16.0.6.el7.x86_64<br/>Verifying : liperl-TimeDate-2.30-2.el7.noarch<br/>Verifying : liperl-50-6.el7.x86_64<br/>Verifying : fence-agents-kdump-4.0.2-21.el7.x86_64<br/>Verifying : fence-agents-kdump-4.0.2-21.el7.x86_64<br/>Verifying : fence-agents-blade-c4.0.2-21.el7.x86_64<br/>Verifying : fence-agents-blade-c4.0.2-21.el7.x86_64<br/>Verifying : fence-agents-blade-c4.0.2-21.el7.x86_64<br/>Verifying : fence-agents-blade-c4.0.2-21.el7.x86_64<br/>Verifying : fence-agents-blade-c4.0.2-21.el7.x86_64<br/>Verifying : fence-agents-blade-c4.0.2-21.el7.x86_64<br/>Verifying : fence-agents-blade-c4.0.2-21.el7.x86_64<br/>Verifying : fence-agents-bladecenter-4.0.2-21.el7.x86_64<br/>Verifying : fence-agents-bladecenter-4.0.2-21.el7.x86_64<br/>Verifying : fence-agents-bladecenter-4.0.2-21.el7.x86_64<br/>Verifying : fence-agents-bladecenter-4.0.2-21.el7.x86_64<br/>Verifying : fence-agents-bladecenter-4.0.2-21.el7.x86_64<br/>Verifying : fence-agents-bladecenter-4.0.2-21.el7.x86_64<br/>Verifying : fence-agents-bladecenter-4.0.2-21.el7.x86_64<br/>Verifying : fence-agents-bladecenter-4.0.2-21.el7.x86_64<br/>Verifying : fence-agents-intalmodular-4.0.2-21.el7.x86_64<br/>Verifying : fence-agents-intalmodular-4.0.2-21.el7.x86_64</pre> | 4<br>6_64<br>4<br>4<br>64<br>64<br>886_64<br>64<br>x86_64<br>7.x86_64                                                                                                    |                                                                                                    |                                                                                                    | 37/68<br>38/68<br>39/68<br>40/68<br>41/68<br>42/68<br>43/68<br>43/68<br>43/68<br>44/68<br>45/68<br>47/68<br>48/68<br>49/68<br>51/68<br>53/68<br>53/68<br>53/68<br>53/68<br>55/68<br>55/68<br>55/68<br>56/68 |
| Verifying : pexpect-2.3-11.el7.noarch<br>Verifying : pexpect-2.3-11.el7.noarch<br>Verifying : pexpense-agents-eaton-snmp-4.0.2-21.el7.x86_64<br>Verifying : pton-urllib3-1.5.8-el7.noarch<br>Verifying : fence-agents-drac5-4.0.2-21.el7.x86_64<br>Verifying : fence-agents-cisco-mds-4.0.2-21.el7.x86_64<br>Verifying : fence-agents-apc-4.0.2-21.el7.x86_64<br>Verifying : fence-agents-il02-4.0.2-21.el7.x86_64                                                                                                    |                                                                                                    |                                                                                                    |                                                                                                    |                                                                                                    |
| Installed:<br>corosync.x86_64 0:2.3.3-2.el7 fence-agents                                                                                                    | -all.x86_64 0:4.0.2-21.el7 lvm2-cluster.x86_                                                                                                    | _64 7:2.02.105-13.el7 pacemaker.x86_64 0:1.                                                                                                    | 1.10-27.el7 pcs.x86_64 0:0.9.115-31.el7                                                                                                    |                                                                                                    |
| Dependency Installed:<br>OpenIPMI-modalias.x86.64 0:2.0.19-11.el7<br>dlm-lib.x86.64 0:4.0.2-3.el7<br>fence-agents-brocade.x86.64 0:4.0.2-21.el7<br>fence-agents-bmblade.x86.64 0:4.0.2-21.el7<br>fence-agents-intelmodular.x86_64 0:4.0.2-21.el7<br>fence-agents-intelmodular.x86_64 0:4.0.2-21.el7<br>fence-agents-rhwm.x86.64 0:4.0.2-21.el7<br>fence-agents-rhwm.x86.64 0:4.0.2-21.el7<br>ipmitool.x86.64 0:1.8.13-7.el7<br>libtool-ltdl.x86.64 0:2.4.2-20.el7<br>pacemaker-cli.x86.64 0:1.1.10-27.el7<br>pexpet.noarch 0:5.3-11.el7<br>python-suds.noarch 0:0.4.1-5.el7<br>ruby-inb.noarch 0:2.0.0.353-19.el7<br>rubygen-json.x86.64 0:1.37-5.el7                                                                                                    | autogen-libopts.x86 64 0:5.18-5.el7<br>fence-agents-apc.x86 64 0:4.0.2-21.el7<br>fence-agents-cisco-mds.x86 64 0:4.0.2-21.el7<br>fence-agents-eaton-smm.x86 64 0:4.0.2-21.el7<br>fence-agents-indu.x86 64 0:4.0.2-21.el7<br>fence-agents-rsb.x86 64 0:4.0.2-21.el7<br>fence-agents-rsb.x86 64 0:4.0.2-21.el7<br>fence-virt.x86 64 0:0.1.6.16.el7<br>ldby.x86 64 0:1.6.16-7.el7<br>libyaml.x86 64 0:0.1.6.16-7.el7<br>pasmisc.x86 64 0:0.1.4-8.el7<br>pasmisc.x86 64 0:0.1.5.8.el7<br>ruby-lbs.x86 64 0:2.2.0-8.35.19.el7<br>rubygem.psych.x86 64 0:2.0.0.19.el7<br>telnet.x86_64 1:0.17-59.el7 | <pre>corosynclib.x86_64 0:2.3.3-2.el7<br/>fence-agents-apc-snmp.x86_64 0:4.0.2-21.el7<br/>fence-agents-cisco-ucs.x86_64 0:4.0.2-21.el7<br/>fence-agents-ibo-mp.x86_64 0:4.0.2-21.el7<br/>fence-agents-s1.bml1an.x86_64 0:4.0.2-21.el7<br/>fence-agents-s1.x86_64 0:4.0.2-21.el7<br/>fence-agents-sx86_64 0:4.0.2-21.el7<br/>gnutls-dame.x86_64 0:3.1.18-8.el7<br/>net-snmp-libs.x86_64 0:1.1.10-7.el7<br/>python-requests.corch 0:1.1.0-8.el7<br/>resource-agents.x86_64 0:3.9.5-26.el7<br/>rubygem-bigdecimal.x86_64 0:1.2.0-19.el7<br/>rubygem-rdoc.noarch 0:4.0.0-19.el7<br/>unbound-libs.x86_64 0:1.4.20-19.el7</pre> | <pre>dlm.x86_64 0:4.0.2-3.el7<br/>fence-agents-bladecenter.x86_64 0:4.0.2-21.el7<br/>fence-agents-common.x86_64 0:4.0.2-21.el7<br/>fence-agents-hbplade.x86_64 0:4.0.2-21.el7<br/>fence-agents-kdump.x86_64 0:4.0.2-21.el7<br/>fence-agents-kdump.x86_64 0:4.0.2-21.el7<br/>fence-agents-waver-soap.x86_64 0:4.0.2-21.el7<br/>gnuts-utils.x86_64 0:3.1.18-8.el7<br/>libob.x86_64 0:0.16.0-6.el7<br/>net-snmp-utils.x86_64 1:5.7.2-18.el7<br/>pethor-six.noarch 0:1.3.0-4.el7<br/>ruby.x86_64 0:2.0.0.353-19.el7<br/>rubygems.noarch 0:2.0.14-19.el7</pre> |                                                                                                    |
| Complete!<br>[root@hideo ~]# []                                                                                                    |                                                                                                    |                                                                                                    |                                                                                                    |                                                                                                    |

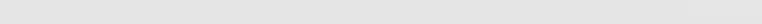

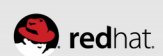
| root@neuromancer:*                                                                                                    | - <b>•</b> × | root@hideo:**                                                                                                    |
|----------------------------------------------------------------------------------------------------|--------------|----------------------------------------------------------------------------------------------------|
| File Edit View Search Terminal Help                                                                                                    |              | File Edit View Search Terminal Help                                                                                                    |
| [root@neuromancer ~]# # iSCSI target - don't install anything else here<br>[root@neuromancer ~]# []                                                                                                    |              | Installed:<br>corosync.x86_64 0:2.3.3-2.el7 fence-agents-all.x86_64 0:4.0.2-21.el7                                                                                                    |
|                                                                                                    |              | Dependency Installed:         autogen-libopts.x86_64 0:           OpenIPMI-modalias.x86_64 0:2.0.19-11.el7         autogen-libopts.x86_64 0:           dlm-lib.x86_64 0:4.0.2-3.el7         fence-agents-apc.x86_64 0:           fence-agents-cisco-mds.x86_64 0:4.0.2-21.el7         fence-agents-cisco-mds.x8           fence-agents-ibmblade.x86_64 0:4.0.2-21.el7         fence-agents-ibmblade.x86_64 0:4.0.2-21.el7           fence-agents-ibmblade.x86_64 0:4.0.2-21.el7         fence-agents-ibmblade.x86_64 0:4.0.2-21.el7           fence-agents-rheumoular.x86_64 0:4.0.2-21.el7         fence-agents-ibmblade.x86_64 0:           fence-agents-rheumoular.x86_64 0:4.0.2-21.el7         fence-agents-ibmblade.x86_64 0:           fence-agents-rheumoular.x86_64 0:4.0.2-21.el7         fence-agents-ibmblade.x86_64 0:           fence-agents-rheumoular.x86_64 0:1.8.13-0.47         fence-agents-ibmblade.x86_64 0:           ipmitool.x86_64 0:1.8.13-7.el7         lbs.x86_64 0:         fence-agents-ribbs.x86_64 0:           pexpect.noarch 0:2.3-11.el7         pacemaker-cluster-libs.x86_64 0:         fence-agents-ribbs.x86_64 0:           python-suds.noarch 0:0.4.1-5.el7         ruby_ibs.x86_64 0:         fence.2.0.0.           ruby_its.x86_64 0:1.37-5.el7         ruby_gem-psych.x86_64 0:         fence.2.0.0. |
|                                                                                                    |              | Complete!<br>[root@hideo ~]# ]                                                                                                    |
| File Edit View Search Terminal Help                                                                                                    |              | File Edit View Search Terminal Help                                                                                                    |
| <pre>pacemaker-libs.x86_64 0:1.1.10-27.el7<br/>pert-TimeDate.noarch 1:2.30-2.el7<br/>pexpect.noarch 0:2.3-11.el7<br/>python-requests.noarch 0:1.1.0-8.el7<br/>python-suds.noarch 0:1.1.0-8.el7<br/>python-suds.noarch 0:1.4.0-4.el7<br/>python-suds.noarch 0:0.4.1-5.el7<br/>ruby-inb.x86_64 0:2.0.0_353.19.el7<br/>ruby-inb.x86_64 0:2.0.0_353.19.el7<br/>ruby-inb.x86_64 0:2.0.0.353-19.el7<br/>ruby-inb.x86_64 0:2.0.0.353-19.el7<br/>rubygem-bigdecimal.x86_64 0:1.2.0-19.el7<br/>rubygem-bigdecimal.x86_64 0:1.7.19.el7<br/>rubygem-psych.x86_64 0:2.0.0.19.el7<br/>rubygem-snoarch 0:2.0.14-19.el7<br/>rubygems.noarch 0:2.0.14-19.el7<br/>rubygems.noarch 0:2.0.14-19.el7<br/>rubygems.noarch 0:2.0.14-19.el7<br/>rubygems.noarch 0:2.0.14-19.el7<br/>rubygems.noarch 0:2.0.14-19.el7<br/>rubygems.noarch 0:2.0.14-19.el7</pre> |              | <pre>nacemaker-libs.x86_64 0:1.1.10-27.el7<br/>pert-TimeDate.noarch 1:2.30-2.el7<br/>pexpect.noarch 0:2.3-11.el7<br/>psmisc.x86_64 0:22.20-8.el7<br/>python-requests.noarch 0:1.1.0-8.el7<br/>python-sux.noarch 0:1.1.0-8.el7<br/>python-suds.noarch 0:1.5.e.17<br/>resource-agents.x86_64 0:3.9.5-26.el7<br/>ruby.thb.x86_64 0:2.0.0.353-19.el7<br/>ruby-irb.noarch 0:2.0.0.353-19.el7<br/>rubyy-irb.sx86_64 0:2.0.0.353-19.el7<br/>rubygem-bigdecimal.x86_64 0:1.2.0-19.el7<br/>rubygem-bigdecimal.x86_64 0:1.4.2.19.el7<br/>rubygem-json.x86_64 0:2.0.0-19.el7<br/>rubygem-ndc.noarch 0:4.0.0-19.el7<br/>rubygem.ndc.noarch 0:4.0.0-19.el7<br/>rubygem.ndc.noarch 0:4.0.0-19.el7<br/>rubygem.ndc.noarch 0:4.0.0-19.el7<br/>rubygem.ndc.noarch 0:4.0.0-19.el7<br/>rubygem.ndc.noarch 0:4.0.0-19.el7<br/>rubygem.ndc.noarch 0:4.0.0-19.el7<br/>rubygem.ndc.noarch 0:4.0.0-19.el7<br/>rubygem.ndc.noarch 0:4.0.0-19.el7<br/>rubygem.ndc.noarch 0:4.0.0-19.el7<br/>rubygem.ndc.noarch 0:4.0.0-19.el7<br/>rubygem.ndc.noarch 0:4.0.0-19.el7<br/>rubygem.ndc.noarch 0:4.0.0-19.el7<br/>rubygem.ndc.noarch 0:4.0.0-19.el7</pre>                                                                                                    |
| Complete!<br>[root@lady3iane ~1# □                                                                                                    |              | Complete!<br>[root6maelcum ~1# []                                                                                                    |

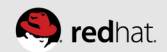

#### **Enable and start the pcsd service**

- systemctl enable pcsd.service
- systemctl start pcsd.service

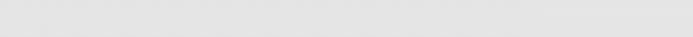

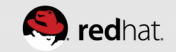

| root@neuromancer:*                                                                                                    | root@hideo:*                                                                                                    |
|----------------------------------------------------------------------------------------------------|----------------------------------------------------------------------------------------------------|
| File Edit View Search Terminal Help                                                                                                    | File Edit View Search Terminal Help                                                                                                    |
| [root@neuromancer ~]# # iSCSI target - don't install anything else here<br>[root@neuromancer ~]# []                                                                                                    | pexpect.noarch 0:2.3-11.el7         psmisc.x86_64 0:22.20-8.e           python-suds.noarch 0:0.4.1-5.el7         python-rullib3.noarch 0:1           ruby-irb.noarch 0:2.0.0.353-19.el7         ruby-libs.x86_64 0:2.0.0.           rubygem json.x86_64 0:1.7.7-19.el7         rubygem-psych.x86_64 0:2.           sg3_utils.x86_64 0:1.37-5.el7         telnet.x86_64 1:0.17-59.e                                                                                                    |
|                                                                                                    | Complete!<br>[root@hideo ~]# systemctl enable pcsd.service<br>In -s '/usr/lib/systemd/system/pcsd.service' '/etc/systemd/system/multi-user.tar<br>get.wants/pcsd.service'<br>[root@hideo ~]# systemctl start pcsd.service<br>pcsd.service - PCS GUI and remote configuration interface<br>Loaded: loaded (/usr/lib/systemd/system/pcsd.service; enabled)<br>Active: active (running) since Sun 2014-03-23 17:52:13 CDT; 18s ago<br>Main PID: 2432 (pcsd)<br>CGroup: /system.slice/pcsd.service<br>-2436 /bin/bash -c ulimit -S -c 0 >/dev/null 2>&1; /usr/bin/ruby<br>-2437 /usr/bin/ruby -I/usr/lib/pcsd /usr/lib/pcsd/ssl.rb                                                                                                    |
|                                                                                                    | Mar 23 17:52:13 hideo.tc.redhat.com systemd[1]: Started PCS GUI and remote c<br>Hint: Some lines were ellipsized, use -l to show in full.<br>[root@hideo ~]# []                                                                                                    |
|                                                                                                    |                                                                                                    |
| root@lady3jane:*                                                                                                    | root@maelcum:*                                                                                                    |
| root@lady3jane:**                                                                                                    | root@maelcum:**                                                                                                    |
| root@lady3jane:         Image: Content of the second second s                                                                                                    | File Edit View Search Terminal Help         rubygem-rdoc.noarch 0:4.0.0-19.el7         rubygems.noarch 0:2.0.14-19.el7         sg3_utils.x86_64 0:1.37.5.el7         telnet.x86_64 1:0.17-59.el7         unbound-libs.x86_64 0:1.4.20-19.el7                                                                                                    |
| <pre>root@lady3jane:<br/>File Edit View Search Terminal Help<br/>rubygem-rdoc.noarch 0:4.0.0-19.el7<br/>rubygem-rdoc.noarch 0:2.0.14.19.el7<br/>sg3_utils.x86_64 0:1.37-5.el7<br/>telnet.x86_64 0:1.37-5.el7<br/>unbound-libs.x86_64 0:1.4.20-19.el7<br/>Complete!<br/>[root@lady3jane ~]# systemctl enable pcsd.service<br/>In -s '/usr/lib/systemd/system/pcsd.service' '/etc/systemd/system/multi-user.tar<br/>get.wants/pcsd.service'<br/>[root@lady3jane -]# systemctl start pcsd.service<br/>[root@lady3jane -]# systemctl start pcsd.service<br/>[root@lady3jane -]# systemctl starts pcsd.service<br/>[root@lady3jane -]# systemctl starts pcsd.service<br/>[root@lady3jane -]# systemctls pcsd.service<br/>[root@lady3jane -]# systemctls pcsd.service<br/>[root@lady3jane -]# systemctls pcsd.service<br/>[root@lady3jane -]# systemctls pcsd.service<br/>[root@lady3jane -]# systemctls pcsd.service</pre> | <pre>File Edit View Search Terminal Help File Edit View Search Terminal Help rubygem-rdoc.noarch 0:4.0.0-19.el7 rubygems.noarch 0:2.0.14-19.el7 sg3_utils.x86_64 0:1.37-5.el7 telnet.x86_64 1:0.17-59.el7 unbound-libs.x86_64 0:1.4.20-19.el7 Complete! [root@maelcum ~]# systemctl enable pcsd.service [root@maelcum ~]# systemctl start pcsd.service [root@maelcum ~]# systemctl start pcsd.service [root@maelcum ~]# systemctl start pcsd.service [coot@maelcum ~]# systemctl start pcsd.service [coot@maelcum]] since Sun 2014-03-23 17:52:15 CDT; 15s ago [cofroup: /system.slice/pcsd.service [~27219 /bin/sh /usr/lib/pcsd/pcsd start [~27223 /bin/bash -c ulimit -S -c 0 &gt;/dev/null 2&gt;&amp;1 ; /usr/bin/rub [~27224 /usr/bin/ruby -I/usr/lib/pcsd/usr/lib/pcsd/ssl.rb</pre> |

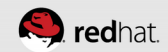

#### Administrative user

- For now, the clustering software used the "hacluster" account for administration. Set this user's password across all the nodes:
- echo [password] | passwd --stdin hacluster

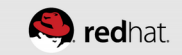

| root@neuromancer:*                                                                                                    | - = × | root@hideo:~                                                                                                    | _ = X |
|----------------------------------------------------------------------------------------------------|-------|----------------------------------------------------------------------------------------------------|-------|
| File Edit View Search Terminal Help                                                                                                    |       | File Edit View Search Terminal Help                                                                                                    |       |
| root@neuromancer ~]# # iSCSI target - don't install anything else here<br>root@neuromancer ~]# []                                                                                       |       | [root@hideo ~]# echo red22hat   passwdstdin hacluster<br>Changing password for user hacluster.<br>passwd: all authentication tokens updated successfully.<br>[root@hideo ~]# [      |       |
| oot@lady3jane:~                                                                                                    | -88   | root@maelcum:*                                                                                                    | _=×   |
| File Edit View Search Terminal Help                                                                                                    |       | File Edit View Search Terminal Help                                                                                                    |       |
| [root@lady3jane ~]# echo red22hat   passwdstdin hacluster<br>Changing password for user hacluster.<br>passwd: all authentication tokens updated successfully.<br>[root@lady3jane ~]# [] |       | [root@maelcum ~]# echo red22hat   passwdstdin hacluster<br>Changing password for user hacluster.<br>passwd: all authentication tokens updated successfully.<br>[root@maelcum ~]# [] |       |

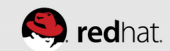

# **CONFIGURE THE CLUSTER**

\* \* \* \* \* \* \* \* \* \* \* \* \*

\* \* \* \* \* \* \* \* \* \* \* \* \* \* \* \*

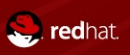

#### **Authorize the Nodes**

- From any node: pcs cluster auth [node, node, node]
- Note that the user configuration file and security token files are created in /var/lib/pcsd

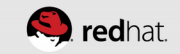

| root@neuromancer:"                                                                                                    | - = × | root@hideo:*                                                                                                    | ×  |
|----------------------------------------------------------------------------------------------------|-------|----------------------------------------------------------------------------------------------------|----|
| File Edit View Search Terminal Help                                                                                                    |       | File Edit View Search Terminal Help                                                                                                    |    |
| [root@neuromancer ~]# # target - do not install pacemaker, corosync, etc<br>[root@neuromancer ~]# []                                                                                                    |       | <pre>[root@hideo -]# ls /var/Lib/pcsd/<br/>pcsd.cookiesecret pcsd.crt pcsd.key<br/>[root@hideo -]# pcs cluster auth hideo.tc.redhat.com lady3jane.tc.redhat.com mu<br/>lcum.tc.redhat.com<br/>Vasrname: hacluster<br/>Password:<br/>hideo.tc.redhat.com: Authorized<br/>lady3jane.tc.redhat.com: Authorized<br/>[ady3jane.tc.redhat.com: Authorized<br/>[root@hideo ~]# ls /var/Lib/pcsd/<br/>pcsd.cookiesecret pcsd.crt pcsd.key pcs_users.conf tokens<br/>[root@hideo ~]# []</pre> | IE |
| root@maelcum:*                                                                                                    |       | root@ladv3iane**                                                                                                    |    |
| File Edit View Search Terminal Help                                                                                                    |       | File Edit View Search Terminal Help                                                                                                    |    |
| <pre>[root@maelcum -]# date<br/>Fri Mar 21 16:58:32 CDT 2014<br/>[root@maelcum -]# ls -l /var/lib/pcsd/<br/>total 20<br/>-rwx 1 root root 1224 Mar 21 16:57 pcsd.cookiesecret<br/>-rwx 1 root root 1224 Mar 21 16:57 pcsd.key<br/>-rwx-r 1 root root 1256 Mar 21 16:58 pcs_users.conf<br/>-rw 1 root root 195 Mar 21 16:58 tokens<br/>[root@maelcum -]# ]</pre> |       | <pre>[root@lady3jane ~]# date Fri Mar 21 16:58:44 CDT 2014 [root@lady3jane ~]# ls -l /var/lib/pcsd/ total 20 -rwx 1 root root 60 Mar 21 16:57 pcsd.cookiesecret -rwx 1 root root 1629 Mar 21 16:57 pcsd.key -rw-rr 1 root root 536 Mar 21 16:58 pcs_users.conf -rw 1 root root 195 Mar 21 16:58 tokens [root@lady3jane ~]# ]</pre>                                                                                                    |    |

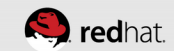

#### Set up the cluster

- From any node: pcs cluster setup --name [node, node, node]
- Note that there is now a corosync.conf file in /etc/corosync

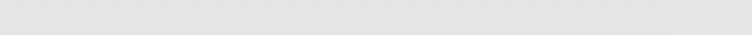

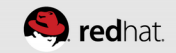

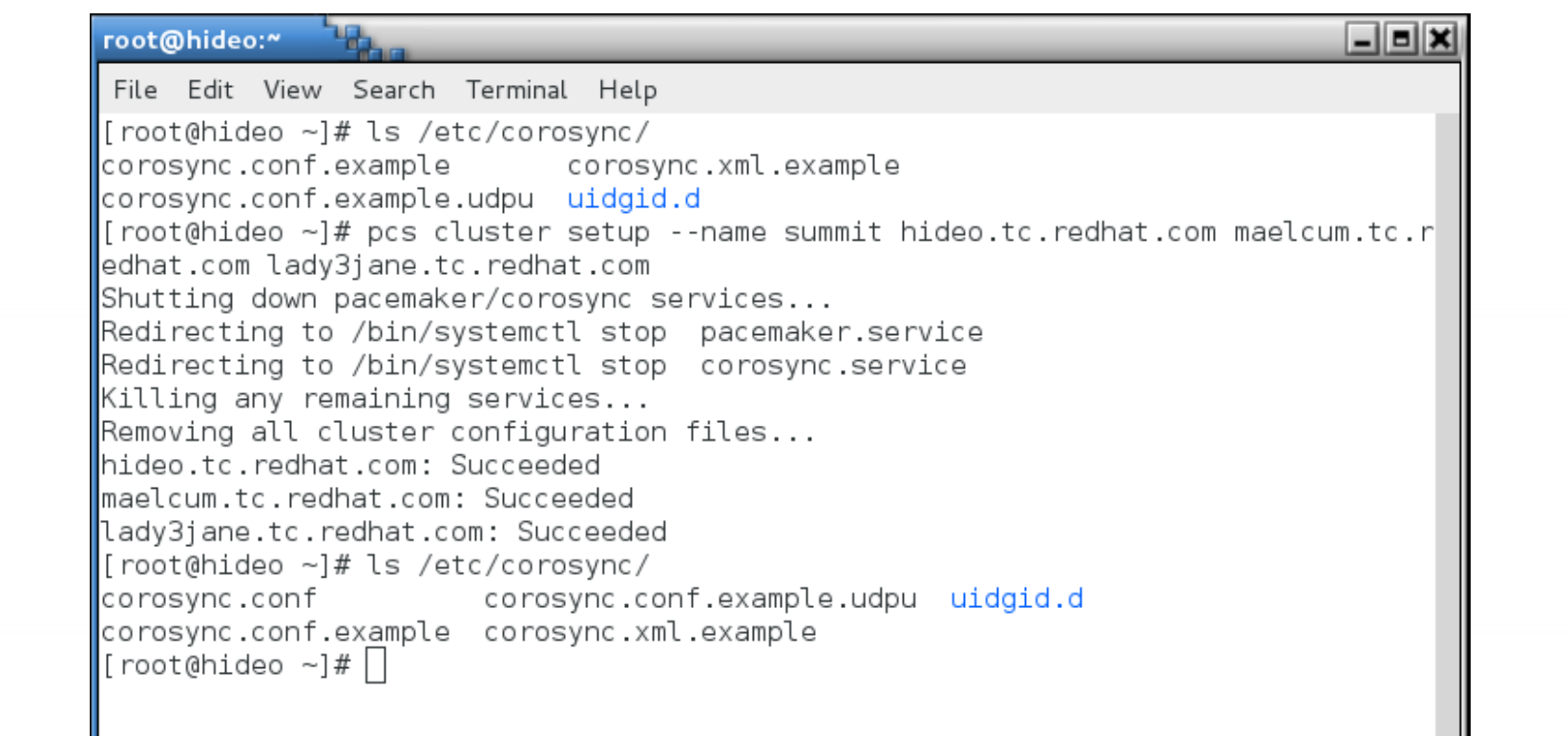

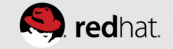

| root@neuromancer:*                                                                                        | _ = × | root@hideo:*                                                                                                    | _ = = 2  |
|----------------------------------------------------------------------------------------------------|-------|----------------------------------------------------------------------------------------------------|----------|
| File Edit View Search Terminal Help                                                                       |       | File Edit View Search Terminal Help                                                                                                    |          |
| root@neuromancer ~]# # target - do not install pacemaker, corosync, etc<br>root@neuromancer ~]# []        |       | <pre>[root@hideo ~]# pcs cluster setupname summit hideo.tc.redhat.com mael<br/>edhat.com lady3jane.tc.redhat.com<br/>Shutting down pacemaker/corosync services<br/>Redirecting to /bin/systemctl stop corosync.service<br/>Killing any remaining services<br/>Removing all cluster configuration files<br/>hideo.tc.redhat.com: Succeeded<br/>maelcum.tc.redhat.com: Succeeded<br/>lady3jane.tc.redhat.com: Succeeded<br/>[root@hideo ~]# ]</pre> | cum.tc.r |
| root@maelcum:*                                                                                            | - = × | root@lady3jane:*                                                                                                    | _ =      |
| File Edit View Search Terminal Help                                                                       |       | File Edit View Search Terminal Help                                                                                                    |          |
| root@maelcum ~]# pcs status<br>rror: cluster is not currently running on this node<br>root@maelcum ~]# [] |       | [root@lady3jane ~]# pcs status<br>Error: cluster is not currently running on this node<br>[root@lady3jane ~]# []                                                                                                    |          |

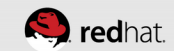

#### This generates the corosync config file

/etc/corosync/corosync.conf

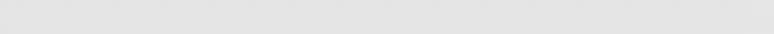

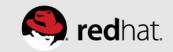

```
_ = ×
root@hideo:~
              1
 File Edit View Search Terminal Help
[root@hideo ~]# cat /etc/corosync/corosync.conf
totem {
version: 2
secauth: off
cluster name: summit
transport: udpu
nodelist {
  node {
        ring0 addr: hideo.tc.redhat.com
        nodeid: 1
  node
        ring0_addr: maelcum.tc.redhat.com
        nodeid: 2
  node ·
        ring0_addr: lady3jane.tc.redhat.com
        nodeid: 3
quorum {
provider: corosync_votequorum
logging {
to_syslog: yes
[root@hideo ~]# 🗌
```

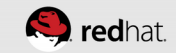

#### Anable the cluster services on all nodes

- From any node: pcs cluster enable --all
- Note that this does not start the services, it only enables them

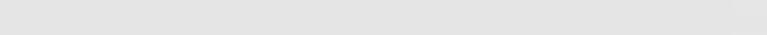

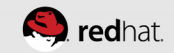

| root@neuromancer:*                                                                                                    | - = × | root@hideo:*                                                                                                    | _ = × |
|----------------------------------------------------------------------------------------------------|-------|----------------------------------------------------------------------------------------------------|-------|
| File Edit View Search Terminal Help                                                                                                    |       | File Edit View Search Terminal Help                                                                                                    |       |
| noo toor for for our of the second of the second of the se |       | <pre>[root@hideo ~]# pcs cluster enableall<br/>hideo.tc.redhat.com: Cluster Enabled<br/>maelcum.tc.redhat.com: Cluster Enabled<br/>lady3jane.tc.redhat.com: Cluster Enabled<br/>[root@hideo ~]# ]</pre> |       |
| oot@maelcum:"                                                                                                    |       | root@Lady3jane:                                                                                                    |       |
| File Edit View Search Terminal Help                                                                                                    | _     | File Edit View Search Terminal Help                                                                                                    |       |
| Forci cluster is not currently running on this node<br>Fror: cluster is not currently running on this node<br>Fror: cluster is not currently running on this node<br>[root@maelcum ~]# []                                                                                                    |       | <pre>[root@lady3jane ~]# pts status<br/>Error: cluster is not currently running on this node<br/>[root@lady3jane ~]# []<br/>[root@lady3jane ~]# []</pre>                                                |       |

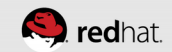

| oot@ | )<br>hide | o:*  |        | _        | - |
|------|-----------|------|--------|----------|---|
| File | E di+     | View | Saarch | Terminal |   |

View Search Terminal Help [root@hideo ~]# systemctl status corosync corosync.service - Corosync Cluster Engine Loaded: loaded (/usr/lib/system/corosync.service; enabled) Active: inactive (dead) Mar 22 12:14:48 hideo.tc.redhat.com systemd[1]: Stopped Corosync Cluster Engine. Mar 22 12:15:23 hideo.tc.redhat.com systemd[1]: Stopped Corosync Cluster Engine. Mar 22 12:15:48 hideo.tc.redhat.com systemd[1]: Stopped Corosync Cluster Engine. Mar 22 12:15:58 hideo.tc.redhat.com systemd[1]: Stopped Corosync Cluster Engine. Mar 22 12:17:50 hideo.tc.redhat.com systemd[1]: Stopped Corosync Cluster Engine. Mar 22 12:17:57 hideo.tc.redhat.com systemd[1]: Stopped Corosync Cluster Engine. Mar 22 12:18:04 hideo.tc.redhat.com systemd[1]: Stopped Corosync Cluster Engine. Hint: Some lines were ellipsized, use -l to show in full. [root@hideo ~]#||

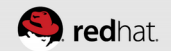

| root@hideo:~                                                                                                    |
|----------------------------------------------------------------------------------------------------|
| File Edit View Search Terminal Help                                                                                                    |
| [root@hideo ~]# systemctl status pacemaker<br>pacemaker.service - Pacemaker High Availability Cluster Manager<br>Loaded: loaded (/usr/lib/systemd/system/pacemaker.service; enabled)<br>Active: inactive (dead)                                                                                                    |
| <pre>Mar 22 12:14:48 hideo.tc.redhat.com systemd[1]: Stopped Pacemaker High Avail<br/>Mar 22 12:15:23 hideo.tc.redhat.com systemd[1]: Stopped Pacemaker High Avail<br/>Mar 22 12:15:48 hideo.tc.redhat.com systemd[1]: Stopped Pacemaker High Avail<br/>Mar 22 12:15:58 hideo.tc.redhat.com systemd[1]: Stopped Pacemaker High Avail<br/>Mar 22 12:17:50 hideo.tc.redhat.com systemd[1]: Stopped Pacemaker High Avail<br/>Mar 22 12:17:57 hideo.tc.redhat.com systemd[1]: Stopped Pacemaker High Avail<br/>Mar 22 12:17:57 hideo.tc.redhat.com systemd[1]: Stopped Pacemaker High Avail<br/>Mar 22 12:18:03 hideo.tc.redhat.com systemd[1]: Stopped Pacemaker High Avail<br/>Mar 22 12:18:03 hideo.tc.redhat.com systemd[1]: Stopped Pacemaker High Avail<br/>[root@hideo ~]# ]</pre> |
|                                                                                                    |

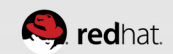

#### Start the cluster

• From any node: pcs cluster start --all

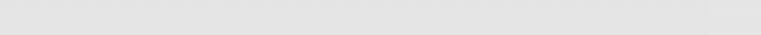

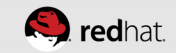

#### root@hideo:~ File Edit View Search Terminal Help

[root@hideo ~]# pcs cluster start --all maelcum.tc.redhat.com: Starting Cluster... lady3jane.tc.redhat.com: Starting Cluster... hideo.tc.redhat.com: Starting Cluster... [root@hideo ~]# []

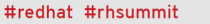

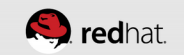

- B X

#### It will take a few seconds for the nodes to sync

• This is normal and expected

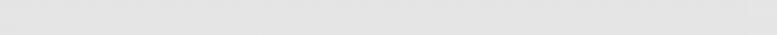

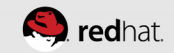

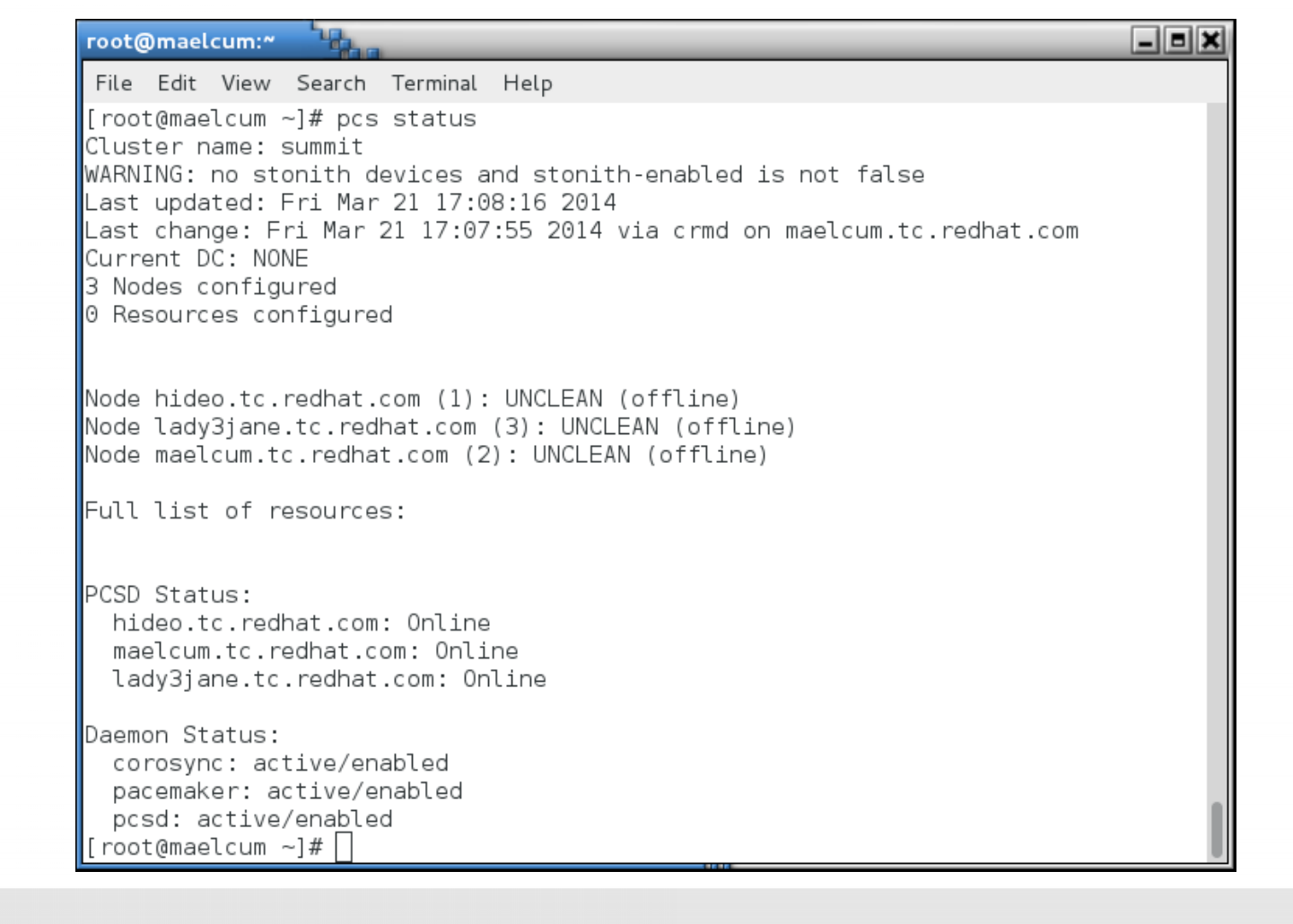

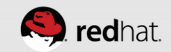

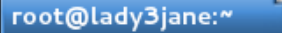

File Edit View Search Terminal Help [root@lady3jane ~]# pcs status Cluster name: summit WARNING: no stonith devices and stonith-enabled is not false Last updated: Fri Mar 21 17:08:27 2014 Last change: Fri Mar 21 17:08:16 2014 via crmd on maelcum.tc.redhat.com Stack: corosync Current DC: maelcum.tc.redhat.com (2) - partition with quorum Version: 1.1.10-27.el7-368c726 3 Nodes configured 0 Resources configured

Online: [ hideo.tc.redhat.com lady3jane.tc.redhat.com maelcum.tc.redhat.com ]

Full list of resources:

PCSD Status: hideo.tc.redhat.com: Online maelcum.tc.redhat.com: Online lady3jane.tc.redhat.com: Online

Daemon Status: corosync: active/enabled pacemaker: active/enabled pcsd: active/enabled [root@lady3jane ~]#

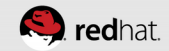

\_ = ×

### **Verify Corosync Installation**

corosync-cfgtool -s

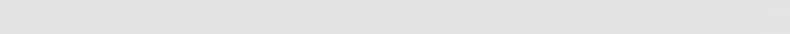

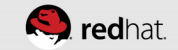

```
root@hideo:~
             1
                                                                         _ = ×
File Edit View Search Terminal Help
[root@hideo ~]# corosync-cfgtool -s
Printing ring status.
Local node ID 1
RING ID 0
       id = 172.31.100.22
       status = ring 0 active with no faults
[root@hideo ~]# 🗌
```

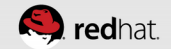

### **Verify Corosync Installation**

corosync-cmapctl | grep members

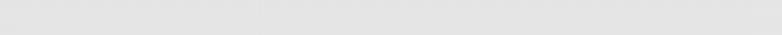

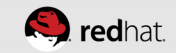

#### root@hideo:~

File Edit View Search Terminal Help

[root@hideo ~]# corosync-cmapctl | grep members runtime.totem.pg.mrp.srp.members.1.config\_version (u64) = 0 runtime.totem.pg.mrp.srp.members.1.ip (str) = r(0) ip(172.31.100.22) runtime.totem.pg.mrp.srp.members.1.join\_count (u32) = 1 runtime.totem.pg.mrp.srp.members.1.status (str) = joined runtime.totem.pg.mrp.srp.members.2.config\_version (u64) = 0 runtime.totem.pg.mrp.srp.members.2.ip (str) = r(0) ip(172.31.100.10) runtime.totem.pg.mrp.srp.members.2.join\_count (u32) = 1 runtime.totem.pg.mrp.srp.members.2.status (str) = joined runtime.totem.pg.mrp.srp.members.3.config\_version (u64) = 0 runtime.totem.pg.mrp.srp.members.3.ip (str) = r(0) ip(172.31.100.21) runtime.totem.pg.mrp.srp.members.3.ip (str) = r(0) ip(172.31.100.21) runtime.totem.pg.mrp.srp.members.3.ip (str) = r(0) ip(172.31.100.21) runtime.totem.pg.mrp.srp.members.3.join\_count (u32) = 1 runtime.totem.pg.mrp.srp.members.3.status (str) = joined [root@hideo ~]# []

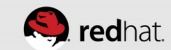

### **Verify Corosync Installation**

crm\_verify -L -V

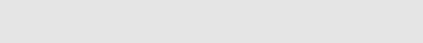

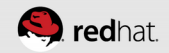

| root@hideo:~                                                                                                    |
|----------------------------------------------------------------------------------------------------|
| File Edit View Search Terminal Help                                                                                                    |
| [root@hideo ~]# crm_verify -L -V<br>error: unpack_resources: Resource start-up disabled since no STONITH reso<br>urces have been defined<br>error: unpack_resources: Either configure some or disable STONITH with th |
| e stonith-enabled option<br>error: unpack_resources: NOTE: Clusters with shared data need STONITH to<br>ensure data integrity                                                                                         |
| Errors found during check: config not valid<br>[root@hideo ~]# [                                                                                                    |
|                                                                                                    |

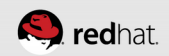

# LOG INTO THE WEB UI

\* \* \* \* \* \* \* \* \* \* \* \* \* \* \* \* \*

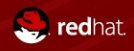

#### **Connect via https to port 2224**

• Any system in the cluster can be used (no more single management node!).

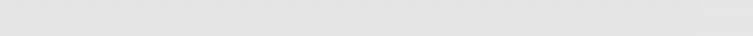

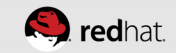

#### **Connect via https to port 2224**

- Any system in the cluster can be used (no more single management node!).
- And there was much rejoicing!!!

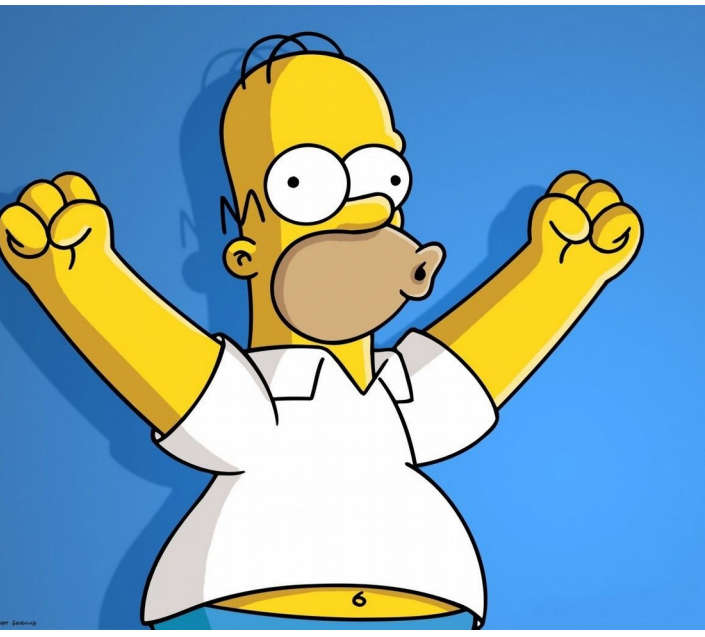

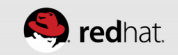

## Accept the self-signed certificate

• Pretty standard process

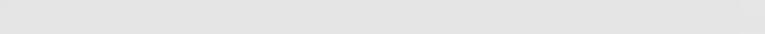

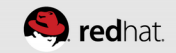

| Untrusted Connection – Mozill                                       | a Firefox                                                                                               | _ = ×                 |
|---------------------------------------------------------------------|----------------------------------------------------------------------------------------------------|-----------------------|
| <u>F</u> ile <u>E</u> dit <u>V</u> iew Hi <u>s</u> tory <u>B</u> oo | kmarks <u>T</u> ools <u>H</u> elp                                                                       |                       |
| 🔺 Untrusted Connection                                              | +                                                                                                    |                       |
| I ttps://hideo.tc. <b>redha</b> t                                   | com:2224 🗇 😵 🖌 Google                                                                                   | 🔍 🕹 🏠 👳               |
| 📷 Most Visited 🔨 🚮 Zimbra 🚦                                         | aRHN Satellite - Sign In 🛛 🥥 My Account Snapshot 🔹 🐴 Marriott Hotel Search 🍬 Search Home 🔅 Trave        | el Solutions Portal » |
|                                                                     |                                                                                                    |                       |
|                                                                     |                                                                                                    |                       |
|                                                                     |                                                                                                    |                       |
|                                                                     | This Connection is Untrusted                                                                            |                       |
|                                                                     |                                                                                                    |                       |
|                                                                     | your connection is secure.                                                                              |                       |
|                                                                     | Normally, when you try to connect securely, sites will present trusted identification to prove that you |                       |
|                                                                     | are going to the right place. However, this site's identity can't be verified.                          |                       |

#### What Should I Do?

If you usually connect to this site without problems, this error could mean that someone is trying to impersonate the site, and you shouldn't continue.

Get me out of here!

- Technical Details
- I Understand the Risks

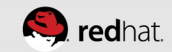

| Untrusted Connection - M                                | ozilla Firefox                                                                                                    |
|---------------------------------------------------------|----------------------------------------------------------------------------------------------------|
| <u>F</u> ile <u>E</u> dit <u>V</u> iew Hi <u>s</u> tory | <u>B</u> ookmarks <u>T</u> ools <u>H</u> elp                                                                                                    |
| 🔺 Untrusted Connection                                  | *                                                                                                    |
| Inters://hideo.tc.re                                    | edhat.com:2224 🔅 🗸 V 🕲 V Google 🔍 🐙 🏫 🔮                                                                                                    |
| a Most Visited ∽ 🛛 🐻 Zimbr                              | a 🚦 RHN Satellite - Sign In 🥥 My Account Snapshot 📣 Marriott Hotel Search 🧠 Search Home 📋 Travel Solutions Portal                                                                                                 |
|                                                         |                                                                                                    |
|                                                         |                                                                                                    |
|                                                         | This Connection is Untrusted                                                                                                    |
|                                                         | You have asked Firefox to connect securely to <b>hideo.tc.redhat.com:2224</b> , but we can't confirm that your connection is secure.                                                                              |
|                                                         | Normally, when you try to connect securely, sites will present trusted identification to prove that you are going to the right place. However, this site's identity can't be verified.                            |
|                                                         | What Should I Do?                                                                                                    |
|                                                         | If you usually connect to this site without problems, this error could mean that someone is trying to impersonate the site, and you shouldn't continue.                                                           |
|                                                         | Get me out of here!                                                                                                    |
|                                                         | Technical Details                                                                                                    |
|                                                         | V I Understand the Risks                                                                                                    |
|                                                         | If you understand what's going on, you can tell Firefox to start trusting this site's identification. <b>Even if</b><br>you trust the site, this error could mean that someone is tampering with your connection. |
|                                                         | Don't add an exception unless you know there's a good reason why this site doesn't use trusted identification.                                                                                                    |
|                                                         | Add Exception                                                                                                    |
|                                                         |                                                                                                    |

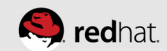

| Untrusted Connection – Mozilla Firefox                                                                                                    |                                                                                                    |             |
|----------------------------------------------------------------------------------------------------|----------------------------------------------------------------------------------------------------|-------------|
| <u>F</u> ile <u>E</u> dit <u>V</u> iew Hi <u>s</u> tory <u>B</u> ookmarks <u>T</u> oo                                                                       | ols <u>H</u> elp                                                                                                    |             |
| 🔺 Untrusted Connection 🛛 🐣                                                                                                    |                                                                                                    |             |
| So Mttps://hideo.tc. <b>redhat.com</b> :2224                                                                                                    | :: 🗸 🗸 🥥 🛃 🗸 Google 🔍 🗸                                                                                                    | 2 🖓 👳       |
| 🛅 Most Visited 🗸 🖓 Zimbra 🗧 RHN Sate                                                                                                    | llite - Sign In 🛛 @ My Account Snapshot 🛛 🚯 Marriott Hotel Search 🛛 🤷 Search Home 🗌 Travel Solution                                                                                                    | is Portal » |
| This C<br>You have<br>your cont<br>Normally<br>are going<br>What :<br>If you usu<br>imperson<br>Get me<br>> Techni<br>I Unde<br>If you unde<br>you trust to | We sign if any Account Shapshot with invest Search.       Search Home if Home if Havet Solution         Image: Solution in the search home is the search.       Search Home if Home if Havet Solution         Image: Solution in the search home is the search.       Search Home if Home is solution         Image: Solution in the search home is the search home is thome is the search home is the search home is the search home is the | s roital "  |
| Don't add a<br>identificatio                                                                                                    | n exception unless you know there's a good reason why this site doesn't use trusted<br>n.                                                                                                    |             |
| Add Exce                                                                                                    | ption                                                                                                    |             |

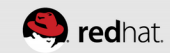

#### Log in as hacluster

• Use the password set earlier for hacluster

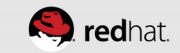
| Pacemaker/Co                          | orosync Configurati               | on – Mozilla Firefo             |                      |                            |                    | _ 8                     |
|---------------------------------------|-----------------------------------|---------------------------------|----------------------|----------------------------|--------------------|-------------------------|
| <u>F</u> ile <u>E</u> dit <u>V</u> i  | ew Hi <u>s</u> tory <u>B</u> ookm | arks <u>T</u> ools <u>H</u> elp |                      |                            |                    |                         |
| 🤜 Pacemaker/                          | Corosync Configura                | . +                             |                      |                            |                    |                         |
| 🚱 🔒 http                              | s://hideo.tc. <b>redhat.co</b>    | om: 2224/login                  |                      | ☆ • @ 👎                    | 🗸 🗸 🖌 🗸 🗸          | Q 🕹 🏠 🤅                 |
| 🛅 Most Visite                         | d 🗸 🚰 Zimbra 🔛 R                  | HN Satellite - Sign I           | n 🥥 My Account Snap  | shot 🔌 Marriott Hotel Sear | ch 🧠 Search Home [ | Travel Solutions Portal |
| (                                     | ,                                 |                                 |                      |                            |                    |                         |
| <b>&gt;</b>                           | HIGH AVAILABILITY                 |                                 |                      |                            |                    |                         |
|                                       |                                   | NODES RESO                      | URCES FENCE DEVIC    | ES CLUSTER PROPERTIES      | MANAGE CLUSTERS    |                         |
|                                       |                                   |                                 | Currently only the h | cluster user is supported  |                    |                         |
|                                       |                                   |                                 | Username:            | acluster                   |                    |                         |
|                                       |                                   |                                 | Password:            | •••••                      |                    |                         |
|                                       |                                   |                                 |                      | Login                      |                    |                         |
|                                       |                                   |                                 |                      |                            |                    |                         |
|                                       |                                   |                                 |                      |                            |                    |                         |
|                                       |                                   |                                 |                      |                            |                    |                         |
|                                       |                                   |                                 |                      |                            |                    |                         |
|                                       |                                   |                                 |                      |                            |                    |                         |
|                                       |                                   |                                 |                      |                            |                    |                         |
|                                       |                                   |                                 |                      |                            |                    |                         |
|                                       |                                   |                                 |                      |                            |                    |                         |
|                                       |                                   |                                 |                      |                            |                    |                         |
|                                       |                                   |                                 |                      |                            |                    |                         |
|                                       |                                   |                                 |                      |                            |                    |                         |
|                                       |                                   |                                 |                      |                            |                    |                         |
|                                       |                                   |                                 |                      |                            |                    |                         |
|                                       |                                   |                                 |                      |                            |                    |                         |
| i i i i i i i i i i i i i i i i i i i |                                   |                                 |                      |                            |                    |                         |

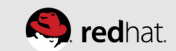

### **Connect to any of the nodes**

- In this case, hideo.tc.redhat.com
- Choose "add existing"

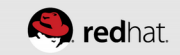

| naker/Corosync Configuration – Mozilla Firefox                                          | - • ×                                                                            |
|-----------------------------------------------------------------------------------------|----------------------------------------------------------------------------------|
| <u>E</u> dit <u>V</u> iew Hi <u>s</u> tory <u>B</u> ookmarks <u>T</u> ools <u>H</u> elp |                                                                                  |
| :emaker/Corosync Configura 🛛 💠                                                          |                                                                                  |
| https://hideo.tc. <b>redhat.com</b> :2224/manage#                                       | ☆ 🖉 💺 🖌 🔡 🗙 Google 🛛 🔍 🈓                                                         |
| st Visited 🔨 💁 Zimbra 🗧 RHN Satellite - Sign In 🥥 My Acc                                | count Snapshot 📣 Marriott Hotel Search 🦔 Search Home 🔅 Travel Solutions Portal ᠉ |
| Select Cluster V<br>MANAGEMENT                                                          | hacluster 🕶                                                                      |
| MANAGE CLUSTERS × Remove + Add Existing + Cre                                           | tate New                                                                         |
|                                                                                         | INFORMATION ABOUT CLUSTERS                                                       |
|                                                                                         | Select a cluster to view more detailed cluster information                       |
| Add Existing Cluster                                                                    | ×                                                                                |
| Enter the hostname/IP of a node                                                         | in a cluster that you would like to manage:                                      |
| Node Name/IP: hideo.tc.redhat                                                           | t.com                                                                            |
|                                                                                         | Add Existing Cancel                                                              |
|                                                                                         |                                                                                  |
|                                                                                         |                                                                                  |
|                                                                                         |                                                                                  |
|                                                                                         |                                                                                  |
|                                                                                         |                                                                                  |

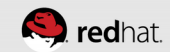

| acen | maker/Corosync Configuration – Mozilla Firefox                                          |                                                                                         |
|------|-----------------------------------------------------------------------------------------|-----------------------------------------------------------------------------------------|
| ile  | <u>E</u> dit <u>V</u> iew Hi <u>s</u> tory <u>B</u> ookmarks <u>T</u> ools <u>H</u> elp |                                                                                         |
| , Pa | acemaker/Corosync Configura 🗣                                                           |                                                                                         |
| ç.   | https://hideo.tc. <b>redhat.com</b> :2224/manage                                        | ☆ 🛩 🕲 🖊 👻 🕄 🛛 Google 🛛 🔍 😓 🍙 👳                                                          |
| a Ma | lost Visited 🗸 🔀 Zimbra 🗧 RHN Satellite - Sign In 🥥 My Acc                              | ount Snapshot – 🚯 Marriott Hotel Search – 🔩 Search Home – 🗍 Travel Solutions Portal – » |
|      |                                                                                         |                                                                                         |
|      |                                                                                         | hacluster 🗸                                                                             |
|      |                                                                                         |                                                                                         |
|      | MANAGE CLUSTERS × Remove + Add Existing + Creater                                       | ate New                                                                                 |
|      | NAME NODES                                                                              |                                                                                         |
|      | 🗆 🖌 summit 3                                                                            | INFORMATION ABOUT CLUSTERS                                                              |
|      |                                                                                         |                                                                                         |
|      |                                                                                         | Nodes: hideo.tc.redhat.com                                                              |
|      |                                                                                         | lady3jane.tc.redhat.com                                                                 |
|      |                                                                                         | maelcum.tc.redhat.com                                                                   |
|      |                                                                                         |                                                                                         |
|      |                                                                                         |                                                                                         |
|      |                                                                                         |                                                                                         |
|      |                                                                                         |                                                                                         |
|      |                                                                                         |                                                                                         |
|      |                                                                                         |                                                                                         |
|      |                                                                                         |                                                                                         |
|      |                                                                                         |                                                                                         |
|      |                                                                                         |                                                                                         |
|      |                                                                                         |                                                                                         |
|      |                                                                                         |                                                                                         |
|      |                                                                                         |                                                                                         |

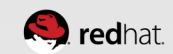

# **ACCESSING THE NODES**

. . . . . . . . . . . . . . . .

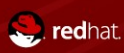

#### Navigate through and check each node

• They should all have pacemaker, corosync, and pcsd running

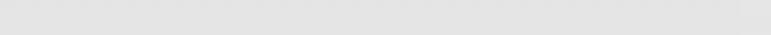

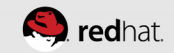

| A https://bidoa.tc.rodbat.com:2224/mapages    |                                                                      |                          |
|-----------------------------------------------|----------------------------------------------------------------------|--------------------------|
| https://iideo.tc.rednat.com.zzz4/managec/     |                                                                      |                          |
| 1ost Visited 🔨 🍖 Zimbra 🗧 RHN Satellite - Sig | n In 🛛 Wy Account Snapshot 🔌 Marriott Hotel Search 🍬 Search Home 🔅 T | ravel Solutions Portal » |
| HIGH AVAILABILITY                             | haciuster 🗸                                                          |                          |
|                                               | OURCES FENCE DEVICES CLUSTER PROPERTIES MANAGE CLUSTERS              |                          |
|                                               |                                                                      |                          |
| NODES                                         |                                                                      |                          |
|                                               |                                                                      | Edit Node 🗸              |
| hideo.tc.redhat.com                           | Edit Node <b>hideo.tc.redhat.com</b>                                 |                          |
| maelcum.tc.redhat.com                         |                                                                      |                          |
|                                               | hideo.tc.redhat.com                                                  |                          |
|                                               |                                                                      |                          |
|                                               | C Start 😧 Stop C Restart 📱 Standby 🚜 Configure Fencing               |                          |
|                                               | Node ID: 1 Uptime: 0 days, 00:39:24                                  |                          |
|                                               | Cluster Daemons                                                      |                          |
|                                               | NAME STATUS                                                          |                          |
|                                               | pacemaker v Running (Enabled)                                        |                          |
|                                               | corosync v Running (Enabled)                                         |                          |
|                                               | pcsd V Running (Enabled)                                             |                          |
|                                               |                                                                      |                          |
|                                               |                                                                      |                          |
|                                               | Running Resources                                                    |                          |

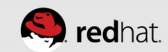

| https://bideo.tc.redhat.com:2224/mana     | gec/summit/main#/nodes/Ladv3iane.tc.redhat. 🏠 🗙 🎯 🔩 🗸 🕵 🗸 Google  |                           |
|-------------------------------------------|-------------------------------------------------------------------|---------------------------|
|                                           |                                                                   |                           |
| st visited 👻 tonza 🧮 RHN Satellite -      | Sign In WMy Account Snapshot Marriott Hotel Search Search Home [] | Travel Solutions Portal » |
| Cluster: summit                           | haciuster 🔻                                                       |                           |
|                                           | RESOURCES FENCE DEVICES CLUSTER PROPERTIES MANAGE CLUSTERS        |                           |
|                                           |                                                                   |                           |
|                                           |                                                                   |                           |
|                                           |                                                                   | Edit Node 🗸               |
| Indeo.tc.rednat.com                       | Edit Node ladv3iane.tc.redhat.com                                 |                           |
| <ul> <li>maelcum.tc.redhat.com</li> </ul> |                                                                   |                           |
|                                           | lady3jane.tc.redhat.com                                           |                           |
|                                           |                                                                   |                           |
|                                           | C Start 🕲 Stop C Restart 💻 Standby 🚜 Configure Fencing            |                           |
|                                           |                                                                   |                           |
|                                           | Node ID: 3 Uptime: 0 days, 00:39:24                               |                           |
|                                           | Cluster Daemons                                                   |                           |
|                                           | NAME STATUS                                                       |                           |
|                                           | pacemaker V Running (Enabled)                                     |                           |
|                                           | corosync V Running (Enabled)                                      |                           |
|                                           | pcsd V Running (Enabled)                                          |                           |
|                                           |                                                                   |                           |
|                                           | Running Resources                                                 |                           |
|                                           | NONE                                                              |                           |
|                                           |                                                                   |                           |
|                                           | Paravisa Looptian Disferences                                     |                           |

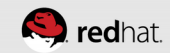

| - incestion equation   | om: 2224/manage    | c/summit/main#/nodes/maelcum.tc.redhat.c 🗇 🗸 👻 🛃 🗸 Google | 🔍 🕹 🏠 🡳                 |  |  |  |  |  |  |
|------------------------|--------------------|-----------------------------------------------------------|-------------------------|--|--|--|--|--|--|
| t Visited 🗸 🔁 Zimbra 🖾 | 2HN Satellite - Si | an InMv Account SpanshotMarriett Hotel Search Search Home | Fravel Solutions Portal |  |  |  |  |  |  |
|                        | and satetlite si   |                                                           |                         |  |  |  |  |  |  |
|                        | Cluster: summit 🔻  | Cluster: summit 🔻 hacluster 👻                             |                         |  |  |  |  |  |  |
|                        | NODES RE           | SOURCES FENCE DEVICES CLUSTER PROPERTIES MANAGE CLUSTERS  |                         |  |  |  |  |  |  |
| NODES                  |                    |                                                           |                         |  |  |  |  |  |  |
| 🗆 🗙 Remove 🕂 Add       |                    |                                                           | Edit Node 🗸             |  |  |  |  |  |  |
| hideo.tc.redhat.cc     | om                 |                                                           |                         |  |  |  |  |  |  |
| 🗖 🖌 lady3jane.tc.redh  | at.com             | Edit Node maelcum.tc.redhat.com                           |                         |  |  |  |  |  |  |
| 🗖 < maelcum.tc.redhat  | t.com 🕨            | Pacemaker Connected                                       |                         |  |  |  |  |  |  |
|                        |                    | maelcum.tc.redhat.com                                     |                         |  |  |  |  |  |  |
|                        |                    | 😋 Start 🔹 Stop 📿 Restart 🔲 Standby 🗳 Configure Fencing    |                         |  |  |  |  |  |  |
|                        |                    |                                                           |                         |  |  |  |  |  |  |
|                        |                    | Node ID: 2 Uptime: 0 days, 00:39:23                       |                         |  |  |  |  |  |  |
|                        |                    |                                                           |                         |  |  |  |  |  |  |
|                        |                    | Cluster Daemons                                           |                         |  |  |  |  |  |  |
|                        |                    | NAME STATUS                                               |                         |  |  |  |  |  |  |
|                        |                    | pacemaker V Running (Enabled)                             |                         |  |  |  |  |  |  |
|                        |                    | corosync Punning (Enabled)                                |                         |  |  |  |  |  |  |
|                        |                    | podu e ranning (crastod)                                  |                         |  |  |  |  |  |  |
|                        |                    | Running Resources                                         |                         |  |  |  |  |  |  |
|                        |                    | NAME                                                      |                         |  |  |  |  |  |  |
|                        |                    |                                                           |                         |  |  |  |  |  |  |

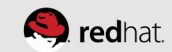

## **ACCESSING THE CLUSTER**

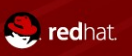

#redhat #rhsummit

#### **Inspect the Cluster Properties Tab**

• This is where general options which affect cluster-wide settings

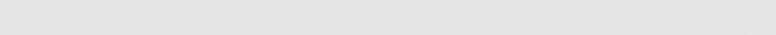

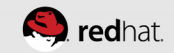

| maker/Corosync Configu                                 | ration – Mozilla Firefox           |                      |                          |                 |                 | _ = ;    |
|--------------------------------------------------------|------------------------------------|----------------------|--------------------------|-----------------|-----------------|----------|
| <u>E</u> dit <u>V</u> iew Hi <u>s</u> tory <u>B</u> oo | okmarks <u>T</u> ools <u>H</u> elp |                      |                          |                 |                 |          |
| acemaker/Corosync Configu                              | ra 💠                               |                      |                          |                 |                 |          |
| https://hideo.tc. <b>redha</b>                         | t.com:2224/managec/summ            | it/main#/configure   | 2 v C                    | ✓ 8 ✓ Google    | Q 🗸             | - 🎧 😔    |
| lost Visited 🗸 💁 Zimbra                                | 😫 RHN Satellite - Sign In          | Ø My Account Snapsho | t 📣 Marriott Hotel Searc | h 🥠 Search Home | Travel Solution | s Portal |
|                                                        |                                    |                      |                          |                 |                 |          |
|                                                        | Y Cluster: summit ▼<br>F           |                      |                          | hacluster 👻     |                 |          |
|                                                        | NODES RESOURCE                     | S FENCE DEVICES      | CLUSTER PROPERTIES       | MANAGE CLUSTERS |                 |          |
| CLUSTER PROPER                                         | TIES                               |                      |                          |                 |                 |          |
|                                                        |                                    |                      |                          |                 |                 | -        |
|                                                        |                                    |                      |                          |                 |                 |          |
| Batch Limit:                                           | 30 jobs                            |                      |                          |                 |                 |          |
| No Quorum Policy:                                      | Stop 🗸                             |                      |                          |                 |                 |          |
| Symmetric:                                             | <b>V</b>                           |                      |                          |                 |                 |          |
| Stonith Enabled:                                       | ~                                  |                      |                          |                 |                 |          |
|                                                        | _                                  |                      |                          |                 |                 |          |
| Stonith Action:                                        | Reboot 👻                           |                      |                          |                 |                 |          |
| Cluster Delay:                                         | 60s                                |                      |                          |                 |                 |          |
| Ston Ornhan Resources                                  |                                    |                      |                          |                 |                 |          |
| Stop Orphan Actions                                    |                                    |                      |                          |                 |                 |          |
| Stop Orphan Actions:                                   | <b>V</b>                           |                      |                          |                 |                 |          |
| Start Failure is Fatal:                                | <b>V</b>                           |                      |                          |                 |                 |          |
| PE Error Storage:                                      | -1                                 |                      |                          |                 |                 |          |
|                                                        |                                    |                      |                          |                 |                 |          |
| PE Warning Storage:                                    | 5000                               |                      |                          |                 |                 |          |
|                                                        |                                    |                      |                          |                 |                 |          |

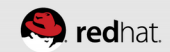

#### **Context-dependent Help Available**

• Hover the mouse over a setting for more information

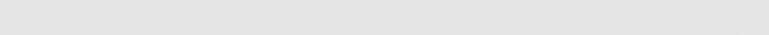

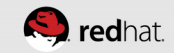

| acemaker/Corosync Configur                                          | ration - Mozilla Firefox                                                                                                    |
|---------------------------------------------------------------------|----------------------------------------------------------------------------------------------------|
| <u>-</u> ile <u>E</u> dit <u>V</u> iew Hi <u>s</u> tory <u>B</u> oo | ıkmarks <u>T</u> ools <u>H</u> elp                                                                                                    |
| 晃 Pacemaker/Corosync Configu                                        | ra 💠                                                                                                    |
| 🚱 🔒 https://hideo.tc. <b>redha</b>                                  | t.com: 2224/managec/summit/main#/configure 🗇 😪 🗸 🗸 🔡 🗸 Google 🔍 堤 🎡 👳                                                                                |
| 🗟 Most Visited 🔨 🔀 Zimbra 🚦                                         | 📲 RHN Satellite - Sign In 🛛 🥥 My Account Snapshot 🔌 Marriott Hotel Search 🔩 Search Home 🔅 Travel Solutions Portal ᠉                                  |
|                                                                     | NODES RESOURCES FENCE DEVICES CLUSTER PROPERTIES MANAGE CLUSTERS                                                                                     |
| CLUSTER PROPER                                                      | TIES                                                                                                    |
|                                                                     |                                                                                                    |
| Batch Limit:                                                        | 30 jobs                                                                                                    |
| No Quorum Policy:                                                   | Stop V                                                                                                    |
| Symmetric:                                                          | What to do when the cluster does not have quorum. Allowed values:                                                                                    |
| Stonith Enabled:                                                    | <ul> <li>ignore - continue all resource management</li> <li>freeze - continue resource management, but don't recover resources from nodes</li> </ul> |
|                                                                     | not in the affected partition                                                                                                    |
| Stonith Action:                                                     | Reboot * stop - stop all resources in the affected cluster partition                                                                                 |
| Cluster Delay:                                                      | 60s                                                                                                    |
| Stop Orphan Resources:                                              | ☞                                                                                                    |
| Stop Orphan Actions:                                                |                                                                                                    |
| Start Failure is Fatal:                                             |                                                                                                    |
| PE Error Storage:                                                   | -1                                                                                                    |
| PE Warning Storage:                                                 | 5000                                                                                                    |
| PE Input Storage:                                                   | 4000                                                                                                    |
| Apply Changes                                                       |                                                                                                    |

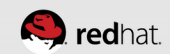

# **CONFIGURE FENCING**

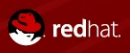

#redhat #rhsummit

## What is Fencing?

- If a node stops responding, the cluster will attempt to remove that node from the cluster.
- This is referred to as STONITH (Shoot The Other Node In The Head)
- You don't want multiple machines to e.g. write to the same datastore without doing distributed lock management, so it's best to just take the unresponsive node out of the equation.

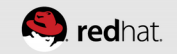

## What is Fencing?

- There are numerous ways to do this.
  - Managed power devices from WTI, APC and others
  - Fiber channel fencing
  - IPMI
  - Out of band management devices (DRAC, iLO, RSA, etc.)
  - SCSI reservations
  - Virtual Machine fencing

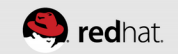

- Choose +Add
- Choose the fence device (in this case, my lab has a manageable WTI ips-800-d20 power switch - they are typically a couple of hundred bucks on eBay, they work amazingly well, and they are very rugged).

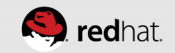

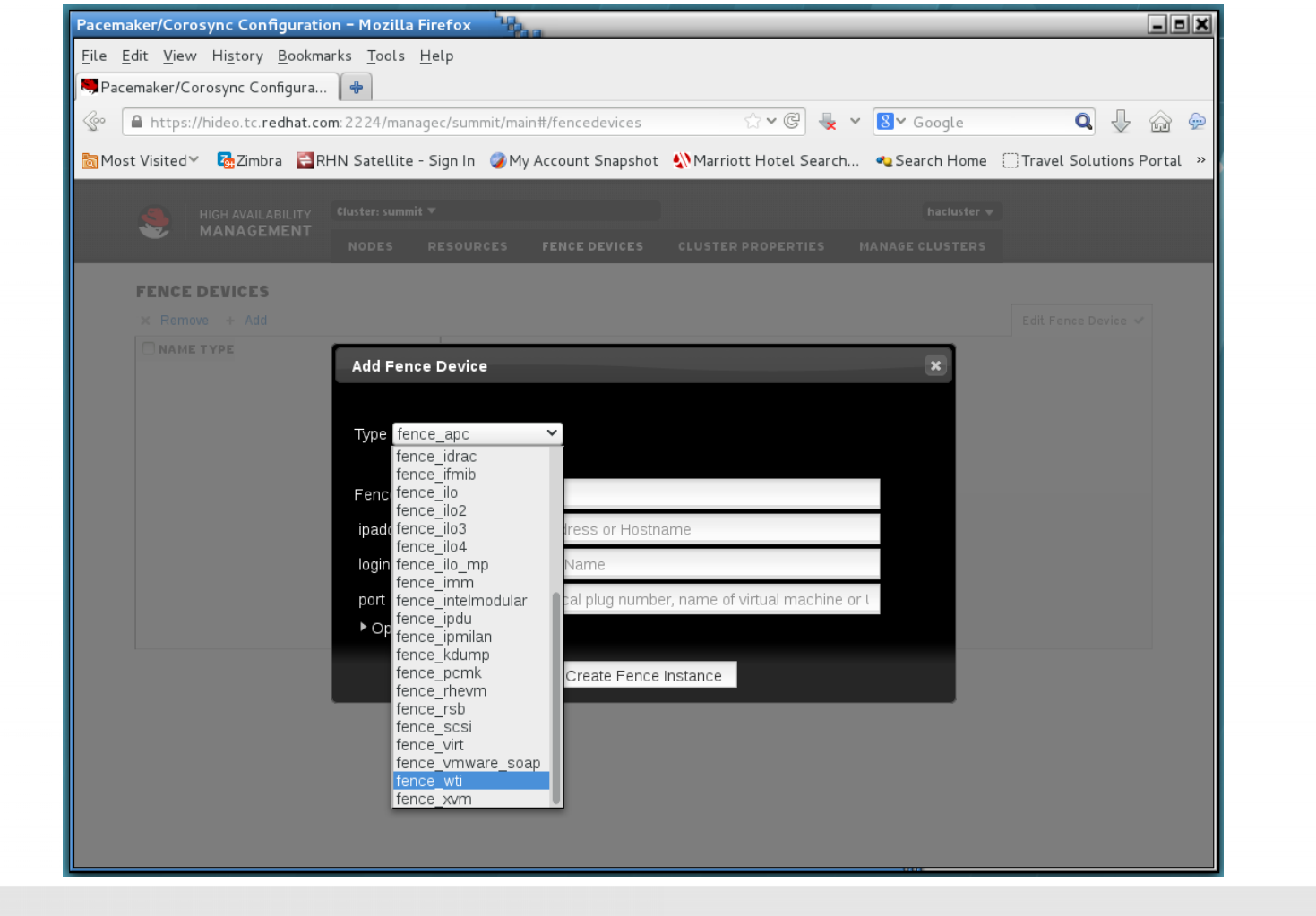

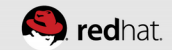

- Assign a friendly name (in this case, "summit-wti")
- Enter the IP address or hostname (in this case, "wti.tc.redhat.com")

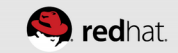

| <i>Л</i> ос [] | 0         |        |          |        |                | ,        |          |                                  |                               | c ,                                                   | . ,                                      |                       | <u>~</u>   | @] •      |     |                      |           | _       | 0        |         |        |
|----------------|-----------|--------|----------|--------|----------------|----------|----------|----------------------------------|-------------------------------|-------------------------------------------------------|------------------------------------------|-----------------------|------------|-----------|-----|----------------------|-----------|---------|----------|---------|--------|
| \$°° [         | https:    | //hide | o.tc.rec | hat.co | <b>m</b> :2224 | /mana    | igec/su  | immit/m                          | ain#/                         | fencedev                                              | /ices/sur                                | nmit-wti              | ₩¥         | C 🔹       | ~   | <mark>8</mark> ▼ Goo | ogle      |         | Q        | ~       | Ĩ      |
| 🛐 Most         | t Visited | ~ 🛛    | Zimbra   | 🗧 R    | HN Sate        | ellite · | - Sign I | n 🥥 M                            | 1y Aco                        | count Sn                                              | apshot                                   | Marr                  | iott Hot   | el Search | า • | 🍋 Search             | n Home    | []] Tra | vel Solu | itions  | Portal |
|                | <u>s</u>  | HIGH   | AVAILAB  | ILITY  | Cluster:       | summit   |          |                                  |                               |                                                       |                                          |                       |            |           |     | ha                   | cluster 👻 | 0       |          |         |        |
|                | <b>*</b>  | MAN    | IAGEM    | ENT    | NODI           | s        | RESO     | URCES                            | FE                            | ENCE DEV                                              | ICES                                     | CLUSTE                | RPROPI     | ERTIES    | МА  | NAGE CLU             | JSTERS    |         |          |         |        |
|                | FENCE     | DEV    | ICES     |        |                |          |          |                                  |                               |                                                       |                                          |                       |            |           |     |                      |           |         |          |         |        |
|                | × Rem     | ove -  | Add      |        |                |          |          |                                  |                               |                                                       |                                          |                       |            |           |     |                      |           | Edit    | Fence D  | evice 🗸 | r      |
|                |           |        |          |        |                |          |          | sum<br>× Rei<br>Currer           | nmit-w<br>move<br>nt Loca     | ti<br>C Clea                                          | anup                                     |                       |            |           | Ina | ctive                |           |         |          |         |        |
|                |           |        |          |        |                |          |          | Type:<br>ipaddi<br>port<br>▶ Opt | sto<br>ir w<br>Pi<br>tional ( | nith:fence<br>ti.tc.redhat<br>hysical plu<br>Argument | _wti<br>t.com<br>ig numbe<br>s:<br>Apply | r, name of<br>Changes | virtual ma | Ichine    |     |                      |           |         |          |         |        |

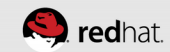

- Go into "Optional Arguments" to set the following extra settings:
  - "pcmk\_host\_map" in the format [hostname]:[power\_port],[hostname]: [power\_port],[hostname]:[power\_port]. So for my lab:
    - lady3jane.tc.redhat.com:5;hideo.tc.redhat.com:4;maelcum.tc.redhat.com:6

- Go into "Optional Arguments" to set the following extra settings:
  - For the WTI, you don't need to define a user, only "passwd"

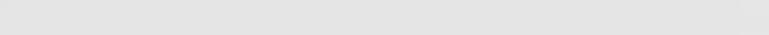

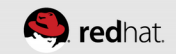

| Pacemaker/Corosync Configuration – Mozilla Firefox                                           | 10                |                                                |                        | _ = ×             |
|----------------------------------------------------------------------------------------------|-------------------|------------------------------------------------|------------------------|-------------------|
| <u>File E</u> dit <u>V</u> iew Hi <u>s</u> tory <u>B</u> ookmarks <u>T</u> ools <u>H</u> elp |                   |                                                |                        |                   |
| 🤜 Pacemaker/Corosync Configura 🛛 🖶                                                           |                   |                                                |                        |                   |
| 🚱 🔒 https://hideo.tc. <b>redhat.com</b> :2224/managec/sum                                    | nmit/main#/fence  | devices/summit-wti 🖾 🛩 🕲 👆 🗸 👔                 | 🗸 Google 🛛 🕻           | 🗣 🖟 🚽             |
| 👼 Most Visited 🗸 🗔 Zimbra 🗧 RHN Satellite - Sign In                                          | 🧭 My Account      | Snapshot 📣 Marriott Hotel Search 🝕             | Search Home 🗍 Travel S | olutions Portal » |
| 1                                                                                            | Type: stonith:fen | ce_wti                                         |                        |                   |
|                                                                                              |                   |                                                |                        |                   |
|                                                                                              | ipaddr            | wti.tc.redhat.com                              |                        |                   |
|                                                                                              | port              | Physical plug number, name of virtual machine  |                        |                   |
|                                                                                              |                   | nts:                                           |                        |                   |
|                                                                                              | pcmk_host_list    |                                                |                        |                   |
|                                                                                              | pcmk_host_map     | ideo.tc.redhat.com:4;maelcum.tc.redhat.com:6   |                        |                   |
|                                                                                              | pcmk_host_check   |                                                |                        |                   |
|                                                                                              | login             | Login Name                                     |                        |                   |
|                                                                                              | passwd            | red22hat                                       |                        |                   |
|                                                                                              | cmd_prompt        | Force Python regex for command prompt          |                        |                   |
|                                                                                              | secure            | SSH connection                                 |                        |                   |
|                                                                                              | ipport            | TCP/UDP port to use for connection with device |                        |                   |
|                                                                                              | inet4_only        | Forces agent to use IPv4 addresses only        |                        |                   |
|                                                                                              | inet6_only        | Forces agent to use IPv6 addresses only        |                        |                   |
|                                                                                              | passwd_script     | Script to retrieve password                    |                        |                   |
|                                                                                              | identity file     | Identity file for ssh                          |                        |                   |
|                                                                                              | ssh ontions       | SSH ontions to use                             |                        |                   |
|                                                                                              | verbage           | Verbase mede                                   |                        |                   |
|                                                                                              | verbose           | verbose mode                                   |                        |                   |
|                                                                                              | debug             | Write debug information to given file          |                        |                   |
|                                                                                              | version           | Display version information and exit           |                        |                   |

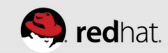

- Go into "Optional Arguments" to set the following extra settings:
  - I also prefer to set power\_wait to 5 seconds so the system being power cycled doesn't get damaged.
  - I set "delay" to about 5 seconds, as well. We don't want to fence systems instantly when it's only temporarily unavailable.

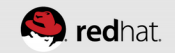

| Inttps://nideo.tc.rednat.com: 2224/man  | agec/summit/main#/fenc | edevices/summit-wti 😚 🗸 🕲 😓 🗸 🔡                | ✓ Google               | 🔍 🕹 🏠 👳            |
|-----------------------------------------|------------------------|------------------------------------------------|------------------------|--------------------|
| Most Visited 🗸 🖓 Zimbra 🗧 RHN Satellite | - Sign In 🥥 My Accoun  | t Snapshot 🔌 Marriott Hotel Search 🔩           | Search Home 🗌 Travel 🤅 | Solutions Portal » |
|                                         | innort                 | TCP/UDP part to use for connection with device |                        |                    |
|                                         | ippon                  | Foreas agentite use IPut orderesses only       |                        |                    |
|                                         | inet4_only             | Forces agent to use IPV4 addresses only        |                        |                    |
|                                         | ineto_only             | Forces agent to use IPV6 addresses only        |                        |                    |
|                                         | passwd_script          | Script to retrieve password                    |                        |                    |
|                                         | identity_file          | Identity file for ssh                          |                        |                    |
|                                         | ssh_options            | SSH options to use                             |                        |                    |
|                                         | verbose                | Verbose mode                                   |                        |                    |
|                                         | debug                  | Write debug information to given file          |                        |                    |
|                                         | version                | Display version information and exit           |                        |                    |
|                                         | help                   | Display help and exit                          |                        |                    |
|                                         | separator              | Separator for CSV created by operation list    |                        |                    |
|                                         | power_timeout          | Test X seconds for status change after ON/OFF  |                        |                    |
|                                         | shell_timeout          | Wait X seconds for cmd prompt after issuing c  |                        |                    |
|                                         | login timeout          | Wait X seconds for cmd prompt after login      |                        |                    |
|                                         | power wait             | 5                                              |                        |                    |
|                                         | delay                  | 5                                              |                        |                    |
|                                         | ueray                  | 5                                              |                        |                    |

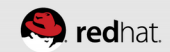

• After a few seconds, the fence device should turn green, indicating all of the systems are aware of it and it's active.

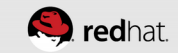

| e <u>E</u> dit <u>V</u> iew Hi <u>s</u> tory <u>B</u> ookma | rks <u>T</u> ools <u>H</u> elp                                                                                                    |
|-------------------------------------------------------------|----------------------------------------------------------------------------------------------------|
| Pacemaker/Corosync Configura                                | *                                                                                                    |
| https://hideo.tc. <b>redhat.co</b>                          | n: 2224/managec/summit/main#/fencedevices/summit-wti 😚 🛩 🎯 😓 🛛 🚱 Google 🔍 🚽 🍙 👳                                                                                                    |
| Most Visited 🔨 💁 Zimbra 🗧 RH                                | IN Satellite - Sign In 🥥 My Account Snapshot 📣 Marriott Hotel Search 🧠 Search Home 🗌 Travel Solutions Portal ᠉                                                                                                    |
|                                                             | Cluster: summit ▼ hacluster ▼                                                                                                    |
| MANAGEMENT                                                  | NODES RESOURCES FENCE DEVICES CLUSTER PROPERTIES MANAGE CLUSTERS                                                                                                    |
|                                                             |                                                                                                    |
| FENCE DEVICES                                               | Edit Fence Device 🗸                                                                                                    |
| □ ✓ summit-wti stoni                                        | th:fence_wti  Edit Fence Device summit-wti summit-wti summit-wti summit-wti currentLocation: hideo.tc.redhat.com Type: stonith:fence_wti ipaddr wti.tc.redhat.com port Physical plug number, name of virtual machine ) Optional Arguments: |

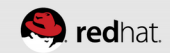

#### **Test Fence Devices**

• You can test the fence device and host mapping using stonith\_admin

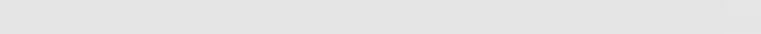

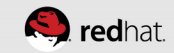

| root@neuromancer:*                                                                                                    | _ = × | root@hideo:*                                                                                                    |
|----------------------------------------------------------------------------------------------------|-------|----------------------------------------------------------------------------------------------------|
| File Edit View Search Terminal Help                                                                                                    |       | File Edit View Search Terminal Help                                                                                                    |
| <pre>rue cat view Search ierminat mep [root@neuromancer ~]# # target - do not install pacemaker, corosync, etc [root@neuromancer ~]# []</pre> |       | [root@hideo ~]# []                                                                                                    |
| root@maelcum:~<br>File Edit View Search Terminal Help<br>[root@maelcum ~]# stonith_adminreboot hideo.tc.redhat.com<br>[root@maelcum ~]# []    | - 8 × | root@lady3jane:"<br>File Edit View Search Terminal Help<br>Mar 22 12:38:29 lady3jane.tc.redhat.com corosync[4819]: [TOTEM ] A processor fai<br>led, forming new configuration.<br>Mar 22 12:38:30 lady3jane.tc.redhat.com corosync[4819]: [TOTEM ] A new membershi                                                                                                    |
|                                                                                                    |       | <pre>p (172.31.100.10:16) was formed. Members left: 1 Mar 22 12:38:30 lady3jane.tc.redhat.com corosync[4819]: [QUORUM] Members[2]: 3 2 Mar 22 12:38:30 lady3jane.tc.redhat.com corosync[4819]: [MAIN ] Completed servi ce synchronization, ready to provide service. Mar 22 12:38:30 lady3jane.tc.redhat.com crmd[4840]: notice: crm_update_peer_stat e: pcmk_quorum_notification: Node hideo.tc.redhat.com[1] - state is now lost (wa s member) Mar 22 12:38:30 lady3iane.tc.redhat.com pacemakerd[48341: notice: crm_update peer_stat</pre>                                 |
|                                                                                                    |       | <pre>r_state: pcmk_quorum_notification: Node hideo.tc.redhat.com[1] - state is now lo<br/>st (was member)<br/>Mar 22 12:38:39 lady3jane.tc.redhat.com stonith-ng[4836]: notice: log_operation:<br/>Operation 'reboot' [6188] (call 2 from stonith admin.6171) for host 'hideo.tc.r<br/>edhat.com' with device 'summit-wti' returned: 0 (0K)<br/>Mar 22 12:38:39 lady3jane.tc.redhat.com stonith-ng[4836]: notice: remote_op_done<br/>: Operation reboot of hideo.tc.redhat.com by maelcum.tc.redhat.com for stonith_a<br/>dmin.6171/amaelcum.tc.redhat.com.daccfd40: 0K</pre> |
|                                                                                                    |       | Mar 22 12:38:39 lady3jane.tc.redhat.com crmd[4840]: notice: tengine_stonith_noti<br>fy: Peer hideo.tc.redhat.com was terminated (reboot) by maelcum.tc.redhat.com fo<br>r maelcum.tc.redhat.com: OK (ref=0accfd40-b41c-43d7-a195-0c519b7e2045) by client<br>stonith_admin.6171<br>Mar 22 12:38:39 lady3jane.tc.redhat.com stonith-ng[4836]: notice: stonith_device                                                                                                    |

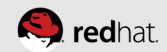

root@lady3jane:~

File Edit View Search Terminal Help

fy: Peer hideo.tc.redhat.com was terminated (reboot) by maelcum.tc.redhat.com fo
r maelcum.tc.redhat.com: OK (ref=0accfd40-b41c-43d7-a195-0c519b7e2045) by client
 stonith admin.6171

Mar 22 12:38:39 lady3jane.tc.redhat.com stonith-ng[4836]: notice: stonith\_device \_register: Device 'summit-wti' already existed in device list (1 active devices) Mar 22 12:38:41 lady3jane.tc.redhat.com crmd[4840]: notice: process\_lrm\_event: L RM operation summit-wti\_start\_0 (call=23, rc=0, cib-update=26, confirmed=true) o k

Mar 22 12:38:42 lady3jane.tc.redhat.com crmd[4840]: notice: process\_lrm\_event: L
RM operation summit-wti\_monitor\_60000 (call=24, rc=0, cib-update=27, confirmed=f
alse) ok

Mar 22 12:39:21 lady3jane.tc.redhat.com corosync[4819]: [TOTEM ] A new membershi p (172.31.100.10:20) was formed. Members joined: 1

Mar 22 12:39:21 lady3jane.tc.redhat.com corosync[4819]: [QUORUM] Members[3]: 3 2 1

Mar 22 12:39:21 lady3jane.tc.redhat.com corosync[4819]: [MAIN ] Completed servi ce synchronization, ready to provide service.

Mar 22 12:39:21 lady3jane.tc.redhat.com crmd[4840]: notice: crm\_update\_peer\_stat
e: pcmk\_quorum\_notification: Node hideo.tc.redhat.com[1] - state is now member (
was lost)

Mar 22 12:39:21 lady3jane.tc.redhat.com pacemakerd[4834]: notice: crm\_update\_pee
r\_state: pcmk\_quorum\_notification: Node hideo.tc.redhat.com[1] - state is now me
mber (was lost)

Mar 22 12:40:01 lady3jane.tc.redhat.com systemd[1]: Starting Session 136 of user

\_ = ×

# **CONFIGURE RESOURCES**

. . . . . . . . . . . . . . . .

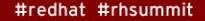

🧶 redhat

#### **Create Resources**

- We'll start out very simple: with an Apache web server instance which does not use shared storage. We'll add in shared storage later.
- There will be two components we need to define:
  - The floating IP address
  - The apache

## **Configure the floating IP address**

- Choose Add
- Choose Open Cluster Framework (OCF) heartbeat Class/Provider
- Choose IPaddr2 (this is new, and Linux specific, don't use the old IPaddr) type
- Give it a Resource ID (friendly name)
- Assign the IP address
- Note that you get context-sensitive hover help!

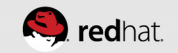

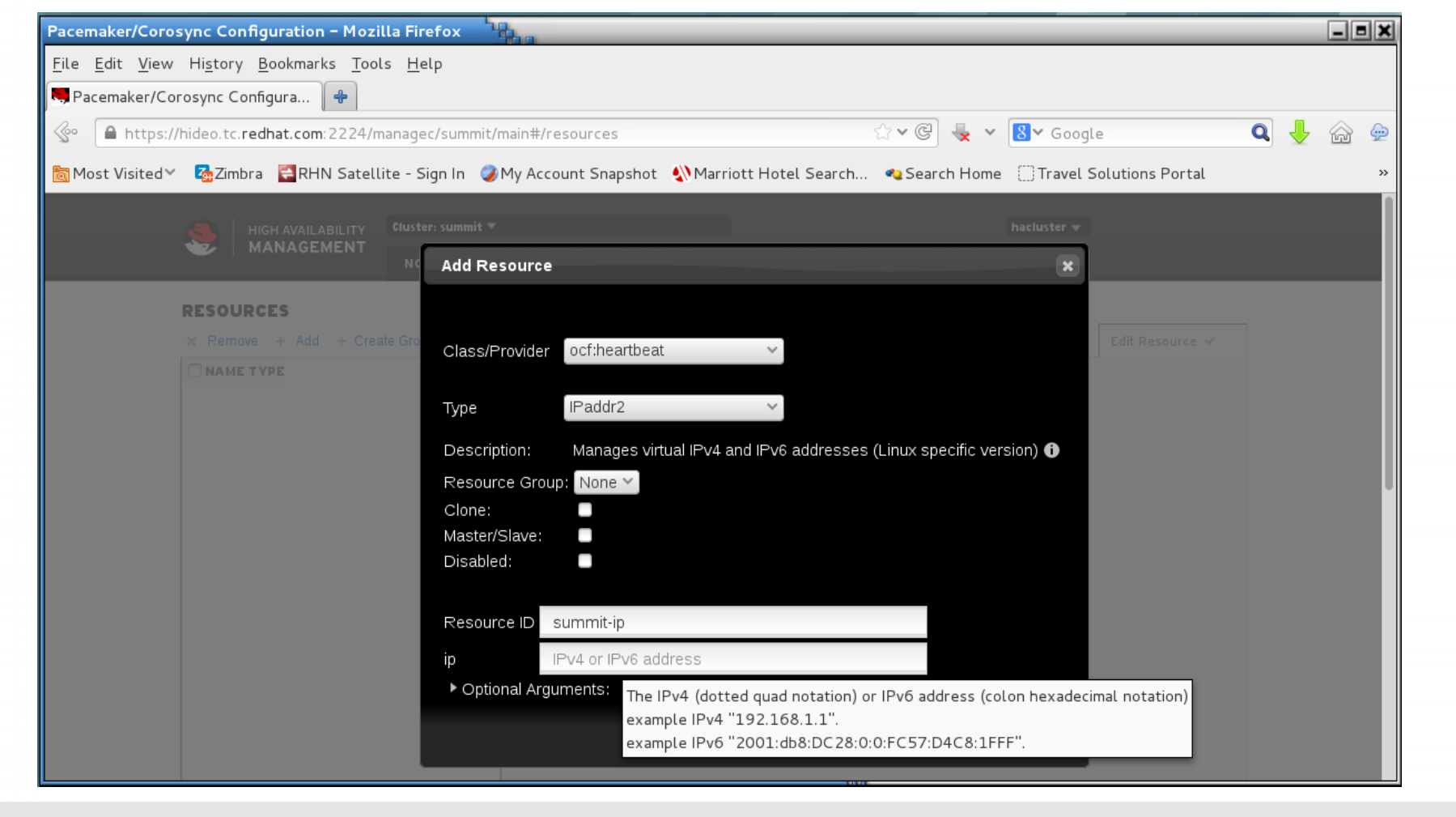

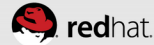

| Pacemaker/Corosync Configuration - Mozilla Firefox                                                   |                                                                                                    | - • × |
|----------------------------------------------------------------------------------------------------|----------------------------------------------------------------------------------------------------|-------|
| <u>F</u> ile <u>E</u> dit <u>V</u> iew Hi <u>s</u> tory <u>B</u> ookmarks <u>T</u> ools <u>H</u> elp |                                                                                                    |       |
| 🤜 Pacemaker/Corosync Configura 🛛 🐣                                                                   |                                                                                                    |       |
| 😵 🔒 https://hideo.tc. <b>redhat.com</b> :2224/managec/summit/main#/                                  | resources/summit-ip 🗘 🗸 📽 🖉 Google 🔍 🕹                                                                                  | 🏠 🔶   |
| 👼 Most Visited 🗸 🔁 Zimbra 🛛 🗮 RHN Satellite - Sign In 🥥 My Act                                       | count Snapshot – 📣 Marriott Hotel Search – 🧠 Search Home – 🗍 Travel Solutions Portal                                    | >>    |
| HIGH AVAILABILITY<br>MANAGEMENT<br>NODES RESOUR                                                      | hacluster 🕶                                                                                                    |       |
| RESOURCES                                                                                            |                                                                                                    |       |
| × Remove + Add + Create Group                                                                        | Edit Resource 🗸                                                                                                    |       |
| NAME     TYPE       ✓     summit-ip     ocf::heartbeat:IPaddr2                                       | Edit Resource summit-ip<br>summit-ip  Running Enable © Disable C Cleanup × Remove Current Location: hideo.tc.redhat.com |       |
|                                                                                                    | Resource Location Preferences (0)    Node Score Remove NONE Add Resource Ordering Preferences (0)                       |       |

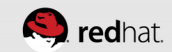
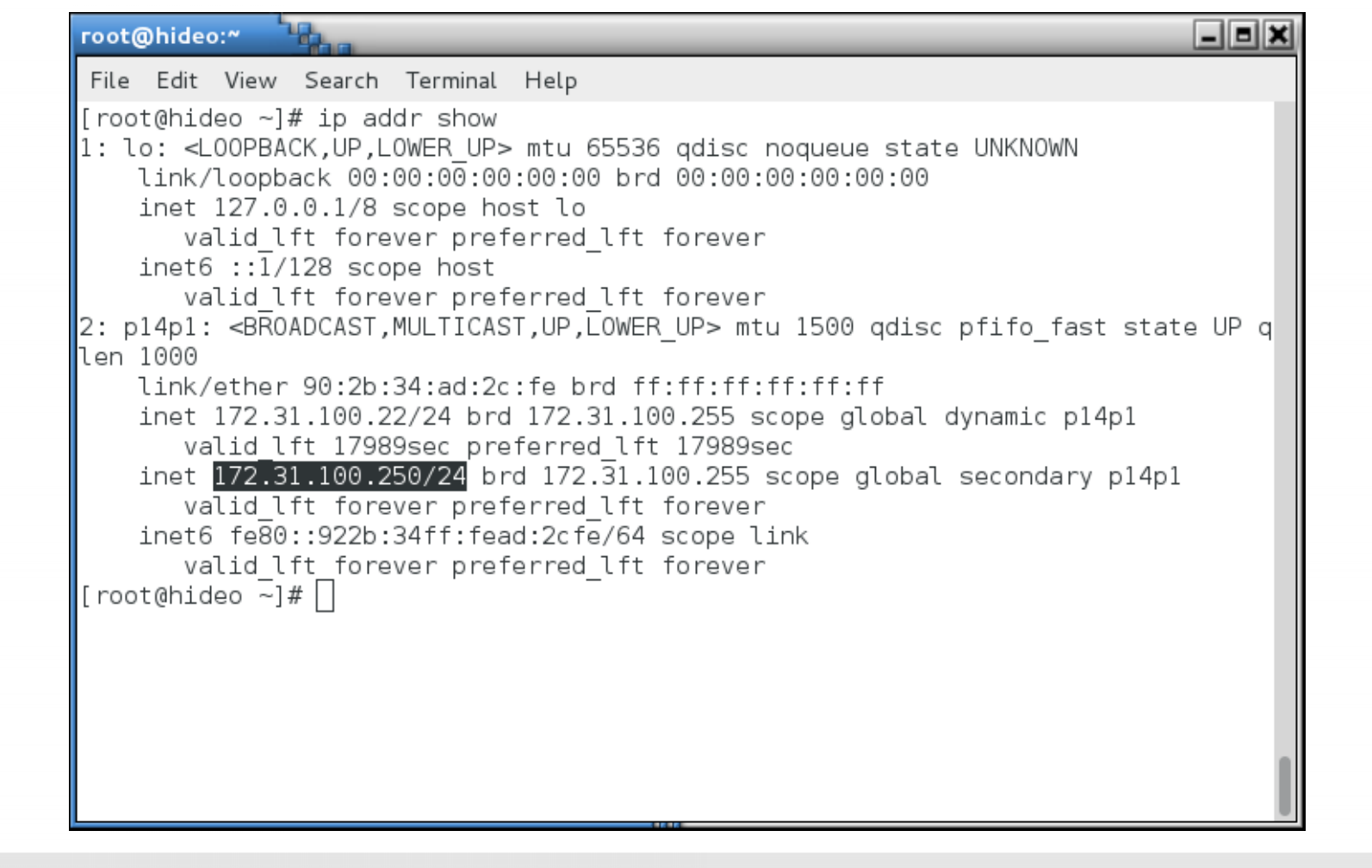

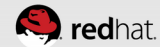

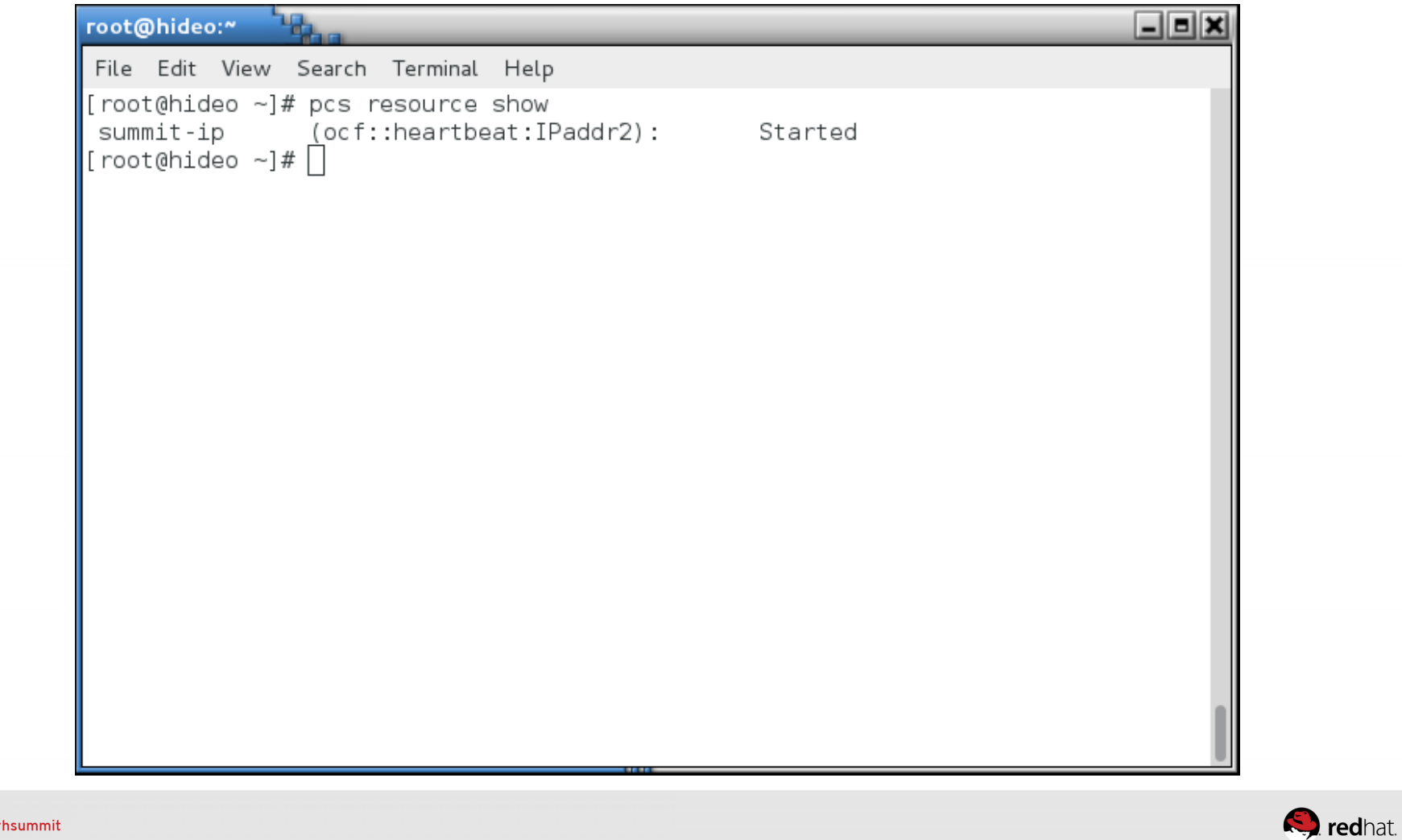

## Install httpd and wget on all the nodes

• yum -y install httpd wget

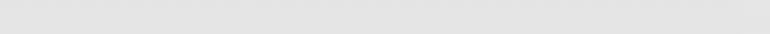

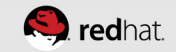

| root@neuromancer:*                                                                                        | _ = × | root@hideo:~                                                                                                    |          |                                                         | _ <b>= ×</b>                                                |
|----------------------------------------------------------------------------------------------------|-------|----------------------------------------------------------------------------------------------------|----------|---------------------------------------------------------|-------------------------------------------------------------|
| File Edit View Search Terminal Help                                                                       |       | File Edit View Search Terminal Help                                                                                                    |          |                                                         |                                                             |
| [root@neuromancer ~]# # iSCSI target - don't install anything else here                                   |       | Transaction Summary                                                                                                    |          |                                                         |                                                             |
| (roor@neuromancer ~j# []                                                                                  |       | Install 1 Package (+4 Dependent packages)                                                                                                    |          |                                                         |                                                             |
|                                                                                                    |       | Total download size: 1.4 M<br>Installed size: 4.3 M<br>Downloading packages:<br>(1/5): apr-1.4.8-3.el7.x86_64.rpm<br>(2/5): apr-util-1.5.2-6.el7.x86_64.rpm<br>(3/5): httpd-tools-2.4.6-17.el7.x86_64.rpm<br>(4/5): mailcap-2.1.41-2.el7.noarch.rpm<br>(5/5): httpd-2.4.6-17.el7.x86_64.rpm                                                                                                    |          | 103 kB<br>92 kB<br>76 kB<br>31 kB<br>1.2 MB             | 00:00<br>00:00<br>00:00<br>00:00<br>00:00<br>00:00          |
|                                                                                                    |       | Total<br>Running transaction check<br>Running transaction test<br>Transaction test succeeded<br>Running transaction<br>Installing : apr-1.4.8-3.el7.x86_64<br>Installing : apr-util-1.5.2-6.el7.x86_64<br>Installing : httpd-tools-2.4.6-17.el7.x86_64<br>Installing : maicap-2.1.41-2.el7.noarch<br>Installing : httpd-2.4.6-17.el7.x86_64                                                                                                    | 4.7 MB/s | 1.4 MB                                                  | 00:00<br>1/5<br>2/5<br>3/5<br>4/5<br>5/5                    |
|                                                                                                    |       |                                                                                                    |          |                                                         |                                                             |
| root@lady3jane:                                                                                           | _ = X | root@maelcum:                                                                                                    |          |                                                         | _ = X                                                       |
| root@lady3jane:                                                                                           | _=×   | root@maelcum:~ ************************************                                                                                                    |          |                                                         | _ = ×                                                       |
| root@lady3jane:"<br>File Edit View Search Terminal Help<br>[root@lady3jane ~]# yum -y install httpd wget] | ×     | root@maelcum: File Edit View Search Terminal Help                                                                                                    |          |                                                         | _=×                                                         |
| root@lady3jane:"<br>File Edit View Search Terminal Help<br>[root@lady3jane ~]# yum -y install httpd wget] | _ = × | root@maelcum:#<br>File Edit View Search Terminal Help<br>Transaction Summary                                                                                                    |          |                                                         | _=X                                                         |
| root@lady3jane:~ File Edit View Search Terminal Help<br>[root@lady3jane ~]# yum -y install httpd wget]    | ×     | root@maelcum:<br>File Edit View Search Terminal Help<br>Transaction Summary<br>Install 1 Package (+4 Dependent packages)                                                                                                    |          |                                                         | _ D X                                                       |
| root@lady3jane:<br>File Edit View Search Terminal Help<br>[root@lady3jane ~]# yum -y install httpd wget]  |       | <pre>root@maelcum:* File Edit View Search Terminal Help Transaction Summary Install 1 Package (+4 Dependent packages) Total download size: 1.4 M Installed size: 4.3 M Downloading packages: (1/5): apr-1.4.8-3.el7.x86_64.rpm (2/5): apr-util-1.5.2-6.el7.x86_64.rpm (3/5): httpd-tools-2.4.6-17.el7.x86_64.rpm (5/5): httpd-2.4.6-17.el7.x86_64.rpm (5/5): mailcap-2.1.41-2.el7.noarch.rpm</pre>                                                                                                    |          | 103 kB<br>92 kB<br>76 kB<br>1.2 MB<br>31 kB             | 00:00<br>00:00<br>00:00<br>00:00<br>00:00<br>00:00          |
| root@lady3jane:"<br>File Edit View Search Terminal Help<br>[root@lady3jane ~]# yum -y install httpd wget] |       | <pre>root@maelcum:* File Edit View Search Terminal Help Transaction Summary Install 1 Package (+4 Dependent packages) Total download size: 1.4 M Installed size: 4.3 M Downloading packages: (1/5): apr-1.4.8-3.el7.x86 64.rpm (2/5): apr-util-1.5.2-6.el7.x86 64.rpm (2/5): httpd-tools-2.4.6-17.el7.x86 64.rpm (5/5): httpd-tools-2.4.6-17.el7.x86 64.rpm (5/5): mailcap-2.1.41-2.el7.noarch.rpm Total Running transaction check Running transaction test Transaction test succeeded Running transaction</pre> | 5.7 MB/s | 103 kB<br>92 kB<br>76 kB<br>1.2 MB<br>31 kB<br>  1.4 MB | 00:00<br>00:00<br>00:00<br>00:00<br>00:00<br>00:00<br>00:00 |

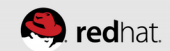

## Install httpd and wget on all the nodes

 Confirm that httpd is disabled - we want it started by the cluster software, not at boot time!

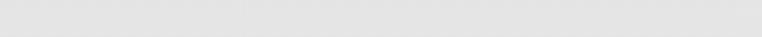

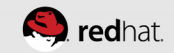

```
root@hideo:~
              _ = ×
File Edit View Search Terminal Help
[root@hideo ~]# systemctl status httpd
httpd.service - The Apache HTTP Server
   Loaded: loaded (/usr/lib/systemd/system/httpd.service; disabled)
   Active: inactive (dead)
[root@hideo ~]# 🗌
```

## **Configure the Apache service**

- For testing, echo the hostname into index.html on each node:
  - hostname > /var/www/html/index.html

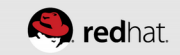

| root@neuromancer:*                                                                                                    | _ = × | root@hideo:*                                                                                                    |     |
|----------------------------------------------------------------------------------------------------|-------|----------------------------------------------------------------------------------------------------|-----|
| File Edit View Search Terminal Help                                                                                                    |       | File Edit View Search Terminal Help                                                                                                    |     |
| oot@neuromancer ~]# # iSCSI target - don't install anything else here<br>oot@neuromancer ~]# []                                        |       | [root@hideo ~]# hostname > /var/www/html/index.html<br>[root@hideo ~]# cat /var/www/html/index.html<br>hideo.tc.redhat.com<br>[root@hideo ~]# [] |     |
|                                                                                                    |       |                                                                                                    |     |
|                                                                                                    |       |                                                                                                    |     |
|                                                                                                    |       |                                                                                                    |     |
|                                                                                                    |       |                                                                                                    |     |
| ot@ladv3iane:*                                                                                                    |       | root@maelcum:*                                                                                                    |     |
| ot@lady3jane:"                                                                                                    | _ = × | root@maelcum:"                                                                                                    | _ 8 |
| ot@lady3jane:~<br>le Edit View Search Terminal Help<br>oot@lady3jane ~]# hostname > /var/www/html/index.html<br>oot@lady3jane ~]# []   | ×     | root@maelcum:~<br>File Edit View Search Terminal Help<br>[root@maelcum ~]# hostname > /var/www/html/index.html<br>[root@maelcum ~]# ]            | _ = |
| t@lady3jane:~<br>e Edit View Search Terminal Help<br>pot@lady3jane ~]# hostname > /var/www/html/index.html<br>pot@lady3jane ~]# []     |       | root@maelcum:<br>File Edit View Search Terminal Help<br>[root@maelcum ~]# hostname > /var/www/html/index.html<br>[root@maelcum ~]# []            | _ 8 |
| t@lady3jane:~<br>e Edit View Search Terminal Help<br>oot@lady3jane ~]# hostname > /var/www/html/index.html<br>oot@lady3jane ~]# []     | _ = X | root@maelcum:~<br>File Edit View Search Terminal Help<br>[root@maelcum ~]# hostname > /var/www/html/index.html<br>[root@maelcum ~]# ]            |     |
| ot@lady3jane:~<br>le Edi View Search Terminal Help<br>oot@lady3jane ~]# hostname > /var/www/html/index.html<br>oot@lady3jane ~]# [     |       | root@maelcum:<br>File Edit View Search Terminal Help<br>[root@maelcum ~]# hostname > /var/www/html/index.html<br>[root@maelcum ~]# ]             |     |
| ot@lady3jane:~<br>ile Edit View Search Terminal Help<br>oot@lady3jane ~]# hostname > /var/www/html/index.html<br>root@lady3jane ~]# [] |       | root@maelcum:<br>File Edit View Search Terminal Help<br>[root@maelcum ~]# hostname > /var/www/html/index.html<br>[root@maelcum ~]# ]             | _ 0 |
| <pre>bot@lady3jane:~</pre>                                                                                                    |       | <pre>root@maelcum:</pre>                                                                                                    |     |

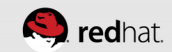

# **Enable Apache monitoring**

cat > /etc/httpd/conf.d/status.conf << EOF <Location /server-status> SetHandler server-status Order deny, allow Deny from all Allow from 127.0.0.1 </Location>

EOF

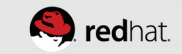

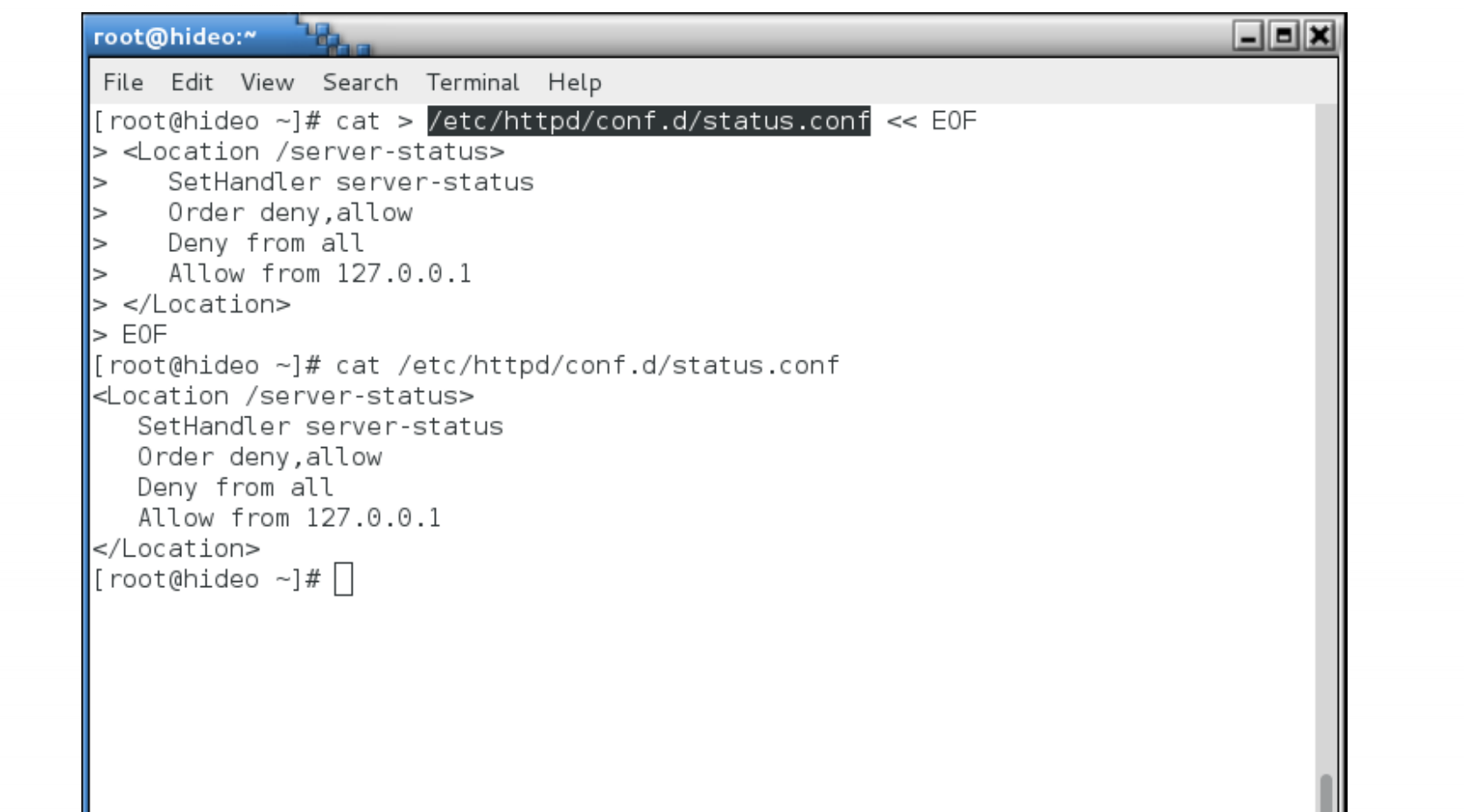

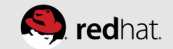

## **Configure the Apache service**

- Choose Add
- Choose Open Cluster Framework (OCF) heartbeat Class/Provider
- Choose the apache type
- Give it a Resource ID (friendly name)

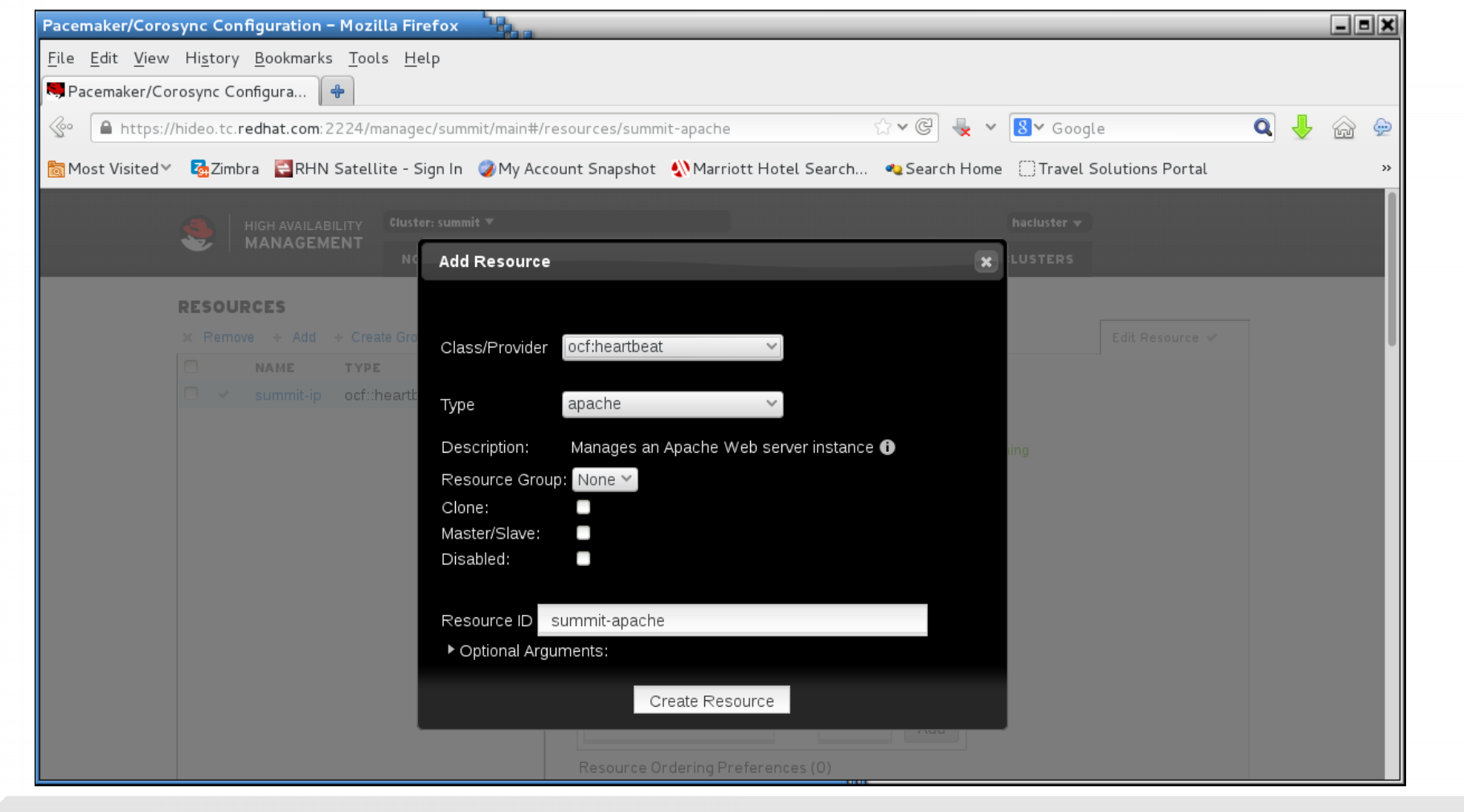

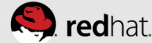

| Pacemaker/Coro                         | sync Co         | onfiguration - Moz               | illa Firefox                  |                                                                                  | - 8 × |
|----------------------------------------|-----------------|----------------------------------|-------------------------------|----------------------------------------------------------------------------------|-------|
| <u>F</u> ile <u>E</u> dit <u>V</u> iew | Hi <u>s</u> tor | ry <u>B</u> ookmarks <u>T</u> oo | ols <u>H</u> elp              |                                                                                  |       |
| SPacemaker/Co                          | rosync (        | Configura  🕂                     |                               |                                                                                  |       |
| Se ▲ https://                          | /hideo.to       | c.redhat.com:2224/               | managec/summit/main#/reso     | urces/summit-apache 🗘 🗸 🧟 😓 🗸 🔞                                                  | 🗇 👳   |
| 🛅 Most Visited ∽                       | 7 Zin           | mbra 🗧 RHN Satel                 | llite - Sign In 🛛 🥥 My Accoun | t Snapshot – 🐠 Marriott Hotel Search – 🧠 Search Home – 🗍 Travel Solutions Portal | >>    |
|                                        |                 |                                  |                               |                                                                                  | 1     |
|                                        | 8               | HIGH AVAILABILITY                | Cluster: summit 🔻             | hacluster 👻                                                                      |       |
|                                        |                 | MANAOLIMENT                      | NODES RESOURCES               | FENCE DEVICES CLUSTER PROPERTIES MANAGE CLUSTERS                                 |       |
|                                        | RESO            | URCES                            |                               |                                                                                  |       |
|                                        | × Rem           | nove + Add + Cre                 | ate Group                     | Edit Resource 🗸                                                                  |       |
|                                        |                 | NAME                             | TYPE                          |                                                                                  |       |
|                                        | •               | summit-apache                    | ocf::heartbeat:apache 🕨 🕨     | Edit Resource <b>summit-apache</b>                                               |       |
|                                        | •               | summit-ip                        | ocf::heartbeat:IPaddr2        |                                                                                  |       |
|                                        |                 |                                  |                               | summit-apache Running                                                            |       |
|                                        |                 |                                  |                               | ✓ Enable 🔇 Disable 🤁 Cleanup 🗙 Remove                                            |       |
|                                        |                 |                                  |                               |                                                                                  |       |
|                                        |                 |                                  |                               | Current Location: maelcum.tc.redhat.com                                          |       |
|                                        |                 |                                  |                               |                                                                                  |       |
|                                        |                 |                                  |                               | Resource Location Preferences (0)                                                |       |
|                                        |                 |                                  |                               | Node Score Remove                                                                |       |
|                                        |                 |                                  |                               | NONE                                                                             |       |
|                                        |                 |                                  |                               | Add                                                                              |       |
|                                        |                 |                                  |                               | Resource Ordering Preferences (0)                                                |       |

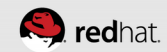

```
root@hideo:~
                                                                         _ D ×
File Edit View Search Terminal Help
Current DC: maelcum.tc.redhat.com (3) - partition with quorum
Version: 1.1.10-27.el7-368c726
3 Nodes configured
3 Resources configured
Online: [ hideo.tc.redhat.com lady3jane.tc.redhat.com maelcum.tc.redhat.com ]
Full list of resources:
 summit-wti (stonith:fence_wti): Started lady3jane.tc.redhat.com
 summit-ip (ocf::heartbeat:IPaddr2): Started hideo.tc.redhat.com
 summit-apache (ocf::heartbeat:apache): Started maelcum.tc.redhat.com
PCSD Status:
  hideo.tc.redhat.com: Online
  lady3jane.tc.redhat.com: Online
  maelcum.tc.redhat.com: Online
Daemon Status:
  corosync: active/enabled
  pacemaker: active/enabled
  pcsd: active/enabled
 root@hideo ~]#|
```

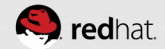

#### Wait, what?

• You see anything wrong with this picture?

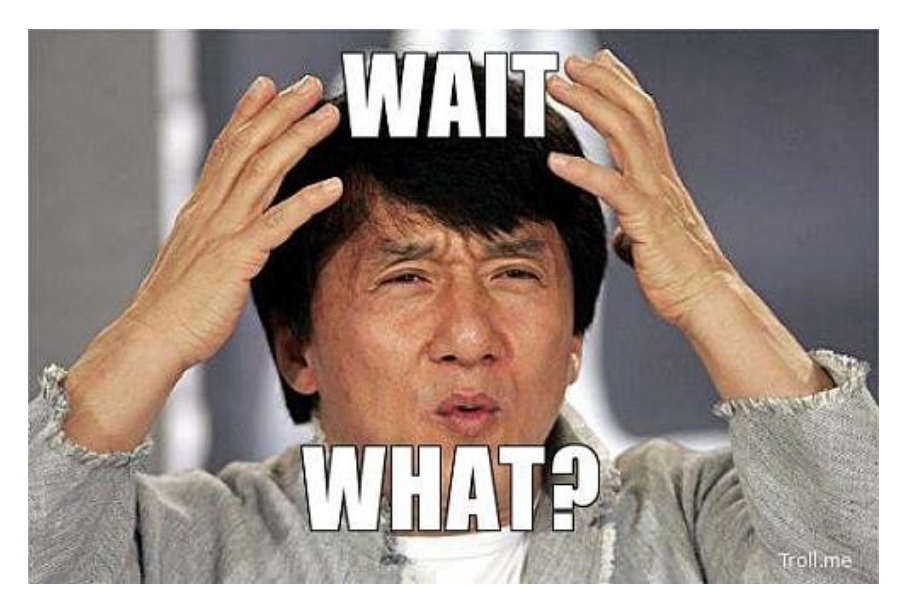

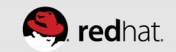

```
root@hideo:~
                                                                         _ = ×
 File Edit View Search Terminal Help
Current DC: maelcum.tc.redhat.com (3) - partition with quorum
Version: 1.1.10-27.el7-368c726
3 Nodes configured
3 Resources configured
Online: [ hideo.tc.redhat.com lady3jane.tc.redhat.com maelcum.tc.redhat.com ]
Full list of resources:
 summit-wti (stonith:fence_wti): Started lady3jane.tc.redhat.com
 summit-ip (ocf::heartbeat:IPaddr2): Started hideo.tc.redhat.com
 summit-apache (ocf::heartbeat:apache): Started maelcum.tc.redhat.com
PCSD Status:
  hideo.tc.redhat.com: Online
  lady3jane.tc.redhat.com: Online
  maelcum.tc.redhat.com: Online
Daemon Status:
  corosync: active/enabled
  pacemaker: active/enabled
  pcsd: active/enabled
 root@hideo ~]#
```

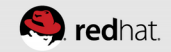

| Problem loading page – Mozilla Firefox                                             |                                                                                                    |   |     |
|------------------------------------------------------------------------------------|----------------------------------------------------------------------------------------------------|---|-----|
| <u>F</u> ile <u>E</u> dit <u>V</u> iew Hi <u>s</u> tory <u>B</u> ookmarks <u>T</u> | ools <u>H</u> elp                                                                                                    |   |     |
| 🔜 Pacemaker/Corosync Config 🗶 🔺 P                                                  | roblem loading page 🛛 🗶 🔂                                                                                                  |   |     |
|                                                                                    | 값 🗸 🕲 😾 🗸 🔞 Google 🔍 🔍                                                                                                    | ł | 🍙 😔 |
| 👼 Most Visited 🔨 🌄 Zimbra 🗧 RHN Sat                                                | ellite - Sign In 🛛 🥥 My Account Snapshot 🔌 Marriott Hotel Search 🧠 Search Home 🔅 Travel Solutions Portal                   |   | >   |
|                                                                                    |                                                                                                    |   |     |
|                                                                                    |                                                                                                    |   |     |
|                                                                                    | linable to connect                                                                                                    |   |     |
|                                                                                    |                                                                                                    |   |     |
|                                                                                    | Firefox can't establish a connection to the server at 172.31.100.250.                                                      |   |     |
|                                                                                    | The site could be temporarily unavailable or too busy. Try again in a few moments.                                         |   |     |
|                                                                                    | If you are unable to load any pages, check your computer's network connection.                                             |   |     |
|                                                                                    | If your computer or network is protected by a firewall or proxy, make sure that Firefox<br>is permitted to access the Web. |   |     |
|                                                                                    | Try Again                                                                                                    |   |     |
|                                                                                    |                                                                                                    |   |     |
|                                                                                    |                                                                                                    |   |     |
|                                                                                    |                                                                                                    |   |     |

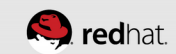

| Mozilla Firefox                          |                           |                                     |                      |                       |               |                         |   |   | _ = ×      |
|------------------------------------------|---------------------------|-------------------------------------|----------------------|-----------------------|---------------|-------------------------|---|---|------------|
| <u>F</u> ile <u>E</u> dit <u>V</u> iew H | Hi <u>s</u> tory <u>B</u> | ookmarks <u>T</u> ools <u>H</u> elp |                      |                       |               |                         |   |   |            |
| 💐 Pacemaker/Coro                         | sync Config               | g 🗶 🗍 http://maelcum.t              | c.redhat.com/ X 📌    |                       |               |                         |   |   |            |
| 🕼 🕜 maelcum.                             | .tc. <b>redhat.c</b>      | om                                  |                      |                       | 12 V C 💺 V    | <mark>8</mark> ∨ Google | Q | Ŷ | 🏠 🍚        |
| 🛅 Most Visited 🗸                         | 🔁 Zimbra                  | 😫 RHN Satellite - Sign In           | ØMy Account Snapshot | Marriott Hotel Search | 🌯 Search Home | Travel Solutions Portal |   |   | >>         |
| maelcum.tc.red                           | dhat.con                  | n                                   |                      |                       |               |                         |   |   |            |
|                                          |                           |                                     |                      |                       |               |                         |   |   |            |
|                                          |                           |                                     |                      |                       |               |                         |   |   |            |
|                                          |                           |                                     |                      |                       |               |                         |   |   |            |
|                                          |                           |                                     |                      |                       |               |                         |   |   |            |
|                                          |                           |                                     |                      |                       |               |                         |   |   |            |
|                                          |                           |                                     |                      |                       |               |                         |   |   |            |
|                                          |                           |                                     |                      |                       |               |                         |   |   |            |
|                                          |                           |                                     |                      |                       |               |                         |   |   |            |
|                                          |                           |                                     |                      |                       |               |                         |   |   |            |
|                                          |                           |                                     |                      |                       |               |                         |   |   |            |
|                                          |                           |                                     |                      |                       |               |                         |   |   |            |
|                                          |                           |                                     |                      |                       |               |                         |   |   |            |
|                                          |                           |                                     |                      |                       |               |                         |   |   |            |
|                                          |                           |                                     |                      |                       |               |                         |   |   |            |
|                                          |                           |                                     |                      |                       |               |                         |   |   |            |
|                                          |                           |                                     |                      |                       |               |                         |   |   |            |
| t #rhsummit                              |                           |                                     |                      |                       |               |                         |   |   | <b>S</b> r |

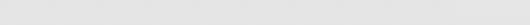

#### We need to set two resource features

- Resource Ordering Preferences
- Resource Colocation Preferences

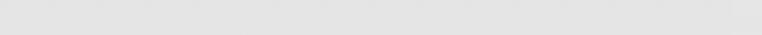

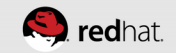

## **Resource Ordering Preferences**

- Choose the summit-ip resource
- Go to Resource Ordering Preferences
- Add in the resource summit-apache
- Set summit-apache to start after summit-ip
- Click add

| Pacemaker/Coro                         | sync Config               | guration - Moz                | zilla Firefox                |                                     |                      |                         |                 |   |     | _ = × |
|----------------------------------------|---------------------------|-------------------------------|------------------------------|-------------------------------------|----------------------|-------------------------|-----------------|---|-----|-------|
| <u>F</u> ile <u>E</u> dit <u>V</u> iew | Hi <u>s</u> tory <u>B</u> | <u>B</u> ookmarks <u>T</u> oo | ols <u>H</u> elp             |                                     |                      |                         |                 |   |     |       |
| Recemaker/Co                           | rosync Conf               | īgura 🔶                       |                              |                                     |                      |                         |                 |   |     |       |
| Se ▲ https://                          | /hideo.tc. <b>rec</b>     | dhat.com:2224/                | managec/summit/main#/resour  | ces/summit-ip                       | ☆ • @ 💺 •            | <mark>8</mark> ∨ Google | 2               | Q | J 9 | 🎧 🔶   |
| Most Visited                           | 7 Zimbra                  | RHN Sate                      | llite - Sign In 🥥 My Account | Spapshot Marriott Hotel Search      | Search Home          |                         | olutions Portal |   |     | ~     |
|                                        |                           |                               |                              |                                     |                      |                         |                 | _ |     |       |
|                                        | × Remove                  | + Add + Cre                   | eate Group                   |                                     |                      |                         | Edit Resource 🗸 |   |     |       |
|                                        |                           |                               | orf:/beartheat/apache        | Edit Desource <b>cummit</b> in      |                      |                         |                 |   |     |       |
|                                        |                           | summit-ip                     | ocf::heartbeat:IPaddr2       | Eait Resource summit-ip             |                      |                         |                 |   |     |       |
|                                        |                           |                               |                              | summit-ip                           | ~                    | Running                 |                 |   |     |       |
|                                        |                           |                               |                              |                                     |                      |                         |                 |   |     |       |
|                                        |                           |                               |                              | 🗸 Enable 🙁 Disable 🧲 Cleanu         | ip 🗙 Remove          |                         |                 |   |     |       |
|                                        |                           |                               |                              |                                     |                      |                         |                 |   |     |       |
|                                        |                           |                               |                              | Current Location: hideo.tc.redhat.c | om                   |                         |                 |   |     |       |
|                                        |                           |                               |                              | Resource Location Preferences (     | 0)                   |                         |                 |   |     |       |
|                                        |                           |                               |                              |                                     | 0)                   |                         |                 |   |     |       |
|                                        |                           |                               |                              | Resource Ordering Preferences (     | (0)                  |                         |                 |   |     |       |
|                                        |                           |                               |                              | W.                                  | Defene/After Coore   | Domouo                  |                 |   |     |       |
|                                        |                           |                               |                              | NONE                                | before/After Score   | Remove                  |                 |   |     |       |
|                                        |                           |                               |                              | summit-anache                       | After V              | Add                     |                 |   |     |       |
|                                        |                           |                               |                              |                                     | Alter                | Add                     |                 |   |     |       |
|                                        |                           |                               |                              | Resource Colocation Preferences     | s (0)                |                         |                 |   |     |       |
|                                        |                           |                               |                              | Resource                            | Together/Apart Score | Remove                  |                 |   |     |       |
|                                        |                           |                               |                              | NONE                                | -                    |                         |                 |   |     |       |

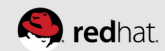

| Pacemaker/Coros                        | sync Configuration – Mozilla Firefox                          |                                                                      | _ | _ 0   | ×  |
|----------------------------------------|---------------------------------------------------------------|----------------------------------------------------------------------|---|-------|----|
| <u>F</u> ile <u>E</u> dit <u>V</u> iew | Hi <u>s</u> tory <u>B</u> ookmarks <u>T</u> ools <u>H</u> elp |                                                                      |   |       |    |
| Recemaker/Co                           | rosync Configura 😽                                            |                                                                      |   |       |    |
|                                        | /hideo.tc. <b>redhat.com</b> :2224/managec/summit/main#/resou | rces/summit-ip 🗇 😪 🗸 🖉 🌜 😵 Google                                    | Q | J 🍙 🤅 | æ  |
| Most Visited X                         | 77 Zimbra 🔄 RHN Satellite - Sign In 🧖 My Account              | Spanshot Marriott Hotal Search @ Search Home Travel Solutions Portal |   |       | »  |
| inose visiced                          |                                                               |                                                                      |   |       |    |
|                                        | x Remove + Add + Create Group                                 | Edit Resource 🗸                                                      |   |       |    |
|                                        | NAME TYPE                                                     | Edit Pasauraa summit in                                              |   |       |    |
|                                        | summit-ip ocf::heartbeat:IPaddr2                              | Lat Resource summerp                                                 |   |       | Ш  |
|                                        |                                                               | summit-ip V Running                                                  |   |       | 10 |
|                                        |                                                               |                                                                      |   |       | ш  |
|                                        |                                                               | 🗸 Enable 🛛 Disable 🤁 Cleanup 🗙 Remove                                |   |       | U  |
|                                        |                                                               |                                                                      |   |       |    |
|                                        |                                                               | Current Location: hideo.tc.redhat.com                                |   |       |    |
|                                        |                                                               | Resource Location Preferences (0)                                    |   |       |    |
|                                        |                                                               | Þ                                                                    |   |       |    |
|                                        |                                                               | Resource Ordering Preferences (1)                                    |   |       |    |
|                                        |                                                               | ▼<br>Resource Before/After Score Remove                              |   |       |    |
|                                        |                                                               | summit-apache Starts after summit-ip X                               |   |       |    |
|                                        |                                                               | After V Add                                                          |   |       |    |
|                                        |                                                               | Bassuras Calenskias Drafesanas (0)                                   |   |       |    |
|                                        |                                                               | Resource Colocation Preferences (U)                                  |   |       |    |
|                                        |                                                               | Resource Together/Apart Score Remove                                 |   |       |    |
|                                        |                                                               | NONE                                                                 |   |       |    |

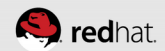

### **Resource Colocation Preferences**

- Choose the summit-apache resource
- Choose Resource Colocation Preferences
- Enter summit-ip and set it to start together with summit-apache
- Click add

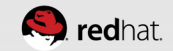

| Pacemaker/Coro                         | sync Configuration – Moz                       | illa Firefox                 |                                                |                             |    | -        |     |
|----------------------------------------|------------------------------------------------|------------------------------|------------------------------------------------|-----------------------------|----|----------|-----|
| <u>F</u> ile <u>E</u> dit <u>V</u> iew | Hi <u>s</u> tory <u>B</u> ookmarks <u>T</u> oo | ols <u>H</u> elp             |                                                |                             |    |          |     |
| Recemaker/Co                           | rosync Configura  🖶                            |                              |                                                |                             |    |          |     |
| le https://                            | /hideo.tc. <b>redhat.com</b> :2224/            | managec/summit/main#/resour  | rces/summit-apache 🖧 🗸 🤘                       | 8 ✓ Gooale                  | QJ | <u>ا</u> | » 💮 |
|                                        |                                                |                              |                                                |                             |    |          |     |
| Most Visited*                          | 🤹 Zimbra  📔 RHN Satel                          | llite - Sign In 🥥 My Account | Snapshot 🔊 Marriott Hotel Search 🍕 Search Home | [_] Iravel Solutions Portal |    |          |     |
|                                        | × Remove + Add + Cre                           | eate Group                   |                                                | Edit Resource 🛩             |    |          |     |
|                                        | □ NAME                                         | TYPE                         |                                                |                             |    |          |     |
|                                        | 🗖 🖌 summit-apache                              | ocf::heartbeat:apache 🕨      | Edit Resource <b>summit-apache</b>             |                             |    |          |     |
|                                        | u v summit-ip                                  | ocf::heartbeat:lPaddr2       | ourmait anosho                                 | Dupping                     |    |          |     |
|                                        |                                                |                              | summit-apache                                  | Running                     |    |          |     |
|                                        |                                                |                              | 🗸 Enable 🔇 Disable 🤁 Cleanup 🗙 Remove          |                             |    |          |     |
|                                        |                                                |                              |                                                |                             |    |          |     |
|                                        |                                                |                              | Current Location: maelcum.tc.redhat.com        |                             |    |          |     |
|                                        |                                                |                              |                                                |                             |    |          |     |
|                                        |                                                |                              | Resource Location Preferences (0)              |                             |    |          |     |
|                                        |                                                |                              | P<br>Resource Ordering Preferences (1)         |                             |    |          |     |
|                                        |                                                |                              | Þ                                              |                             |    |          |     |
|                                        |                                                |                              | Resource Colocation Preferences (0)            |                             |    |          |     |
|                                        |                                                |                              | Pesource Together/Apart Score                  | Demove                      |    |          |     |
|                                        |                                                |                              | NONE                                           | Remove                      |    |          |     |
|                                        |                                                |                              | summit-ip                                      | Add                         |    |          |     |
|                                        |                                                |                              | rogener                                        |                             |    |          |     |
|                                        |                                                |                              | Resource Meta Attributes (0)                   |                             |    |          |     |
|                                        |                                                |                              |                                                |                             |    |          |     |

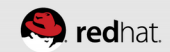

| Pacemaker/Coros                        | sync Configuration – Mozilla Firefox                          |                                                                       | _ = ×                                 |
|----------------------------------------|---------------------------------------------------------------|-----------------------------------------------------------------------|---------------------------------------|
| <u>F</u> ile <u>E</u> dit <u>V</u> iew | Hi <u>s</u> tory <u>B</u> ookmarks <u>T</u> ools <u>H</u> elp |                                                                       |                                       |
| Recemaker/Co                           | rosync Configura 🐣                                            |                                                                       |                                       |
| @ <b>h</b> ttps://                     | /hideo.tc. <b>redhat.com</b> :2224/managec/summit/main#/resou | rrces/summit-apache 🗇 🐨 🐨 😵 🗸 Google                                  | Q 👃 🎧 👳                               |
|                                        |                                                               |                                                                       | · · · · · · · · · · · · · · · · · · · |
| Most Visited*                          | 🧑 Zimbra 🗧 RHN Satellite - Sign In 🥥 My Account               | Shapshot Marriott Hotel Search Search Home [] Iravel Solutions Portal |                                       |
|                                        | × Remove + Add + Create Group                                 | Edit Resource 🗸                                                       |                                       |
|                                        | NAME TYPE                                                     |                                                                       |                                       |
|                                        | □ ✓ summit-apache ocf::heartbeat:apache ►                     | Edit Resource summit-apache                                           |                                       |
|                                        | summit-ip ocf::heartbeat:IPaddr2                              |                                                                       |                                       |
|                                        |                                                               | summit-apache Running                                                 |                                       |
|                                        |                                                               | 🗸 Enable 🔇 Disable 🤁 Cleanup 🗙 Remove                                 |                                       |
|                                        |                                                               |                                                                       |                                       |
|                                        |                                                               | Current Location: maelcum.tc.redhat.com                               |                                       |
|                                        |                                                               |                                                                       |                                       |
|                                        |                                                               | Resource Location Preferences (0)                                     |                                       |
|                                        |                                                               | P<br>Resource Ordering Preferences (1)                                |                                       |
|                                        |                                                               | »                                                                     |                                       |
|                                        |                                                               | Resource Colocation Preferences (1)                                   |                                       |
|                                        |                                                               | Pasaurse Together/Apart Score Demove                                  |                                       |
|                                        |                                                               | summit-ip Together INFINITY X                                         |                                       |
|                                        |                                                               | Together Y                                                            |                                       |
|                                        |                                                               |                                                                       |                                       |
|                                        |                                                               | Resource Meta Attributes (0)                                          |                                       |
|                                        |                                                               |                                                                       |                                       |

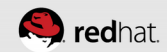

```
root@hideo:~
                                                                         _ D ×
File Edit View Search Terminal Help
Current DC: maelcum.tc.redhat.com (3) - partition with quorum
Version: 1.1.10-27.el7-368c726
3 Nodes configured
3 Resources configured
Online: [ hideo.tc.redhat.com lady3jane.tc.redhat.com maelcum.tc.redhat.com ]
Full list of resources:
 summit-wti (stonith:fence_wti): Started lady3jane.tc.redhat.com
 summit-ip (ocf::heartbeat:IPaddr2): Started hideo.tc.redhat.com
 summit-apache (ocf::heartbeat:apache): Started hideo.tc.redhat.com
PCSD Status:
  hideo.tc.redhat.com: Online
  lady3jane.tc.redhat.com: Online
  maelcum.tc.redhat.com: Online
Daemon Status:
  corosync: active/enabled
  pacemaker: active/enabled
  pcsd: active/enabled
 root@hideo ~]#[
```

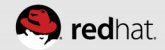

| Mozilla Firefox                                                                                                    |   | _ = ×    |
|----------------------------------------------------------------------------------------------------|---|----------|
| <u>F</u> ile <u>E</u> dit <u>V</u> iew Hi <u>s</u> tory <u>B</u> ookmarks <u>T</u> ools <u>H</u> elp                                      |   |          |
| Recemaker/Corosync Config 🗶 🗍 http://172.31.100.250/ 🛛 🗶 💠                                                                                |   |          |
| 🔮 172.31.100.250 🖄 👻 🛞 🖌 Google                                                                                                    | Q | ۔<br>∂ ∂ |
| 👼 Most Visited 🔨 🗔 Zimbra 🗧 RHN Satellite - Sign In 🥥 My Account Snapshot 📣 Marriott Hotel Search 🧠 Search Home 🔅 Travel Solutions Portal |   | *        |
| hideo.tc.redhat.com                                                                                                    |   |          |
|                                                                                                    |   |          |
|                                                                                                    |   |          |
|                                                                                                    |   |          |
|                                                                                                    |   |          |
|                                                                                                    |   |          |
|                                                                                                    |   |          |
|                                                                                                    |   |          |
|                                                                                                    |   |          |
|                                                                                                    |   |          |
|                                                                                                    |   |          |
|                                                                                                    |   |          |
|                                                                                                    |   |          |
|                                                                                                    |   |          |
|                                                                                                    |   |          |
|                                                                                                    |   |          |
|                                                                                                    |   |          |
|                                                                                                    |   |          |

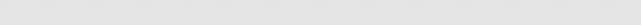

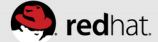

# **Apache Monitoring**

- Go into the summit-apache resource and choose Optional Arguments
- Because we set up monitoring, use the URL we defined http://localhost/server-status

| Pacemaker/Corosyı                        | nc Configuration - Mozilla Firefox                                                                                    | _ = ×    |
|------------------------------------------|----------------------------------------------------------------------------------------------------|----------|
| <u>F</u> ile <u>E</u> dit <u>V</u> iew H | li <u>s</u> tory <u>B</u> ookmarks <u>T</u> ools <u>H</u> elp                                                         |          |
| 🤜 Pacemaker/Coros                        | ync Configura 🗣                                                                                                    |          |
|                                          | leo.tc. <b>redhat.com</b> :2224/managec/summit/main#/resources/summit-apache 🖓 🗸 📽 🚱 🌜 🗸 🔞                            | 🔍 👆 🏠 👳  |
| 🛅 Most Visited ∽                         | 🚰 Zimbra 🛛 🔄 RHN Satellite - Sign In 🥥 My Account Snapshot 📣 Marriott Hotel Search 🔩 Search Home 🔅 Travel Solutions I | Portal » |
|                                          | configfile configuration file path                                                                                    |          |
|                                          | httpd binary path                                                                                                    |          |
|                                          | port httpd port                                                                                                    |          |
|                                          | statusuri http://localhost/server-status                                                                              |          |
|                                          | testregex monitor regular expression                                                                                  |          |
|                                          | client http client                                                                                                    |          |
|                                          | testuri test uri                                                                                                    |          |
|                                          | testregex10 extended monitor regular expression                                                                       |          |
|                                          | test configuration file                                                                                               |          |
|                                          | test name                                                                                                    |          |
|                                          | options command line options                                                                                          |          |
|                                          | environment settings files                                                                                            |          |
|                                          |                                                                                                    |          |
|                                          |                                                                                                    |          |
|                                          | Apply Changes                                                                                                    |          |
|                                          |                                                                                                    |          |
|                                          |                                                                                                    |          |

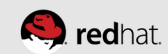

### **Test Apache**

• You can kill the httpd process to test that it gets restarted

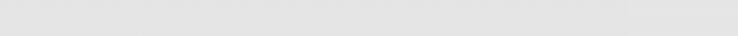

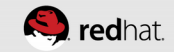

#### root@hideo:~ \_ = × File Edit View Search Terminal Help root@hideo ~]# ps ax | grep httpd 9039 ? Ss 0:00 /sbin/httpd -DSTATUS -f /etc/httpd/conf/httpd.conf -c PidFile /var/run//httpd.pid 9043 ? S 0:00 /sbin/httpd -DSTATUS -f /etc/httpd/conf/httpd.conf -c PidFile /var/run//httpd.pid 9045 ? S 0:00 /sbin/httpd -DSTATUS -f /etc/httpd/conf/httpd.conf -c PidFile /var/run//httpd.pid S 0:00 /sbin/httpd -DSTATUS -f /etc/httpd/conf/httpd.conf -c 9047 ? PidFile /var/run//httpd.pid 9049 ? S 0:00 /sbin/httpd -DSTATUS -f /etc/httpd/conf/httpd.conf -c PidFile /var/run//httpd.pid S 0:00 /sbin/httpd -DSTATUS -f /etc/httpd/conf/httpd.conf -c 9052 ? PidFile /var/run//httpd.pid 9315 pts/0 S+ 0:00 grep --color=auto httpd root@hideo ~]# pkill -9 httpd root@hideo ~]# ps ax | grep httpd 9514 pts/0 S+ 0:00 grep --color=auto httpd root@hideo ~]#||

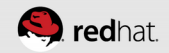

Mar 24 11:29:23 hideo.tc.redhat.com apache(summit-apache)[11054]: INFO: apache not running Mar 24 11:29:23 hideo.tc.redhat.com crmd[2106]: notice: process\_lrm\_event: LRM operation summit-apache\_monitor\_10000 (call=68, rc=7, cib-update=54, confirmed=false) not running Mar 24 11:29:23 hideo.tc.redhat.com attrd[2103]: notice: attrd\_cs\_dispatch: Update relayed from maelcum.tc.redhat.com Mar 24 11:29:23 hideo.tc.redhat.com attrd[2103]: notice: attrd\_trigger\_update: Sending flush op to all hosts for: fail-count-summitapache (3) 🤲 redhat. Mar 24 11:29:23 hideo.tc.redhat.com attrd[2103]: notice:

| root@hideo:*                                                                                                    |
|----------------------------------------------------------------------------------------------------|
| File Edit View Search Terminal Help                                                                               |
| [root@hideo ~]# ps ax   grep httpd                                                                                |
| 21426 ? Ss 0:00 /sbin/ <mark>httpd</mark> -DSTATUS -f /etc/ <mark>httpd</mark> /conf/ <mark>httpd</mark> .conf -c |
| PidFile /var/run// <mark>httpd</mark> .pid                                                                        |
| 21430 ? S 0:00 /sbin/httpd -DSTATUS -f /etc/httpd/conf/httpd.conf -c                                              |
| PidFile /var/run// <mark>httpd</mark> .pid                                                                        |
| 21432 ? S 0:00 /sbin/httpd -DSTATUS -f /etc/httpd/conf/httpd.conf -c                                              |
| PidFile /var/run// <mark>httpd</mark> .pid                                                                        |
| 21433 ? S 0:00 /sbin/httpd -DSTATUS -f /etc/httpd/conf/httpd.conf -c                                              |
| PidFile /var/run// <mark>httpd</mark> .pid                                                                        |
| 21435 ? S 0:00 /sbin/httpd -DSTATUS -f /etc/httpd/conf/httpd.conf -c                                              |
| PidFile /var/run// <mark>httpd</mark> .pid                                                                        |
| 21439 ? S 0:00 /sbin/httpd -DSTATUS -f /etc/httpd/conf/httpd.conf -c                                              |
| PidFile /var/run// <mark>httpd</mark> .pid                                                                        |
| 21559 pts/0 S <u>+</u> 0:00 grepcolor=auto httpd                                                                  |
| [root@hideo ~]#                                                                                                   |

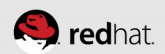

#### **Resource Location Preferences**

- You can also set up host affinity via Resource Location Preferences
- Add each of the hosts you want to run the service on and add a score. The higher the score, the more likely the service is to run on that node.

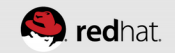

| Pacemaker/Corosync Configuration – Mozilla Firefox |                                                                                |                                   |                                       |             |            |                  |   |   | _ = 2 |  |
|----------------------------------------------------|--------------------------------------------------------------------------------|-----------------------------------|---------------------------------------|-------------|------------|------------------|---|---|-------|--|
| <u>F</u> ile <u>E</u> dit <u>V</u> iew             | Hi <u>s</u> tory <u>B</u> ookmarks <u>T</u> oo                                 | ols <u>H</u> elp                  |                                       |             |            |                  |   |   |       |  |
| Racemaker/Co                                       | rosync Configura  🕂                                                            |                                   |                                       |             |            |                  |   |   |       |  |
|                                                    | s://hideo.tc. <b>redhat.com</b> :2224/managec/summit/main#/resources/summit-ip |                                   |                                       | C 🚽 🗸       | 8 v Googl  | e                | Q | ₽ | 슈 😔   |  |
| Mast Visitad                                       | Zimbra RUN Satal                                                               | llita Sign In My Account          | Spanchat Marriatt Hatal Saarch        | Easrch Homa | C Travel 6 | olutions Portal  |   |   |       |  |
| i Most Visited *                                   | Cimbra Rhivisater                                                              | titte - Sign in 🥑 My Account      | Shapshot 🦣 Marriott Hotel Search 🤜    | Search Home | Travet 5   | Solutions Portal |   |   |       |  |
|                                                    | × Remove + Add + Cre                                                           | eate Group                        |                                       |             |            | Edit Resource 🗸  |   |   |       |  |
|                                                    | NAME                                                                           | TYPE                              |                                       |             |            |                  |   |   |       |  |
|                                                    | Summit-apache                                                                  | ocf::heartbeat:apache             | Edit Resource <b>summit-ip</b>        |             |            |                  |   |   |       |  |
|                                                    | summit-ip                                                                      | ocf::heartbeat:IPaddr2 >          | our provide in                        |             | Dupping    |                  |   |   |       |  |
|                                                    |                                                                                |                                   | summerp                               | · ·         | Running    |                  |   |   |       |  |
|                                                    |                                                                                |                                   | 🗸 Enable 🙁 Disable 🤁 Cleanup 🗙 R      | emove       |            |                  |   |   |       |  |
|                                                    |                                                                                |                                   |                                       |             |            |                  |   |   |       |  |
|                                                    |                                                                                |                                   | Current Location: hideo.tc.redhat.com |             |            |                  |   |   |       |  |
|                                                    |                                                                                |                                   |                                       |             |            |                  |   |   |       |  |
|                                                    |                                                                                | Resource Location Preferences (0) |                                       |             |            |                  |   |   |       |  |
|                                                    |                                                                                |                                   | The Corre                             | Domovo      |            |                  |   |   |       |  |
|                                                    |                                                                                |                                   | NONE                                  | Remove      |            |                  |   |   |       |  |
|                                                    |                                                                                |                                   | hideo te redhat com                   | Add         |            |                  |   |   |       |  |
|                                                    |                                                                                |                                   | Indeo.d.redna.com                     | Add         |            |                  |   |   |       |  |
|                                                    |                                                                                | Resource Ordering Preferences (1) |                                       |             |            |                  |   |   |       |  |
|                                                    |                                                                                |                                   | Resource Colocation Preferences (1)   |             |            |                  |   |   |       |  |
|                                                    |                                                                                |                                   | ▶                                     |             |            |                  |   |   |       |  |
|                                                    |                                                                                |                                   | Resource Meta Attributes (0)          |             |            |                  |   |   |       |  |
|                                                    |                                                                                |                                   | ▶                                     |             |            |                  |   |   |       |  |

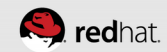

```
root@hideo:~
 File Edit View Search Terminal Help
Current DC: maelcum.tc.redhat.com (3) - partition with quorum
Version: 1.1.10-27.el7-368c726
3 Nodes configured
3 Resources configured
```

Online: [ hideo.tc.redhat.com lady3jane.tc.redhat.com maelcum.tc.redhat.com ]

Full list of resources:

```
summit-wti (stonith:fence wti): Started lady3jane.tc.redhat.com
summit-ip (ocf::heartbeat:IPaddr2): Started hideo.tc.redhat.com
summit-apache (ocf::heartbeat:apache): Started hideo.tc.redhat.com
```

PCSD Status: hideo.tc.redhat.com: Online lady3jane.tc.redhat.com: Online maelcum.tc.redhat.com: Online

Daemon Status: corosync: active/enabled pacemaker: active/enabled pcsd: active/enabled [root@hideo ~]#

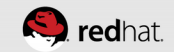

\_| =| ×
| ozilla Firefox 👘 👘                                                                                                    |                                                |                       |                       |               |                         |     | <br>× |
|----------------------------------------------------------------------------------------------------|------------------------------------------------|-----------------------|-----------------------|---------------|-------------------------|-----|-------|
| le <u>E</u> dit <u>V</u> iew Hi <u>s</u> tor                                                                                                    | r <u>B</u> ookmarks <u>T</u> ools <u>H</u> elp |                       |                       |               |                         |     |       |
| Pacemaker/Corosync C                                                                                                    | onfig 🗶 🗍 http://172.31.1                      | 00.250/ 🗙 🖶           |                       |               |                         |     |       |
| e المعادة المعادة معاد<br>معادة المعادة المعادة المعادة المعادة المعادة المعادة المعادة المعادة المعادة المعادة المعادة المعادة المعادة ا | 0                                              |                       |                       | 2 • C 💺 •     | <mark>8</mark> ∨ Google | ۹ 🚽 | Þ     |
| Most Visited 🗸 🛛 🛃 Zin                                                                                                    | bra 🗧RHN Satellite - Sign In                   | 🥥 My Account Snapshot | Marriott Hotel Search | 🌯 Search Home | Travel Solutions Portal |     | »     |
| ideo.tc.redhat.cor                                                                                                    | 1                                              |                       |                       |               |                         |     |       |
|                                                                                                    |                                                |                       |                       |               |                         |     |       |
|                                                                                                    |                                                |                       |                       |               |                         |     |       |
|                                                                                                    |                                                |                       |                       |               |                         |     |       |
|                                                                                                    |                                                |                       |                       |               |                         |     |       |
|                                                                                                    |                                                |                       |                       |               |                         |     |       |
|                                                                                                    |                                                |                       |                       |               |                         |     |       |
|                                                                                                    |                                                |                       |                       |               |                         |     |       |
|                                                                                                    |                                                |                       |                       |               |                         |     |       |
|                                                                                                    |                                                |                       |                       |               |                         |     |       |
|                                                                                                    |                                                |                       |                       |               |                         |     |       |
|                                                                                                    |                                                |                       |                       |               |                         |     |       |
|                                                                                                    |                                                |                       |                       |               |                         |     |       |
|                                                                                                    |                                                |                       |                       |               |                         |     |       |
|                                                                                                    |                                                |                       |                       |               |                         |     |       |
|                                                                                                    |                                                |                       |                       |               |                         |     |       |
|                                                                                                    |                                                | 1111                  |                       |               |                         |     | <br>_ |
| rhsummit                                                                                                    |                                                |                       |                       |               |                         |     | ) re  |

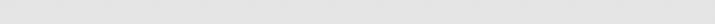

| Pacemaker/Cor                          | osync Configuration - Mozilla Firefox                           |                                                                      | _ = 2   | ×  |
|----------------------------------------|-----------------------------------------------------------------|----------------------------------------------------------------------|---------|----|
| <u>F</u> ile <u>E</u> dit <u>V</u> iev | v Hi <u>s</u> tory <u>B</u> ookmarks <u>T</u> ools <u>H</u> elp |                                                                      |         |    |
| 🎘 Pacemaker/C                          | orosync Configura 🔶                                             |                                                                      |         |    |
| 🚱 🔒 https:                             | //hideo.tc. <b>redhat.com</b> :2224/managec/summit/main#/resou  | rces/summit-ip 🗇 🗸 🗸 🕲 😓 🗸 Google                                    | Q 🕹 🎡 👳 | 5  |
| Most Visited                           | V 72 Zimbra PHN Satellite - Sign In 20 My Account               | Spanshot Marriett Hotel Search — Carch Home CTravel Selutions Portal | ,       | >> |
| i Most visited                         |                                                                 |                                                                      |         | _  |
|                                        | × Remove + Add + Create Group                                   | Edit Resource 🗸                                                      |         |    |
|                                        | NAME TYPE                                                       |                                                                      |         |    |
|                                        | summit-apache ocf::heartbeat:apache                             | Edit Resource <b>summit-ip</b>                                       |         | Ш. |
|                                        | □ ✓ summit-ip ocf::heartbeat:lPaddr2 ►                          |                                                                      |         | Ш. |
|                                        |                                                                 | summit-ip Running                                                    |         | Ш. |
|                                        |                                                                 | - Enable 🖸 Disable 🥂 Cleanun 🗙 Remove                                |         | Ш. |
|                                        |                                                                 |                                                                      |         |    |
|                                        |                                                                 |                                                                      |         |    |
|                                        |                                                                 | Current Location: hideo.tc.redhat.com                                |         |    |
|                                        |                                                                 | Parauraa Laastian Drafaranaas (2)                                    |         |    |
|                                        |                                                                 | Resource Location Preferences (2)                                    |         |    |
|                                        |                                                                 | Node Score Remove                                                    |         |    |
|                                        |                                                                 | hideo.tc.redhat.com 10 X                                             |         |    |
|                                        |                                                                 | lady3jane.tc.redhat.com 20 X                                         |         |    |
|                                        |                                                                 | [ bbA]                                                               |         |    |
|                                        |                                                                 |                                                                      |         |    |
|                                        |                                                                 | Resource Ordering Preferences (1)                                    |         |    |
|                                        |                                                                 | Resource Colocation Preferences (1)                                  |         |    |
|                                        |                                                                 | >                                                                    |         |    |
|                                        |                                                                 | Resource Meta Attributes (0)                                         |         |    |

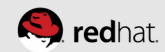

```
root@hideo:~
                                                                         _ = ×
 File Edit View Search Terminal Help
Current DC: maelcum.tc.redhat.com (3) - partition with quorum
Version: 1.1.10-27.el7-368c726
3 Nodes configured
3 Resources configured
Online: [ hideo.tc.redhat.com lady3jane.tc.redhat.com maelcum.tc.redhat.com ]
Full list of resources:
 summit-wti (stonith:fence_wti): Started lady3jane.tc.redhat.com
 summit-ip (ocf::heartbeat:IPaddr2): Started lady3jane.tc.redhat.com
 summit-apache (ocf::heartbeat:apache): Started lady3jane.tc.redhat.com
PCSD Status:
  hideo.tc.redhat.com: Online
  lady3jane.tc.redhat.com: Online
  maelcum.tc.redhat.com: Online
Daemon Status:
  corosync: active/enabled
  pacemaker: active/enabled
  pcsd: active/enabled
 root@hideo ~]#
```

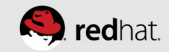

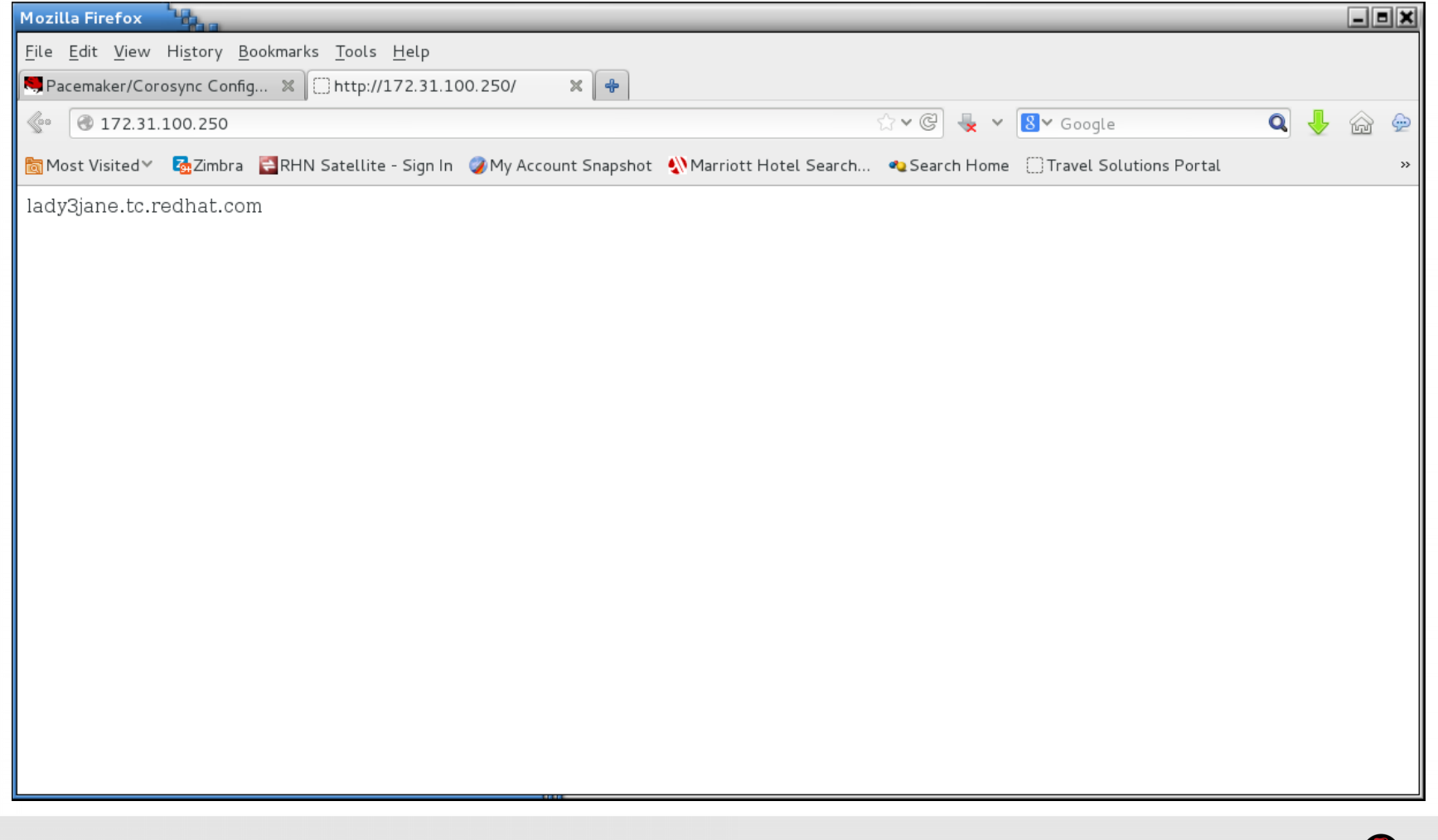

| Pacemaker/Corosync Configuration - Mozill                                               | la Firefox                     |                                |               |                             |                   | _ | -   |     |
|-----------------------------------------------------------------------------------------|--------------------------------|--------------------------------|---------------|-----------------------------|-------------------|---|-----|-----|
| <u>F</u> ile <u>E</u> dit <u>V</u> iew Hi <u>s</u> tory <u>B</u> ookmarks <u>T</u> ools | s <u>H</u> elp                 |                                |               |                             |                   |   |     |     |
| 🔜 Pacemaker/Corosync Configura 🛛 🜩                                                      |                                |                                |               |                             |                   |   |     |     |
| A https://hideo.tc.redhat.com: 2224/ma                                                  | anagec/summit/main#/resour     | ces/summit-ip                  | ☆ <b>~</b> C  | 💺 🗸 🔠 Goog                  | e                 | Q | J 6 | a 💬 |
|                                                                                         | ta Sian In 🧖 Mu Assaunt S      | -                              | anah di Casad | b Users C Trevel (          | - Lutine - Dentel |   | · . | -   |
| Most visited 👻 🦉 Zimbra 📑 RHIN Satellit                                                 | te - Sign in 🏼 🕜 Miy Account S | Snapsnot 🧃 Marriott Hotel Se   | arcn 🍕 Searc  | n Home [] Travel :          | Solutions Portal  |   |     |     |
| × Remove + Add + Create                                                                 | te Group                       |                                |               |                             | Edit Resource 🗸   |   |     |     |
| □ NAME ·                                                                                | ТҮРЕ                           |                                |               |                             |                   |   |     |     |
| □ ✓ summit-apache o                                                                     | ocf::heartbeat:apache          | Edit Resource <b>summit</b> -  | ip            |                             |                   |   |     |     |
| summit-ip                                                                               | ocf::heartbeat:IPaddr2 >       |                                |               |                             |                   |   |     |     |
|                                                                                         |                                | summit-ip                      |               | <ul> <li>Running</li> </ul> |                   |   |     |     |
|                                                                                         |                                | 🗸 Enable 🔞 Disable 🕑 Cl        | eanup 🗙 Remov | e                           |                   |   |     |     |
|                                                                                         |                                |                                |               |                             |                   |   |     |     |
|                                                                                         |                                | Current Location: lady3jane.to | c.redhat.com  |                             |                   |   |     |     |
|                                                                                         |                                |                                |               |                             |                   |   |     |     |
|                                                                                         |                                | Resource Location Preference   | ces (3)       |                             |                   |   |     |     |
|                                                                                         |                                | <b>v</b>                       |               |                             |                   |   |     |     |
|                                                                                         |                                | hideo to redbat com            | Score F       | (emove                      |                   |   |     |     |
|                                                                                         |                                | lady3jane.tc.redhat.com        | 20            | x                           |                   |   |     |     |
|                                                                                         |                                | maelcum.tc.redhat.com          | 30            | x                           |                   |   |     |     |
|                                                                                         |                                |                                |               | Add                         |                   |   |     |     |
|                                                                                         |                                | Resource Ordering Proferen     | coc (1)       |                             |                   |   |     |     |
|                                                                                         |                                | Resource Ordering Preference   | ces(I)        |                             |                   |   |     |     |
|                                                                                         |                                | Resource Colocation Prefere    | ences (1)     |                             |                   |   |     |     |
|                                                                                         |                                | >                              |               |                             |                   |   |     |     |

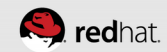

```
root@hideo:~
                                                                        File Edit View Search Terminal Help
Current DC: maelcum.tc.redhat.com (3) - partition with quorum
Version: 1.1.10-27.el7-368c726
3 Nodes configured
3 Resources configured
Online: [ hideo.tc.redhat.com lady3jane.tc.redhat.com maelcum.tc.redhat.com ]
Full list of resources:
summit-wti (stonith:fence_wti): Started lady3jane.tc.redhat.com
summit-ip (ocf::heartbeat:IPaddr2): Started maelcum.tc.redhat.com
 summit-apache (ocf::heartbeat:apache): Started maelcum.tc.redhat.com
PCSD Status:
 hideo.tc.redhat.com: Online
 lady3jane.tc.redhat.com: Online
 maelcum.tc.redhat.com: Online
Daemon Status:
 corosync: active/enabled
 pacemaker: active/enabled
 pcsd: active/enabled
[root@hideo ~]#|
```

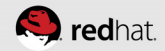

| Mozilla Firefox                                                                                                    |                | _ = > |
|----------------------------------------------------------------------------------------------------|----------------|-------|
| <u>F</u> ile <u>E</u> dit <u>V</u> iew Hi <u>s</u> tory <u>B</u> ookmarks <u>T</u> ools <u>H</u> elp                        |                |       |
| Regenaker/Corosync Config 🗶 🗍 http://172.31.100.250/ 🛛 🗶 🐣                                                                  |                |       |
| 🔮 🔞 172.31.100.250 🖾 🗸 😪 🔕 🖌 Google                                                                                         | Q              | 🕹 🍙 👳 |
| 🛅 Most Visited 🗸 🛃 Zimbra 🗧 RHN Satellite - Sign In 🥥 My Account Snapshot  ฟฟลrriott Hotel Search 🦔 Search Home 🗌 Travel So | lutions Portal | >     |
| maelcum.tc.redhat.com                                                                                                    |                |       |
|                                                                                                    |                |       |
|                                                                                                    |                |       |
|                                                                                                    |                |       |
|                                                                                                    |                |       |
|                                                                                                    |                |       |
|                                                                                                    |                |       |
|                                                                                                    |                |       |
|                                                                                                    |                |       |
|                                                                                                    |                |       |
|                                                                                                    |                |       |
|                                                                                                    |                |       |
|                                                                                                    |                |       |
|                                                                                                    |                |       |
|                                                                                                    |                |       |
|                                                                                                    |                |       |
|                                                                                                    |                |       |
|                                                                                                    |                |       |

| To | fauaa |       |      | 40          |        |
|----|-------|-------|------|-------------|--------|
| 10 | Torce | a ser | vice | <b>tO</b> i | a nost |
|    |       |       |      |             |        |

| • ( | Jse a score of INFINITY |
|-----|-------------------------|
|     |                         |
|     |                         |
|     |                         |
|     |                         |
|     |                         |

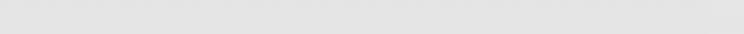

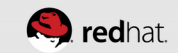

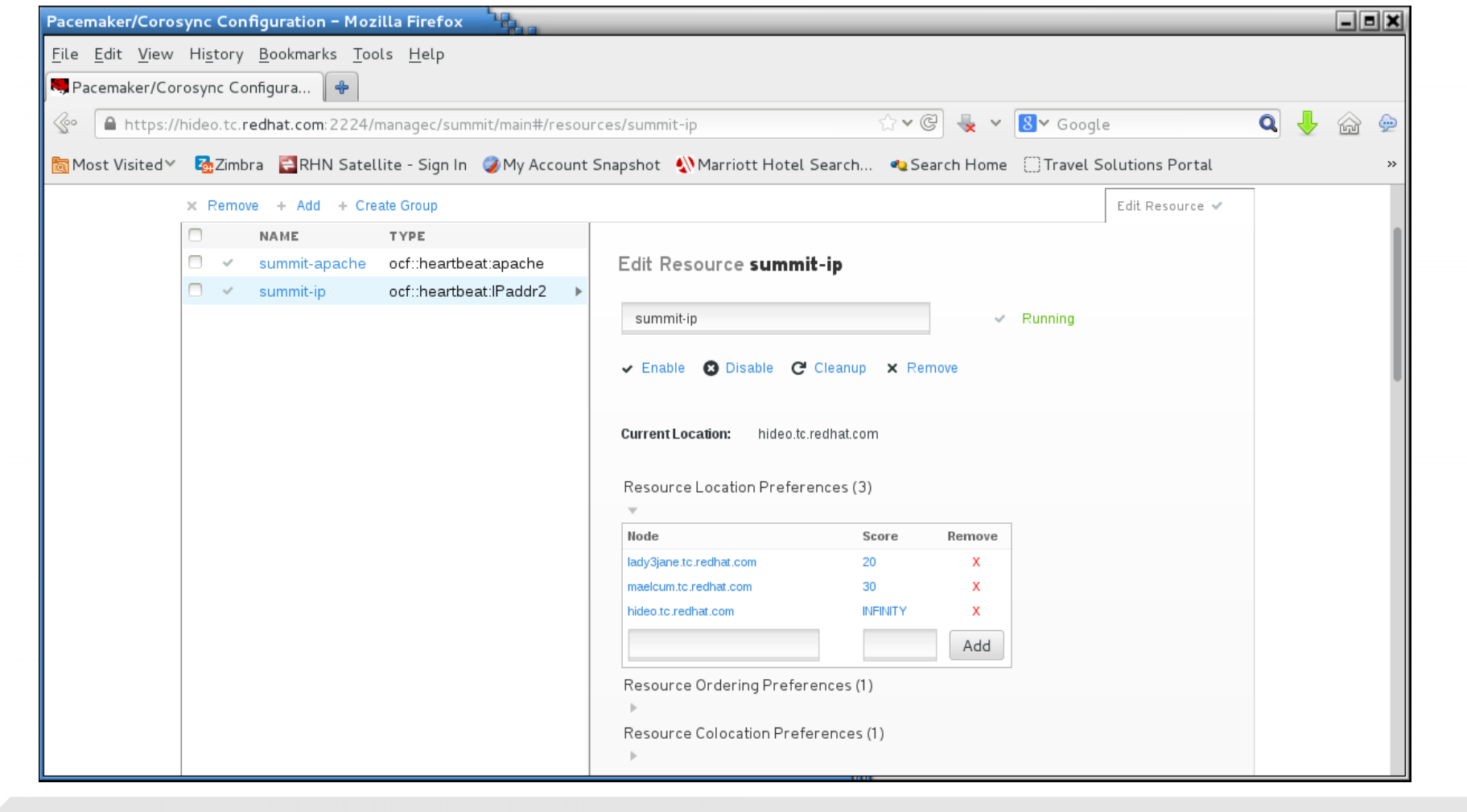

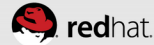

```
root@hideo:~
                                                                         _ = >
File Edit View Search Terminal Help
Current DC: maelcum.tc.redhat.com (3) - partition with quorum
Version: 1.1.10-27.el7-368c726
3 Nodes configured
3 Resources configured
Online: [ hideo.tc.redhat.com lady3jane.tc.redhat.com maelcum.tc.redhat.com ]
Full list of resources:
 summit-wti (stonith:fence wti): Started lady3jane.tc.redhat.com
 summit-ip (ocf::heartbeat:IPaddr2): Started hideo.tc.redhat.com
 summit-apache (ocf::heartbeat:apache): Started hideo.tc.redhat.com
PCSD Status:
 hideo.tc.redhat.com: Online
 lady3jane.tc.redhat.com: Online
  maelcum.tc.redhat.com: Online
Daemon Status:
  corosync: active/enabled
  pacemaker: active/enabled
  pcsd: active/enabled
[root@hideo ~]#|
```

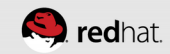

| ozilla Firefox 👘 👘                                                                                                    |                                                |                       |                       |               |                         |     | <br>× |
|----------------------------------------------------------------------------------------------------|------------------------------------------------|-----------------------|-----------------------|---------------|-------------------------|-----|-------|
| le <u>E</u> dit <u>V</u> iew Hi <u>s</u> tor                                                                                                    | r <u>B</u> ookmarks <u>T</u> ools <u>H</u> elp |                       |                       |               |                         |     |       |
| Pacemaker/Corosync C                                                                                                    | onfig 🗶 🗍 http://172.31.1                      | 00.250/ 🗙 🖶           |                       |               |                         |     |       |
| e المعادة المعادة معاد<br>معادة المعادة المعادة المعادة المعادة المعادة المعادة المعادة المعادة المعادة المعادة المعادة المعادة المعادة ا | 0                                              |                       |                       | 2 • C 💺 •     | <mark>8</mark> ∨ Google | ۹ 🚽 | Þ     |
| Most Visited 🗸 🛛 🛃 Zin                                                                                                    | bra 🗧RHN Satellite - Sign In                   | 🥥 My Account Snapshot | Marriott Hotel Search | 🌯 Search Home | Travel Solutions Portal |     | »     |
| ideo.tc.redhat.cor                                                                                                    | 1                                              |                       |                       |               |                         |     |       |
|                                                                                                    |                                                |                       |                       |               |                         |     |       |
|                                                                                                    |                                                |                       |                       |               |                         |     |       |
|                                                                                                    |                                                |                       |                       |               |                         |     |       |
|                                                                                                    |                                                |                       |                       |               |                         |     |       |
|                                                                                                    |                                                |                       |                       |               |                         |     |       |
|                                                                                                    |                                                |                       |                       |               |                         |     |       |
|                                                                                                    |                                                |                       |                       |               |                         |     |       |
|                                                                                                    |                                                |                       |                       |               |                         |     |       |
|                                                                                                    |                                                |                       |                       |               |                         |     |       |
|                                                                                                    |                                                |                       |                       |               |                         |     |       |
|                                                                                                    |                                                |                       |                       |               |                         |     |       |
|                                                                                                    |                                                |                       |                       |               |                         |     |       |
|                                                                                                    |                                                |                       |                       |               |                         |     |       |
|                                                                                                    |                                                |                       |                       |               |                         |     |       |
|                                                                                                    |                                                |                       |                       |               |                         |     |       |
|                                                                                                    |                                                | 1111                  |                       |               |                         |     | <br>_ |
| rhsummit                                                                                                    |                                                |                       |                       |               |                         |     | ) re  |

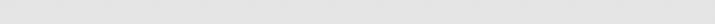

## To offline a host

- Go to Nodes
- Choose the host
- Choose "Stop"

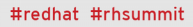

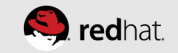

| Pacemaker/Coro                         | sync Configuration – Mozilla Firefox                                                                          |                                                                                                    | - = × |
|----------------------------------------|----------------------------------------------------------------------------------------------------|----------------------------------------------------------------------------------------------------|-------|
| <u>F</u> ile <u>E</u> dit <u>V</u> iew | Hi <u>s</u> tory <u>B</u> ookmarks <u>T</u> ools <u>H</u> elp                                                 |                                                                                                    |       |
| Racemaker/Co                           | rosync Configura 🖶                                                                                            |                                                                                                    |       |
|                                        | /hideo.tc. <b>redhat.com</b> :2224/managec/sumn                                                               | nit/main#/nodes/hideo.tc.redhat.com 🗘 🗸 🕲 😓 🗸 Google 🔍                                                                                                    | 🕹 🍙 👳 |
| 🛅 Most Visited 🗸                       | 强 Zimbra 🛛 🗧 RHN Satellite - Sign In                                                                          | 🦪 My Account Snapshot – 🌒 Marriott Hotel Search – 🧠 Search Home – 🗍 Travel Solutions Portal                                                                             | **    |
|                                        | HIGH AVAILABILITY<br>MANAGEMENT<br>NODES                                                                      | t <b>T</b> hacluster <b>T</b><br>RESOURCES FENCE DEVICES CLUSTER PROPERTIES MANAGE CLUSTERS                                                                             |       |
|                                        | 🗆 × Remove + Add                                                                                              | Edit Node 🗸                                                                                                    |       |
|                                        | <ul> <li>v hideo.tc.redhat.com</li> <li>v lady3jane.tc.redhat.com</li> <li>v maelcum.tc.redhat.com</li> </ul> | Edit Node hideo.tc.redhat.com         hideo.tc.redhat.com         Corosync Not Connected         Corosync Not Connected                                                 |       |
|                                        |                                                                                                    | C Start Stop C Restart Standby Configure Fencing Node ID: Uptime: 0 days, 04:17:13                                                                                      |       |
|                                        |                                                                                                    | Cluster Daemons         NAME       STATUS         pacemaker       ✓ Stopped (Enabled)         corosync       ✓ Stopped (Enabled)         pcsd       ✓ Running (Enabled) |       |

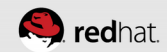

```
root@maelcum:~
                                                                         _ = ×
 File Edit View Search Terminal Help
Version: 1.1.10-27.el7-368c726
3 Nodes configured
3 Resources configured
Online: [ lady3jane.tc.redhat.com maelcum.tc.redhat.com ]
OFFLINE: [ hideo.tc.redhat.com ]
Full list of resources:
 summit-wti (stonith:fence_wti): Started lady3jane.tc.redhat.com
 summit-ip (ocf::heartbeat:IPaddr2): Started maelcum.tc.redhat.com
 summit-apache (ocf::heartbeat:apache): Started maelcum.tc.redhat.com
PCSD Status:
  hideo.tc.redhat.com: Online
  lady3jane.tc.redhat.com: Online
  maelcum.tc.redhat.com: Online
Daemon Status:
  corosync: active/enabled
  pacemaker: active/enabled
  pcsd: active/enabled
 root@maelcum ~]# [
```

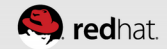

## To online a host

- Go to Nodes
- Choose the host
- Choose "Start"

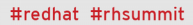

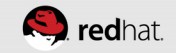

| Pacemaker/Corosync Configuration - Mozilla                                                           | la Firefox                                                                                             | - <b>• ×</b> |
|----------------------------------------------------------------------------------------------------|----------------------------------------------------------------------------------------------------|--------------|
| <u>F</u> ile <u>E</u> dit <u>V</u> iew Hi <u>s</u> tory <u>B</u> ookmarks <u>T</u> ools              | ، <u>H</u> elp                                                                                         |              |
| 🔜 Pacemaker/Corosync Configura 🛛 🖶                                                                   |                                                                                                    |              |
| Attps://hideo.tc.redhat.com: 2224/mail                                                               | anagec/summit/main#/nodes/hideo.tc.redhat.com 🗘 🗸 📽 🛃 🗸 Google 🔍                                       | 🕹 🍙 🁳        |
| 🛅 Most Visited 🔨 🐻 Zimbra 🗧 RHN Satellite                                                            | te - Sign In 🏼 🥥 My Account Snapshot 🛛 📣 Marriott Hotel Search 🔹 Search Home 🗌 Travel Solutions Portal | »            |
|                                                                                                    | Cluster: summit ▼ hacluster ▼<br>NODES RESOURCES FENCE DEVICES CLUSTER PROPERTIES MANAGE CLUSTERS      |              |
| NODES                                                                                                | Edit Node 🗸                                                                                            |              |
| <ul> <li>whideo.tc.redhat.com</li> <li>lady3jane.tc.redhat</li> <li>maelcum.tc.redhat.com</li> </ul> | n<br>t.com Edit Node <b>hideo.tc.redhat.com</b>                                                        |              |
|                                                                                                    | hideo.tc.redhat.com <ul> <li>Pacemaker Connected</li> <li>Corosync Connected</li> </ul>                |              |
|                                                                                                    | C' Start 😨 Stop C' Restart 💻 Standby 🧩 Configure Fencing                                               |              |
|                                                                                                    | Node ID: 1 Uptime: 0 days, 04:20:59                                                                    |              |
|                                                                                                    | Cluster Daemons                                                                                        |              |
|                                                                                                    | NAME STATUS                                                                                            |              |
|                                                                                                    | pacemaker V Running (Enabled)                                                                          |              |
|                                                                                                    | pcsd                                                                                                   |              |
|                                                                                                    |                                                                                                    |              |

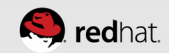

```
root@hideo:~
                                                                         _ D ×
File Edit View Search Terminal Help
Current DC: maelcum.tc.redhat.com (3) - partition with quorum
Version: 1.1.10-27.el7-368c726
3 Nodes configured
3 Resources configured
Online: [ hideo.tc.redhat.com lady3jane.tc.redhat.com maelcum.tc.redhat.com ]
Full list of resources:
 summit-wti (stonith:fence_wti): Started lady3jane.tc.redhat.com
 summit-ip (ocf::heartbeat:IPaddr2): Started maelcum.tc.redhat.com
 summit-apache (ocf::heartbeat:apache): Started maelcum.tc.redhat.com
PCSD Status:
  hideo.tc.redhat.com: Online
  lady3jane.tc.redhat.com: Online
  maelcum.tc.redhat.com: Online
Daemon Status:
  corosync: active/enabled
  pacemaker: active/enabled
  pcsd: active/enabled
[root@hideo ~]#|
```

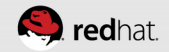

## To reboot a host

- Go to Nodes
- Choose the host
- Choose "Restart"
  - Note: this will execute a controlled reboot within the OS (shutdown -r now), not a fencing event

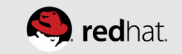

## CONFIGURE DISTRIBUTED LOCK MANAGEMENT

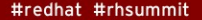

🥮 redhat

## **Enable distributed lock management**

- Create a new ocf:pacemaker class resource of controld
- Check the box for "clone" we want this service cloned across all the nodes
- Give it a Resource ID in this case, summit-dlm
- After a few seconds it should start and turn green

| Pacemaker/Coros                        | ync Cont           | figuration – Mozilla F                   | irefox                        |                                                                                       |
|----------------------------------------|--------------------|------------------------------------------|-------------------------------|---------------------------------------------------------------------------------------|
| <u>F</u> ile <u>E</u> dit <u>V</u> iew | Hi <u>s</u> tory   | <u>B</u> ookmarks <u>T</u> ools <u>H</u> | <u>H</u> elp                  |                                                                                       |
| Recemaker/Cor                          | osync Coi          | nfigura                                  |                               |                                                                                       |
|                                        | nideo.tc. <b>r</b> | edhat.com:2224/mana                      | gec/summit/main#/resources/su | ummit-dlm 🗘 🗸 🧟 😓 🛛 🖓 🚱 👳                                                             |
| 🛅 Most Visited 🗡                       | 🔁 Zimbi            | ra 🗧RHN Satellite -                      | Sign In 🥥 My Account Snapsh   | hot 📣 Marriott Hotel Search 🧠 Search Home 🔅 Travel Solutions Portal »                 |
|                                        | 8                  |                                          | uster: summit 🔻               | hacluster 💌                                                                           |
|                                        | RESOU<br>× Remo    | RCES<br>ive + Add + Create G             | NODES RESOURCES FEM           | NCE DEVICES CLUSTER PROPERTIES MANAGE CLUSTERS                                        |
|                                        |                    | NAME                                     | ТҮРЕ                          |                                                                                       |
|                                        | - ~                | summit-apache                            | ocf::heartbeat:apache         | Edit Resource summit-dlm                                                              |
|                                        | - ~                | summit-dlm (Clone)                       | ocf::pacemaker:controld       |                                                                                       |
|                                        |                    | summit-ip                                | ocf::heartbeat:IPaddr2        | summit-dlm V Running                                                                  |
|                                        |                    |                                          |                               | ✓ Enable 😵 Disable 🧲 Cleanup 🗙 Remove                                                 |
|                                        |                    |                                          |                               | Current Location: hideo.tc.redhat.com, lady3jane.tc.redhat.com, maelcum.tc.redhat.com |
|                                        |                    |                                          |                               | Resource Location Preferences (0)                                                     |
|                                        |                    |                                          |                               | ▼<br>                                                                                 |
|                                        |                    |                                          |                               | Node Score Remove                                                                     |
|                                        |                    |                                          |                               | Add                                                                                   |
|                                        |                    |                                          |                               | Resource Ordering Preferences (0)                                                     |

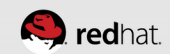

## **Enable distributed lock management**

 You can also make sure the dlm\_controld process is running on all nodes

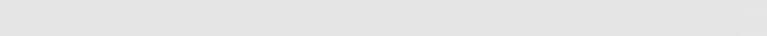

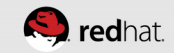

| root@hideo:~    |        |                                      | - = X |
|-----------------|--------|--------------------------------------|-------|
| File Edit View  | Search | Terminal Help                        |       |
| 1552 ?          | Ss     | 0:00 /usr/sbin/pacemakerd -f         |       |
| 1576 ?          | S      | 0:00 [scsi_eh_8]                     |       |
| 1577 ?          | S<     | 0:00 [scsi_tmf_8]                    |       |
| 1578 ?          | S<     | 0:00 [iscsi_q_8]                     |       |
| 1580 ?          | S<     | 0:00 [scsi_wq_8]                     |       |
| 1757 ?          | Ss     | 0:01 /usr/libexec/pacemaker/cib      |       |
| 1758 ?          | Ss     | 0:00 /usr/libexec/pacemaker/stonithd |       |
| 1760 ?          | Ss     | 0:00 /usr/libexec/pacemaker/lrmd     |       |
| 1763 ?          | Ss     | 0:00 /usr/libexec/pacemaker/attrd    |       |
| 1764 ?          | Ss     | 0:00 /usr/libexec/pacemaker/pengine  |       |
| 1765 ?          | Ss     | 0:00 /usr/libexec/pacemaker/crmd     |       |
| 1907 ?          | Ss     | 0:00 /usr/libexec/postfix/master -w  |       |
| 1962 ?          | S      | 0:00 pickup -l -t unix -u            |       |
| 1963 ?          | S      | 0:00 qmgr -l -t unix -u              |       |
| 2349 ?          | S      | 0:00 [kworker/5:0]                   |       |
| 2382 ?          | Ss     | 0:00 sshd: root@pts/0                |       |
| 2385 pts/0      | Ss     | 0:00 -bash                           |       |
| 2426 ?          | S      | 0:00 [kworker/4:1]                   |       |
| 3428 ?          | S      | 0:00 [kworker/0:0]                   |       |
| 3475 ?          | S      | 0:00 [kworker/u16:0]                 |       |
| 3477 ?          | R      | 0:00 [kworker/4:2]                   |       |
| 5753 ?          | Ssl    | 0:00 dlm_controld -q 0 -s 0          |       |
| 6321 pts/0      | R+     | 0:00 ps ax                           |       |
| [root@hideo ~]; | #      |                                      |       |

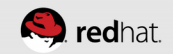

# CONFIGURE DISTRIBUTED

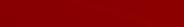

#redhat #rhsummit

🥮 **red**hat.

## **Enable Clustered Logical Volume Management**

- Add an ofc:heartbeat Class/Provider for clvm
- Set it as cloned we want this running on all nodes
- Give it a Resource ID in this case, summit-clvmd

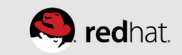

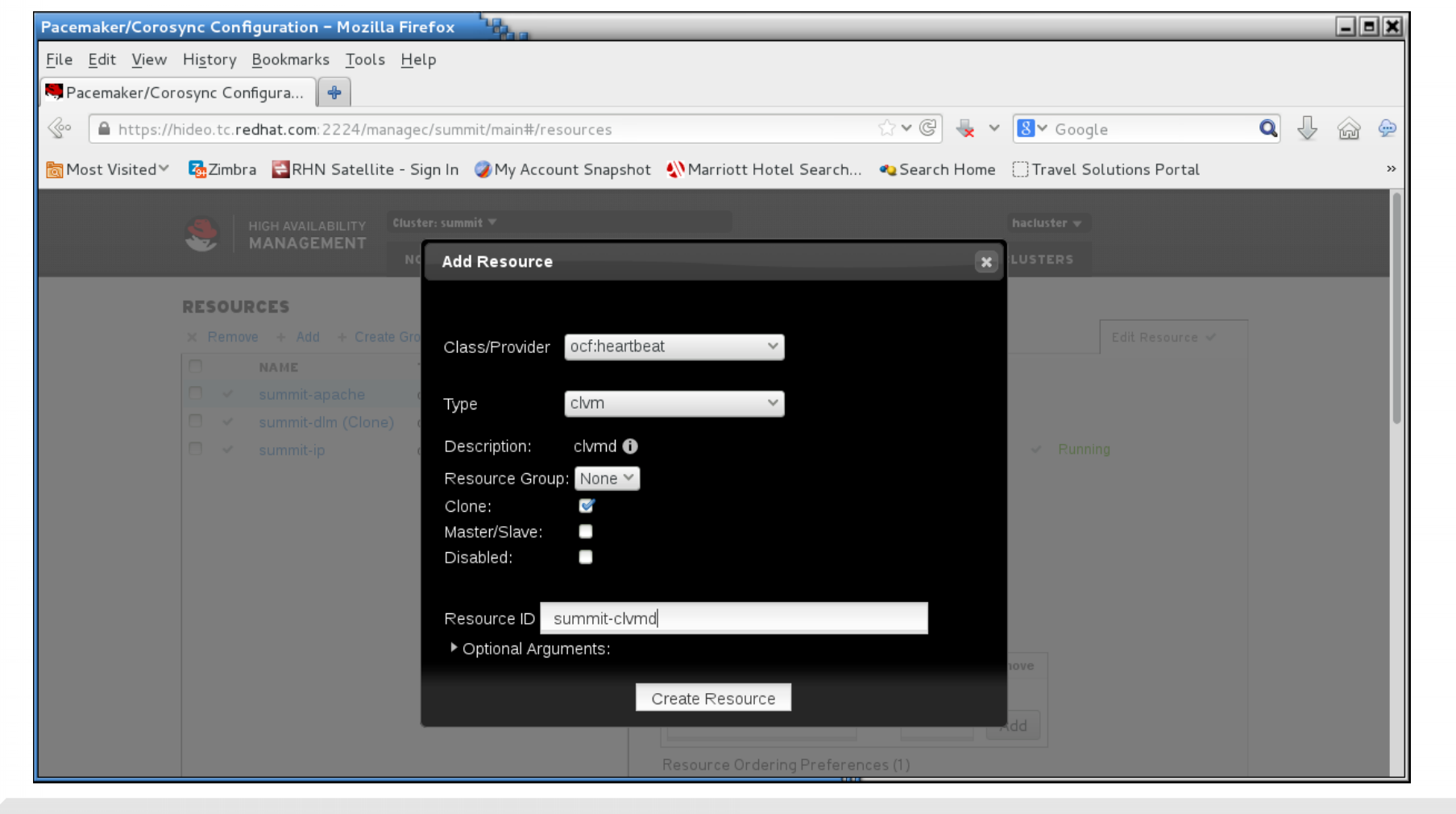

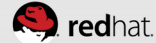

| Pacemaker/Coros                        | sync Con           | nfiguration – Mozilla Fir                                                        | refox                                                                                                    |                                                                                                    | _ = × |
|----------------------------------------|--------------------|----------------------------------------------------------------------------------|----------------------------------------------------------------------------------------------------|----------------------------------------------------------------------------------------------------|-------|
| <u>F</u> ile <u>E</u> dit <u>V</u> iew | Hi <u>s</u> tory   | <u>B</u> ookmarks <u>T</u> ools <u>H</u> e                                       | elp                                                                                                    |                                                                                                    |       |
| Recemaker/Cor                          | osync Co           | onfigura 🔂 🕂                                                                     |                                                                                                    |                                                                                                    |       |
| 🔗 🔒 https://h                          | hideo.tc. <b>r</b> | redhat.com:2224/manage                                                           | ec/summit/main#/resources/sum                                                                             | nmit-clvmd 🗘 🗸 🕲 😓 🗸 🔕 🗸 🖓                                                                                                    | 🙆 👳   |
| 🛅 Most Visited∀                        | Timb               | ora 🗧 RHN Satellite - S                                                          | Sign In 🛛 🥥 My Account Snapsho                                                                            | t 🔌 Marriott Hotel Search 🧠 Search Home 🛛 Travel Solutions Portal                                                                                                    | »     |
|                                        | 🧶                  | HIGH AVAILABILITY Clus<br>MANAGEMENT                                             | ter: summit ▼                                                                                             |                                                                                                    |       |
|                                        | RESOU<br>× Rem     | JRCES<br>ove + Add + Create Gro                                                  | oup                                                                                                    | E DEVICES CLOSTER PROPERTIES MANAGE CLOSTERS                                                                                                    |       |
|                                        |                    | NAME<br>summit-apache<br>summit-clvmd (Clone)<br>summit-dlm (Clone)<br>summit-ip | TYPE<br>ocf::heartbeat:apache<br>ocf::heartbeat:clvm<br>ocf::pacemaker:controld<br>ocf::heartbeat:IPaddr2 | Edit Resource summit-clvmd          summit-clvmd       Running         summit-clvmd       Running         Enable       Disable       Cleanup       Remove         Current Location:       hideo.tc.redhat.com, lady3jane.tc.redhat.com, maelcum.tc.redhat.com         Resource Location Preferences (0)         Image: Score Score Remove |       |
|                                        |                    |                                                                                  |                                                                                                    | NONE       Add   Resource Ordering Preferences (0)                                                                                                    |       |

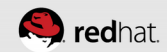

#### root@hideo:~

FileEditViewSearchTerminalHelp[root@hideo ~]#psax|greplvm333 ?Ss0:00/usr/sbin/lvmetad-f8801 ?SLsl0:00/usr/sbin/clvmd-T909489pts/0S+0:00grep-color=autolvm[root@hideo ~]#[

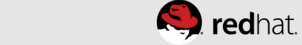

\_ = X

# CONFIGURE CLUSTERED

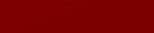

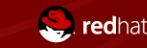

#redhat #rhsummit

## Change locking\_type from 1 to 3 in /etc/lvm/lvm.conf

lvmconf --enable-cluster

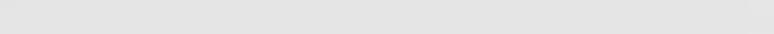

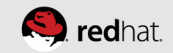

```
root@hideo:~
                                                                           _ D ×
File Edit View Search Terminal Help
[root@hideo ~]# grep locking type /etc/lvm/lvm.conf
   # supported in clustered environment. If use lvmetad=1 and locking type=3
   locking type = 1
   # NB. This option only affects locking type = 1 viz. local file-based
   # The external locking library to load if locking type is set to 2.
   # supported in clustered environment. If use lvmetad=1 and locking type=3
[root@hideo ~]# lvmconf --enable-cluster
[root@hideo ~]# grep locking type /etc/lvm/lvm.conf
   # supported in clustered environment. If use lvmetad=1 and locking type=3
   locking type = 3
   # NB. This option only affects locking type = 1 viz. local file-based
   # The external locking library to load if locking type is set to 2.
   # supported in clustered environment. If use lvmetad=1 and locking type=3
[root@hideo ~]# 🗌
```

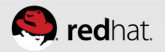

### Note About the LVM Metadata Cache Daemon (lvmetad)

- From lvmetad(8): lvmetad is a metadata caching daemon for LVM. The daemon receives notifications from udev rules (which must be installed for LVM to work correctly when lvmetad is in use). Through these notifications, lvmetad has an up-to-date and consistent image of the volume groups available in the system.
- From /etc/lvm/lvm.conf: Don't use lvmetad with locking type 3 as lvmetad is not yet supported in clustered environment. If use\_lvmetad=1 and locking\_type=3 is set at the same time, LVM always issues a warning message about this and then it automatically disables lvmetad use.

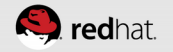

### Note About the LVM Metadata Cache Daemon (lvmetad)

- Change use\_lvmetad = 1 to use\_lvmetad = 0
- perl -pi.orig -e 's/use\_lvmetad = 1/use\_lvmetad = 0/' /etc/lvm/lvm.conf

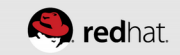

```
root@hideo:~
```

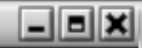

```
File Edit View Search Terminal Help
[root@hideo ~]# perl -pi.orig -e 's/use_lvmetad = 1/use_lvmetad = 0/' /etc/lvm/l
vm.conf
[root@hideo ~]# diff /etc/lvm/lvm.conf /etc/lvm/lvm.conf.orig
665c665
     use lvmetad = 0
<
     use lvmetad = 1
[root@hideo ~]# 🗌
```

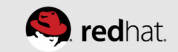

# CONFIGURE CLUSTERED

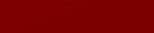

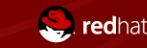

#redhat #rhsummit

## Change locking\_type from 1 to 3 in /etc/lvm/lvm.conf

lvmconf --enable-cluster

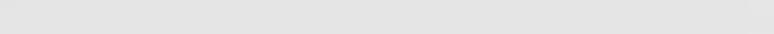

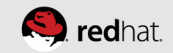
```
root@hideo:~
                                                                           _ D ×
File Edit View Search Terminal Help
[root@hideo ~]# grep locking type /etc/lvm/lvm.conf
   # supported in clustered environment. If use lvmetad=1 and locking type=3
   locking type = 1
   # NB. This option only affects locking type = 1 viz. local file-based
   # The external locking library to load if locking type is set to 2.
   # supported in clustered environment. If use lvmetad=1 and locking type=3
[root@hideo ~]# lvmconf --enable-cluster
[root@hideo ~]# grep locking type /etc/lvm/lvm.conf
   # supported in clustered environment. If use lvmetad=1 and locking type=3
   locking type = 3
   # NB. This option only affects locking type = 1 viz. local file-based
   # The external locking library to load if locking type is set to 2.
   # supported in clustered environment. If use lvmetad=1 and locking type=3
[root@hideo ~]# 🗌
```

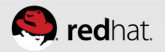

### Note About the LVM Metadata Cache Daemon (lvmetad)

- From lvmetad(8): lvmetad is a metadata caching daemon for LVM. The daemon receives notifications from udev rules (which must be installed for LVM to work correctly when lvmetad is in use). Through these notifications, lvmetad has an up-to-date and consistent image of the volume groups available in the system.
- From /etc/lvm/lvm.conf: Don't use lvmetad with locking type 3 as lvmetad is not yet supported in clustered environment. If use\_lvmetad=1 and locking\_type=3 is set at the same time, LVM always issues a warning message about this and then it automatically disables lvmetad use.

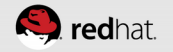

### Note About the LVM Metadata Cache Daemon (lvmetad)

- Change use\_lvmetad = 1 to use\_lvmetad = 0
- perl -pi.orig -e 's/use\_lvmetad = 1/use\_lvmetad = 0/' /etc/lvm/lvm.conf

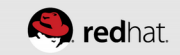

```
root@hideo:~
```

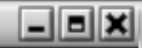

```
File Edit View Search Terminal Help
[root@hideo ~]# perl -pi.orig -e 's/use_lvmetad = 1/use_lvmetad = 0/' /etc/lvm/l
vm.conf
[root@hideo ~]# diff /etc/lvm/lvm.conf /etc/lvm/lvm.conf.orig
665c665
     use lvmetad = 0
<
     use lvmetad = 1
[root@hideo ~]# 🗌
```

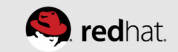

## CONFIGURE SHARED STORAGE

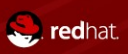

#redhat #rhsummit

### Create a partition on the iSCSI block device

 Use your favorite partitioning tool. Here, I use fdisk to create a 10G partition

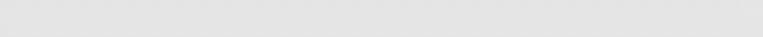

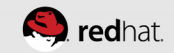

```
_ B X
root@hideo:~
File Edit View Search Terminal Help
[root@hideo ~]# fdisk /dev/sdb
Welcome to fdisk (util-linux 2.23.2).
Changes will remain in memory only, until you decide to write them.
Be careful before using the write command.
Device does not contain a recognized partition table
Building a new DOS disklabel with disk identifier 0x624f48b2.
Command (m for help): n
Partition type:
       primary (0 primary, 0 extended, 4 free)
   p
       extended
   e
Select (default p): p
Partition number (1-4, default 1): 1
First sector (8192-950966319, default 8192):
Using default value 8192
Last sector, +sectors or +size{K,M,G} (8192-950966319, default 950966319): +10G
Partition 1 of type Linux and of size 10 GiB is set
Command (m for help): w
The partition table has been altered!
Calling ioctl() to re-read partition table.
Syncing disks.
[root@hideo ~]#
```

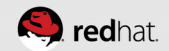

# Log out and back in to discover the partitions on the other nodes

- iscsiadm --mode node --targetname iqn.2003-01.org.linuxiscsi.neuromancer.x8664:sn.f63ec35cd646 --portal neuromancer.tc.redhat.com --logout
- iscsiadm --mode node --targetname iqn.2003-01.org.linuxiscsi.neuromancer.x8664:sn.f63ec35cd646 --portal neuromancer.tc.redhat.com --login

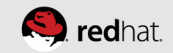

#### \_ B × root@lady3jane:~ File Edit View Search Terminal Help [root@lady3jane ~]# cat /proc/partitions maior minor #blocks name 0 976762584 sda 8 8 1 512000 sdal 8 2 10240000 sda2 8 3 2150400 sda3 16 475483160 sdb 8 [root@lady3jane ~]# iscsiadm --mode node --targetname ign.2003-01.org.linux-iscs i.neuromancer.x8664:sn.f63ec35cd646 --portal neuromancer.tc.redhat.com --logout Logging out of session [sid: 1, target: ign.2003-01.org.linux-iscsi.neuromancer. x8664:sn.f63ec35cd646, portal: 172.31.100.14,3260] Logout of [sid: 1, target: ign.2003-01.org.linux-iscsi.neuromancer.x8664:sn.f63e c35cd646, portal: 172.31.100.14,3260] successful. [root@lady3jane ~]# iscsiadm --mode node --targetname ign.2003-01.org.linux-iscs i.neuromancer.x8664:sn.f63ec35cd646 --portal neuromancer.tc.redhat.com --login Logging in to [iface: default, target: ign.2003-01.org.linux-iscsi.neuromancer.x 8664:sn.f63ec35cd646, portal: 172.31.100.14,3260] (multiple) Login to [iface: default, target: ign.2003-01.org.linux-iscsi.neuromancer.x8664: sn.f63ec35cd646, portal: 172.31.100.14,3260] successful. [root@lady3jane ~]# cat /proc/partitions major minor #blocks name 8 0 976762584 sda 8 512000 sdal 8 2 10240000 sda2 8 3 2150400 sda3 8 16 475483160 sdb 17 10485760 sdb1 [root@lady3jane ~]# 🗌

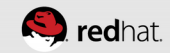

### **Create a Physical Volume**

pvcreate /dev/sdb1

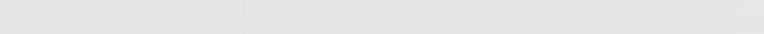

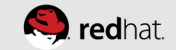

\_ = × root@hideo:~ File Edit View Search Terminal Help [root@hideo ~]# pvcreate /dev/sdb1 Physical volume "/dev/sdb1" successfully created [root@hideo ~]# 🗌

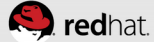

### **Create a Volume Group**

- vgcreate --clustered y vg\_summit /dev/sdb1
  - Don't forget the "--clustered y" argument!

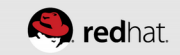

root@hideo:~ \_ **=** × File Edit View Search Terminal Help [root@hideo ~]# vgcreate -c y vg\_summit /dev/sdb1 Clustered volume group "vg\_summit" successfully created [root@hideo ~]# []

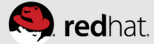

| File Edit View Search Terminal Help<br>[root@hideo ~]# vgcreate -c y vg_summit /dev/sdb1<br>Clustered volume group "vg_summit" successfully created<br>[root@hideo ~]# vgdisplay<br>Volume group |
|----------------------------------------------------------------------------------------------------|
| <pre>[root@hideo ~]# vgcreate -c y vg_summit /dev/sdb1 Clustered volume group "vg_summit" successfully created [root@hideo ~]# vgdisplay    Volume group</pre>                                   |
| Clustered volume group "vg_summit" successfully created<br>[root@hideo ~]# vgdisplay<br>Volume group                                                                                             |
| [root@hideo ~]# vgdisplay<br>Volume group                                                                                                    |
| Volume group                                                                                                    |
|                                                                                                    |
| VG Name Vg_summit                                                                                                    |
| System ID<br>Format lym2                                                                                                    |
| Metadata Areas 1                                                                                                    |
| Metadata Sequence No 1                                                                                                    |
| VG Access read/write                                                                                                    |
| VG Status resizable                                                                                                    |
| Clustered yes                                                                                                    |
| Shared no                                                                                                    |
| MAX LV O                                                                                                    |
| Cur LV 0                                                                                                    |
| Open LV 0                                                                                                    |
| Max PV 0                                                                                                    |
| Cur PV 1                                                                                                    |
| Act PV I                                                                                                    |
| VG SIZE IO.00 GIB                                                                                                    |
| Total DE 2550                                                                                                    |
| Alloc PE / Size 0 / 0                                                                                                    |
| Eree PE / Size 2559 / 10 00 GiB                                                                                                    |
| VG_UUID oFSCbH-kszB-fx9x-AmMF-WiSP-Pqu7-k0fZ2J                                                                                                    |
|                                                                                                    |

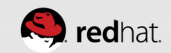

### **Create a Logical Volume**

lvcreate -l 2559 -n lv\_web vg\_summit

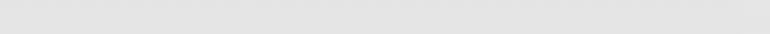

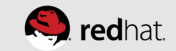

# You can use pvs, lvs and vgs to scan LVM components from the other nodes

- From each node, just run those commands:
  - pvs (reports info about physical volumes)
  - vgs (reports information about volume groups)
  - lvs (reports information about logical volumes)

| root@neuromancer:*                                                                                                    | _ = ×  | root@hideo:*                                                                                                    |     |
|----------------------------------------------------------------------------------------------------|--------|----------------------------------------------------------------------------------------------------|-----|
| File Edit View Search Terminal Help                                                                                                    |        | File Edit View Search Terminal Help                                                                                                    |     |
| root@neuromancer ~]# # 1551 target - don't install anything else here<br>[root@neuromancer ~]# []                                                                                                    |        | [root@hideo ~]# [vcreate -[2559 -h [v_web vg_summit<br>Logial volume "lv_web" created<br>[root@hideo ~]# []                                                                                                    |     |
| root@lady3jane:-                                                                                                    | _ = ×  | root@maetcum;*                                                                                                    | -   |
| <pre>File Edit View Search Terminal Help [root@lady3jane ~]# pvs PV VG Fmt Attr PSize PFree /dev/sdb1 vg_summit lvm2 a 10.00g 0 [root@lady3jane ~]# vgs VG #PV #LV #SN Attr VSize VFree vg_summit 1 1 0 wz-nc 10.00g 0 [root@lady3jane ~]# lvs LV VG Attr LSize Pool Origin Data% Move Log Cpy%Sync t lv_web vg_summit -wi-a 10.00g [root@lady3jane ~]# []</pre> | Conver | <pre>File Edit View Search Terminal Help [root@maelcum ~]# pvs PV VG Fmt Attr PSize PFree /dev/sdb1 vg_summit lvm2 a 10.00g 10.00g [root@maelcum ~]# vgs VG #PV #LV #SN Attr VSize VFree vg_summit 1 0 0 wznc 10.00g 10.00g [root@maelcum ~]# lvs LV VG Attr LSize Pool Origin Data% Move Log Cpy%Sync Conv t t lv_web vg_summit -wi-a 10.00g [root@maelcum ~]# ]</pre> | rer |

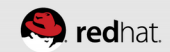

### Install gfs2-utils

• yum -y install gfs2-utils

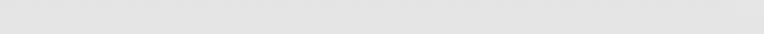

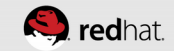

| root@maelcum:                                                                                                    | ~ ``                                                                                                    |                                                                                    |                                         |        | _ = ×               |
|----------------------------------------------------------------------------------------------------|----------------------------------------------------------------------------------------------------|------------------------------------------------------------------------------------|-----------------------------------------|--------|---------------------|
| File Edit Viev                                                                                                    | v Search                                                                                                    | Terminal H                                                                         | elp                                     |        |                     |
| ======================<br>Installing:<br>gfs2-utils                                                                                                    |                                                                                                    | x86_64                                                                             | 3.1.6-13.el7                            | rhel   | 247 k               |
| Transaction S                                                                                                    | Summary                                                                                                    |                                                                                    |                                         |        |                     |
| Install 1 Pa                                                                                                    | ackage                                                                                                    |                                                                                    |                                         |        |                     |
| Total downloa<br>Installed siz<br>Downloading p<br>gfs2-utils-3.<br>Running trans<br>Running trans<br>Transaction t<br>Running trans<br>Installing<br>Verifying | ad size:<br>20: 695 k<br>ackages<br>1.6-13.6<br>saction d<br>saction d<br>saction d<br>saction<br>: gfs2-0<br>: gfs2-0 | 247 k<br>k<br>el7.x86_64.<br>check<br>test<br>ceeded<br>utils-3.1.6<br>utils-3.1.6 | rpm<br>-13.el7.x86_64<br>-13.el7.x86_64 | 247 kB | 00:00<br>1/1<br>1/1 |
| Installed:<br>gfs2-utils.                                                                                                    | .x86_64 (                                                                                                    | 0:3.1.6-13.                                                                        | el7                                     |        |                     |
| Complete!<br>[root@maelcum                                                                                                    | າ~]#                                                                                                    |                                                                                    |                                         |        |                     |

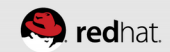

# Create a GFS2 Filesystem on the Clustered Logical Volume

- mkfs.gfs2 -j 3 -t summit:gfs0 /dev/vg\_summit/lv\_web
  - -j 3 is the number of journals one per node. Extras are fine, too.
  - -t summit:gfs0 is [clustername]:[fsname]. "summit" is the name of the cluster we defined, and "gfs0" is the name I gave the filesystem being created.
  - /dev/vg\_summit/lv\_web is the block device being formatted. In this case, a clustered logical volume

#### root@hideo:~

```
File Edit View Search Terminal Help
[root@hideo ~]# mkfs.gfs2 -j 3 -t summit:gfs0 /dev/vg summit/lv web
/dev/vg summit/lv web is a symbolic link to /dev/dm-0
This will destroy any data on /dev/dm-0
Are you sure you want to proceed? [y/n]y
Device:
                     /dev/vg summit/lv web
Block size:
                         4096
Device size: 10.00 GB (2620416 blocks)
Filesystem size:
                         10.00 GB (2620413 blocks)
Journals:
                         3
Resource groups:
                         40
Locking protocol:
                         "lock dlm"
                         "summit:gfs0"
Lock table:
UUID:
                         959505b8-8eef-760e-4b11-b742bc9f6e33
[root@hideo ~]#
```

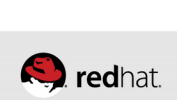

## ADD SHARED STORAGE AS A RESOURCE

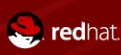

### **Create a New Filesystem Resource**

- Create a new ofc:heartbeat resource of type Filesystem
- Check the box to clone the resource we wanted it mounted on all the servers
- Give it a Resource ID in this case, "summit-gfs0"
- Define the block device in this case, the clustered logical volume "/dev/vg\_summit/lv\_web"
- Define the filesystem type in this case, gfs2
- Click "Create Resource"

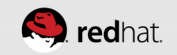

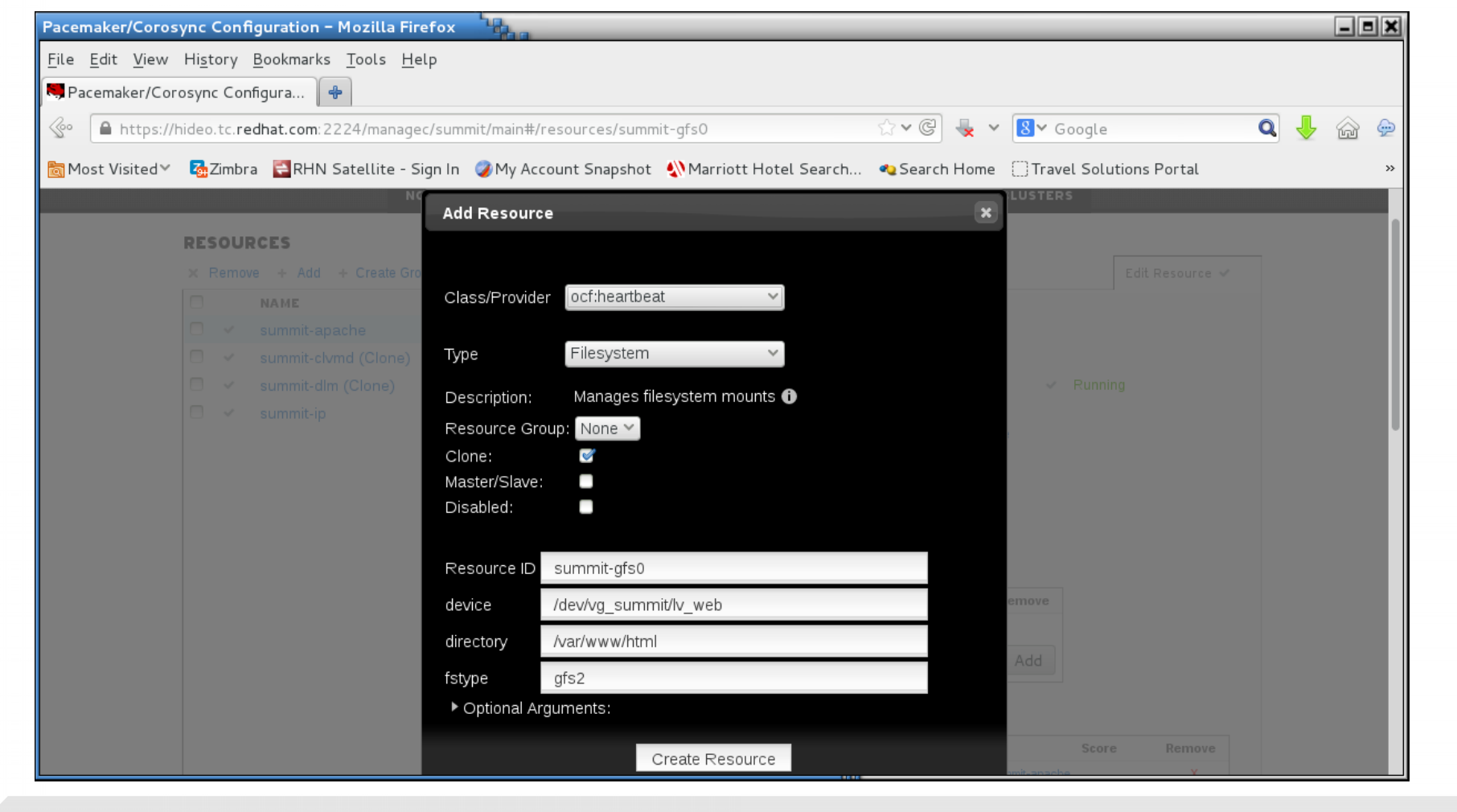

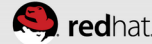

| Pacemaker/Cord                         | sync Co          | nfiguration – Mozilla Fi                   | refox                          |                                                                                       | _ = × |
|----------------------------------------|------------------|--------------------------------------------|--------------------------------|---------------------------------------------------------------------------------------|-------|
| <u>F</u> ile <u>E</u> dit <u>V</u> iew | Hi <u>s</u> tory | / <u>B</u> ookmarks <u>T</u> ools <u>H</u> | elp                            |                                                                                       |       |
| Racemaker/Co                           | rosync C         | onfigura 🐣                                 |                                |                                                                                       |       |
| 🚱 🔒 https:/                            | /hideo.tc        | redhat.com: 2224/manage                    | ec/summit/main#/resources/sumr | mit-gfs0 🗘 🗸 🥥 🔩 🗸 🔞 🗸 Google 🔍 🔍                                                     | 🤳 🍙 🁳 |
| Most Visited                           | - 7 Zim          | bra 🖪 RHN Satellite - 9                    | Sign In 🖉 My Account Spanshot  |                                                                                       | »     |
| Nost Visited                           |                  | N N                                        | ODES RESOURCES FENCE           | EDEVICES CLUSTER PROPERTIES MANAGE CLUSTERS                                           |       |
|                                        |                  |                                            |                                |                                                                                       |       |
|                                        | RESO             | URCES                                      |                                |                                                                                       |       |
|                                        | × Ren            | nove + Add + Create Gr                     | oup                            | Edit Resource 🗸                                                                       |       |
|                                        |                  | summit-apache                              | ocf::heartbeat:apache          | Edit Resource summit-afs0                                                             |       |
|                                        |                  | summit-clvmd (Clone)                       | ocf::heartbeat:clvm            |                                                                                       |       |
|                                        | •                | summit-dlm (Clone)                         | ocf::pacemaker:controld        | summit-gfs0 V Running                                                                 |       |
|                                        | • •              | summit-gfs0 (Clone)                        | ocf::heartbeat:Filesystem 🕨 🕨  |                                                                                       |       |
|                                        |                  | summit-ip                                  | ocf::heartbeat:IPaddr2         | 🗸 Enable 🔯 Disable 🧭 Cleanup 🗙 Remove                                                 |       |
|                                        |                  |                                            |                                |                                                                                       |       |
|                                        |                  |                                            |                                | Current Location: hideo.tc.redhat.com, lady3jane.tc.redhat.com, maelcum.tc.redhat.com |       |
|                                        |                  |                                            |                                | Resource Location Preferences (0)                                                     |       |
|                                        |                  |                                            |                                | ·                                                                                     |       |
|                                        |                  |                                            |                                | Node Score Remove                                                                     |       |
|                                        |                  |                                            |                                | NONE                                                                                  |       |
|                                        |                  |                                            |                                | Add                                                                                   |       |
|                                        |                  |                                            |                                | Resource Ordering Preferences (0)                                                     |       |
|                                        |                  |                                            |                                | Resource Before/After Score Remove                                                    |       |
|                                        |                  |                                            |                                |                                                                                       |       |

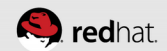

### The GFS2 Mountpoint Should Be Visible on All Nodes

• Run "mount | grep gfs2" on each node

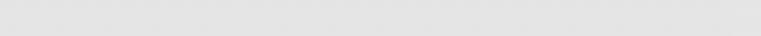

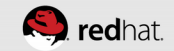

| root@neuromancer:*                                                                                                    | _ = × | root@hideo:*                                                                                                    | _ = × |
|----------------------------------------------------------------------------------------------------|-------|----------------------------------------------------------------------------------------------------|-------|
| File Edit View Search Terminal Help                                                                                                    |       | File Edit View Search Terminal Help                                                                                                    |       |
| root@neuromancer ~]# # iSCSI target - don't install anything else here<br>root@neuromancer ~]# []                                                          |       | <pre>[root@hideo ~]# mount   grep gfs2<br/>/dev/mapper/vg_summit-lv_web on /var/www/html type gfs2 (rw,relatime,seclab<br/>[root@hideo ~]# ]</pre>     | pel)  |
| root@ladv3iane* 19                                                                                                    |       | root@maelcumve                                                                                                    |       |
| File Edit View Search Terminal Help                                                                                                    |       | File Edit View Search Terminal Help                                                                                                    |       |
| <pre>[root@lady3jane ~]# mount   grep gfs2<br/>/dev/mapper/vg_summit-lv_web on /var/www/html type gfs2 (rw,relatime,seclat<br/>[root@lady3jane ~]# ]</pre> | bel)  | <pre>[root@maelcum ~]# mount   grep gfs2<br/>/dev/mapper/vg_summit-lv_web on /var/www/html type gfs2 (rw,relatime,seclab<br/>[root@maelcum ~]# ]</pre> | eel)  |

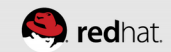

| root@hideo:~                                                                                                    | _ = ×                   |
|----------------------------------------------------------------------------------------------------|-------------------------|
| File Edit View Search Terminal Help<br>[root@hideo ~]# pcs status<br>Cluster name: summit<br>Last updated: Mon Mar 24 21:33:37 2014<br>Last change: Mon Mar 24 21:30:09 2014 via cibadmin on hideo.tc.redhat.com<br>Stack: corosync<br>Current DC: lady3jane.tc.redhat.com (2) - partition with quorum<br>Version: 1.1.10-27.el7-368c726<br>3 Nodes configured<br>12 Resources configured                                                                                                    |                         |
| Online: [ hideo.tc.redhat.com lady3jane.tc.redhat.com maelcum.tc.redhat.com ]<br>Full list of resources:                                                                                                    |                         |
| <pre>summit-wti (stonith:fence_wti): Started hideo.tc.redhat.com<br/>summit-ip (ocf::heartbeat:IPaddr2): Started maelcum.tc.redhat.com<br/>summit-apache (ocf::heartbeat:apache): Started maelcum.tc.redhat.com<br/>Clone Set: summit-dlm-clone [summit-dlm]<br/>Started: [ hideo.tc.redhat.com lady3jane.tc.redhat.com maelcum.tc.redhat.co<br/>Clone Set: summit-clvmd-clone [summit-clvmd]<br/>Started: [ hideo.tc.redhat.com lady3jane.tc.redhat.com maelcum.tc.redhat.co<br/>Clone Set: summit-gfs0-clone [summit-gfs0]<br/>Started: [ hideo.tc.redhat.com lady3jane.tc.redhat.com maelcum.tc.redhat.co</pre> | com ]<br>com ]<br>com ] |
| PCSD Status:<br>hideo.tc.redhat.com: Online<br>lady3jane.tc.redhat.com: Online<br>maelcum.tc.redhat.com: Online                                                                                                    |                         |
| Daemon Status:<br>corosync: active/enabled<br>pacemaker: active/enabled<br>pcsd: active/enabled<br>[root@hideo ~]# []                                                                                                    | 1                       |

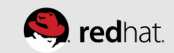

### **Test Your Web Site**

- Create an index.html
  - echo gfs > /var/www/html/index.html

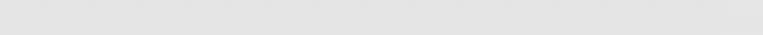

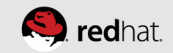

| root@hideo:*                               |                                | _ = × |
|--------------------------------------------|--------------------------------|-------|
| File Edit View Search                      | Terminal Help                  |       |
| [root@hideo ~]# echo<br>[root@hideo ~]# [] | gfs > /var/www/html/index.html |       |
|                                            |                                |       |
|                                            |                                |       |

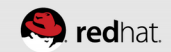

### **Migrate the Web Site**

 Set the priority of the ip address resource to INFINITY (one at a time) on each node

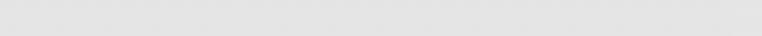

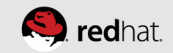

| Pacem        | aker/Corosync Configuration – Mozilla Firefox                                                  |                                         |   | _ |   | × |
|--------------|------------------------------------------------------------------------------------------------|-----------------------------------------|---|---|---|---|
| <u>F</u> ile | <u>E</u> dit <u>V</u> iew Hi <u>s</u> tory <u>B</u> ookmarks <u>T</u> ools <u>H</u> elp        |                                         |   |   |   |   |
| 🤜 Pao        | emaker/Corosync Configura 🔂                                                                    |                                         |   |   |   |   |
| s            | https://hideo.tc.redhat.com: 2224/managec/summit/main#/resources/summit-ip                     | ☆ 🛩 🕲 💺 🐱 🔕 🗸 Google                    | Q | Ŷ | â | Ð |
| 🛅 Mo         | st Visited 🗸 💁 Zimbra 🗧 RHN Satellite - Sign In 🥥 My Account Snapshot  🔌 Marriott Hotel Search | 🍫 Search Home 🗌 Travel Solutions Portal |   |   |   | » |

#### RESOURCES

|     |   | NAME                 | TYPE                      |                                                                                                    |                                              |                              |        |  |
|-----|---|----------------------|---------------------------|----------------------------------------------------------------------------------------------------|----------------------------------------------|------------------------------|--------|--|
| - ~ |   | summit-apache        | ocf::heartbeat:apache     | Edit Resource <b>summit-ip</b>                                                                                                    |                                              |                              |        |  |
| - ~ |   | summit-clvmd (Clone) | ocf::heartbeat:clvm       |                                                                                                    |                                              |                              |        |  |
|     | , | summit-dlm (Clone)   | ocf::pacemaker:controld   | summit-ip                                                                                                    |                                              | ✓ R                          | unning |  |
|     |   | summit-gfs0 (Clone)  | ocf::heartbeat:Filesystem |                                                                                                    |                                              |                              |        |  |
| - ~ |   | summit-ip            | ocf::heartbeat:IPaddr2    | 🗸 Enable 🔞 Disable 🧲 Cleanup                                                                                                    | × Ren                                        | nove                         |        |  |
|     |   |                      |                           | Current Location: maelcum.tc.redha<br>Resource Location Preferences (3                                                                                                    | at.com                                       |                              |        |  |
|     |   |                      |                           | Current Location: maelcum.tc.redha<br>Resource Location Preferences (3<br>*<br>Node s                                                                                                    | at.com<br>i)<br>Score                        | Remove                       |        |  |
|     |   |                      |                           | Current Location: maelcum.tc.redha<br>Resource Location Preferences (3<br><b>Node</b> 5<br>maelcum.tc.redhat.com 3                                                                                                    | at.com<br>1)<br>Score<br>30                  | Remove<br>X                  |        |  |
|     |   |                      |                           | Current Location: maelcum.tc.redha<br>Resource Location Preferences (3<br>Node s<br>maelcum.tc.redhat.com 3<br>hideo.tc.redhat.com 3                                                                                                    | at.com<br>1)<br>Score<br>30<br>10            | Remove<br>X<br>X             |        |  |
|     |   |                      |                           | Current Location: maelcum.tc.redha<br>Resource Location Preferences (3)           Node         s           Mode         s           maelcum.tc.redhat.com         3           hideo.tc.redhat.com         1           lady3jane.tc.redhat.com         1 | at.com<br>1)<br>Score<br>30<br>10<br>NFINITY | Remove<br>X<br>X<br>X        |        |  |
|     |   |                      |                           | Current Location: maelcum.tc.redha<br>Resource Location Preferences (3)           Node         s           Node         s           maelcum.tc.redhat.com         3           hideo.tc.redhat.com         1           lady3jane.tc.redhat.com         1 | at.com<br>))<br>Score<br>30<br>10<br>NFINITY | Remove<br>X<br>X<br>X<br>Add |        |  |

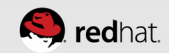

| Mozill       | la Firefox                | 100                       |                                     |                         |                         |               |                         | _ | _ | _ = × |
|--------------|---------------------------|---------------------------|-------------------------------------|-------------------------|-------------------------|---------------|-------------------------|---|---|-------|
| <u>F</u> ile | <u>E</u> dit <u>V</u> iew | Hi <u>s</u> tory <u>B</u> | ookmarks <u>T</u> ools <u>H</u> elp |                         |                         |               |                         |   |   |       |
|              | cemaker/Cor               | osync Confi               | g 🗶 🗍 http://172.31.                | L00.250/ 🗙 🖶            |                         |               |                         |   |   |       |
| So           | @ 172.31.                 | 100.250                   |                                     |                         |                         | 2 • C 💺 •     | <mark>8</mark> ∨ Google | Q | ♣ | 🏠 🔶   |
| 🛅 Mo         | st Visited⊻               | 💁 Zimbra                  | 😫 RHN Satellite - Sign I            | n 🥥 My Account Snapshot | € Marriott Hotel Search | 🔩 Search Home | Travel Solutions Portal |   |   | >>    |
| gfs          |                           |                           |                                     |                         |                         |               |                         |   |   |       |
|              |                           |                           |                                     |                         |                         |               |                         |   |   |       |
|              |                           |                           |                                     |                         |                         |               |                         |   |   |       |
|              |                           |                           |                                     |                         |                         |               |                         |   |   |       |
|              |                           |                           |                                     |                         |                         |               |                         |   |   |       |
|              |                           |                           |                                     |                         |                         |               |                         |   |   |       |
|              |                           |                           |                                     |                         |                         |               |                         |   |   |       |
|              |                           |                           |                                     |                         |                         |               |                         |   |   |       |
|              |                           |                           |                                     |                         |                         |               |                         |   |   |       |
|              |                           |                           |                                     |                         |                         |               |                         |   |   |       |
|              |                           |                           |                                     |                         |                         |               |                         |   |   |       |
|              |                           |                           |                                     |                         |                         |               |                         |   |   |       |
|              |                           |                           |                                     |                         |                         |               |                         |   |   |       |
|              |                           |                           |                                     |                         |                         |               |                         |   |   |       |
|              |                           |                           |                                     |                         |                         |               |                         |   |   |       |
|              |                           |                           |                                     | 1111                    |                         |               |                         |   |   |       |
|              |                           |                           |                                     |                         |                         |               |                         |   |   |       |

## **TEST CRASHES**

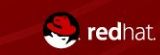

### We've Already Crashed httpd

- Now let's crash the cluster nodes!
- sync the filesystem first!
- sync; echo s > /proc/sysrq-trigger
- echo c > /proc/sysrq-trigger

| root@  | lady3 | 8jane:~ | - 10   |        | - DX                                                  |
|--------|-------|---------|--------|--------|-------------------------------------------------------|
| File   | Edit  | View    | Search | Termin | nal Help                                              |
| 16134  | ?     |         | S<     | 0:00   | [bioset]                                              |
| 16142  | ?     |         | S      | 0:00   | [kworker/1:2]                                         |
| 20201  | ?     |         | S      | 0:00   | pickup -l -t unix -u                                  |
| 21188  | ?     |         | S<     | 0:00   | [glock_workqueue]                                     |
| 21189  | ?     |         | S<     | 0:00   | [delete_workqueu]                                     |
| 21190  | ?     |         | S<     | 0:00   | [gfs_recovery]                                        |
| 21241  | ?     |         | S      | 0:00   | [kworker/3:0]                                         |
| 21242  | ?     |         | S<     | 0:00   | [kworker/0:2H]                                        |
| 21250  | ?     |         | S      | 0:00   | [kworker/u16:1]                                       |
| 21934  | ?     |         | S<     | 0:00   | [dlm callback]                                        |
| 21935  | ?     |         | S      | 0:00   | [dlm recoverd]                                        |
| 21972  | ?     |         | S<     | 0:00   | [kworker/2:2H]                                        |
| 21973  | ?     |         | S<     | 0:00   | [kworker/3:2H]                                        |
| 21974  | ?     |         | S      | 0:00   | [gfs2 logd]                                           |
| 21975  | ?     |         | S      | 0:00   | [gfs2_quotad]                                         |
| 27282  | ?     |         | Ss     | 0:00   | /sbin/httpd -DSTATUS -f /etc/httpd/conf/httpd.conf -c |
| 27285  | ?     |         | S      | 0:00   | /sbin/httpd -DSTATUS -f /etc/httpd/conf/httpd.conf -c |
| 27287  | ?     |         | S      | 0:00   | /sbin/httpd -DSTATUS -f /etc/httpd/conf/httpd.conf -c |
| 27289  | ?     |         | S      | 0:00   | /sbin/httpd -DSTATUS -f /etc/httpd/conf/httpd.conf -c |
| 27291  | ?     |         | S      | 0:00   | /sbin/httpd -DSTATUS -f /etc/httpd/conf/httpd.conf -c |
| 27292  | ?     |         | S      | 0:00   | /sbin/httpd -DSTATUS -f /etc/httpd/conf/httpd.conf -c |
| 27390  | ?     |         | S      | 0:00   | /sbin/httpd -DSTATUS -f /etc/httpd/conf/httpd.conf -c |
| 29177  | pts   | /0      | R+     | 0:00   | ps ax                                                 |
| [root( | @lad  | y3jane  | ≥~]#   | echo c | > /proc/sysrq-trigger                                 |

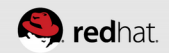
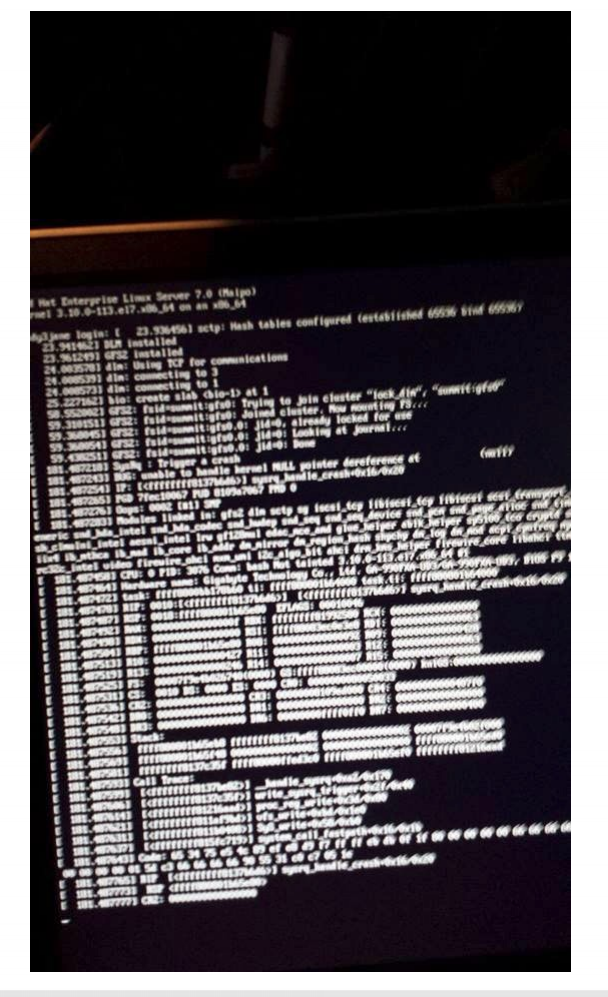

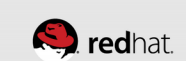

root@maelcum:~

File Edit View Search Terminal Help

ation message from PID 30553, but reception only permitted for PID 1140 Mar 24 21:52:07 maelcum.tc.redhat.com apache(summit-apache)[30566]: INFO: waitin g for apache /etc/httpd/conf/httpd.conf to come up Mar 24 21:52:08 maelcum.tc.redhat.com dlm controld[2542]: 13896 fence status 2 r eceive 0 from 1 walltime 1395715928 local 13896 Mar 24 21:52:08 maelcum.tc.redhat.com kernel: GFS2: fsid=summit:gfs0.2: recover generation 3 jid 0 Mar 24 21:52:08 maelcum.tc.redhat.com kernel: GFS2: fsid=summit:gfs0.2: jid=0: T rying to acquire journal lock... Mar 24 21:52:08 maelcum.tc.redhat.com kernel: GFS2: fsid=summit:gfs0.2: jid=0: B usv Mar 24 21:52:08 maelcum.tc.redhat.com kernel: GFS2: fsid=summit:gfs0.2: recover iid 0 result busv Mar 24 21:52:09 maelcum.tc.redhat.com apache(summit-apache)[30584]: INFO: Succes sfully retrieved http header at http://localhost:80 Mar 24 21:52:09 maelcum.tc.redhat.com crmd[1150]: notice: process lrm event: LRM operation summit-apache start 0 (call=77, rc=0, cib-update=61, confirmed=true) ok Mar 24 21:52:09 maelcum.tc.redhat.com apache(summit-apache)[30651]: INFO: Succes sfully retrieved http header at http://localhost:80 Mar 24 21:52:09 maelcum.tc.redhat.com crmd[1150]: notice: process lrm event: LRM operation summit-apache monitor 10000 (call=78, rc=0, cib-update=62, confirmed= false) ok Mar 24 21:52:09 maelcum.tc.redhat.com kernel: GFS2: fsid=summit:gfs0.2: recover

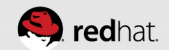

\_ = >

| root | @m:    | alci  | 100.0 |
|------|--------|-------|-------|
| 1000 | winite | aerce |       |

File Edit View Search Terminal Help

synchronization, ready to provide service.

Mar 24 21:52:47 maelcum.tc.redhat.com crmd[1150]: notice: crm\_update\_peer\_state: pcmk\_quorum\_notification: Node lady3jane.tc.redhat.com[2] - state is now member (was lost)

Mar 24 21:52:47 maelcum.tc.redhat.com pacemakerd[1140]: notice: crm\_update\_peer\_ state: pcmk\_quorum\_notification: Node lady3jane.tc.redhat.com[2] - state is now member (was lost)

Mar 24 21:52:50 maelcum.tc.redhat.com apache(summit-apache)[31177]: INFO: Succes sfully retrieved http header at http://localhost:80

Mar 24 21:52:54 maelcum.tc.redhat.com apache(summit-apache)[31248]: INFO: Attemp ting graceful stop of apache PID 30553

Mar 24 21:52:54 maelcum.tc.redhat.com kernel: dlm: got connection from 2

Mar 24 21:52:56 maelcum.tc.redhat.com apache(summit-apache)[31298]: INFO: apache stopped.

Mar 24 21:52:56 maelcum.tc.redhat.com crmd[1150]: notice: process\_lrm\_event: LRM
operation summit-apache\_stop\_0 (call=80, rc=0, cib-update=63, confirmed=true) o

Mar 24 21:52:56 maelcum.tc.redhat.com IPaddr2(summit-ip)[31347]: INFO: IP status = ok, IP\_CIP=

Mar 24 21:52:56 maelcum.tc.redhat.com avahi-daemon[737]: Withdrawing address rec ord for 172.31.100.250 on p14p1.

Mar 24 21:52:56 maelcum.tc.redhat.com crmd[1150]: notice: process\_lrm\_event: LRM \_operation summit-ip\_stop\_0 (call=82, rc=0, cib-update=64, confirmed=true) ok

\_ = ×

## NOW GO FORTH AND CLUSTER!

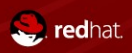

#### **THANK YOU!**

- If you liked today's session, please leave feedback!
- Slides available at http://people.redhat.com/tcameron and on the Summit 2017 web site!

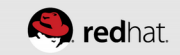

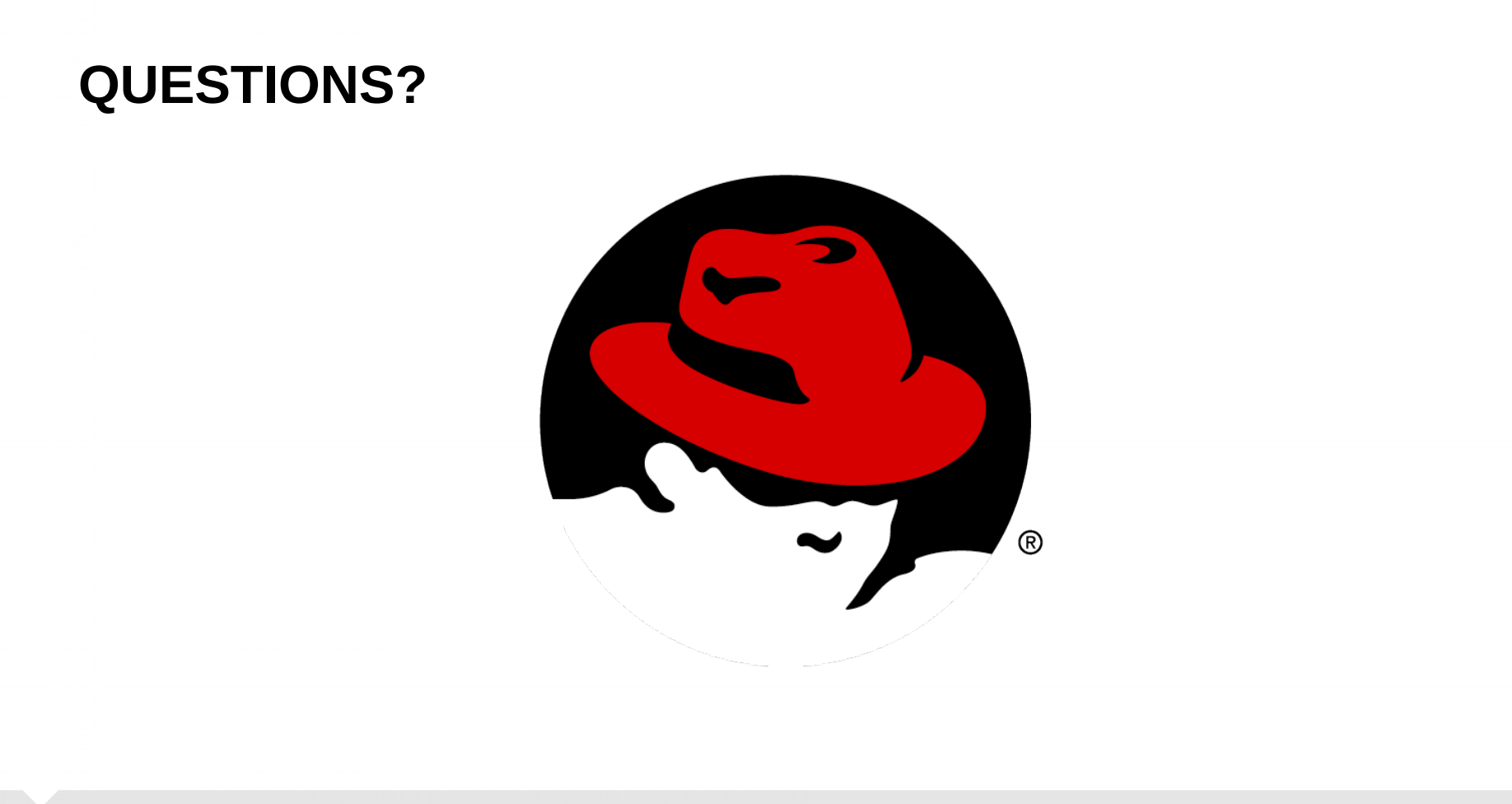

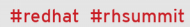

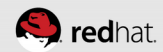

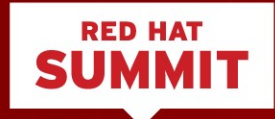

# THANK YOU

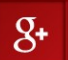

plus.google.com/+RedHat

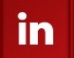

linkedin.com/company/red-hat

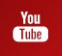

youtube.com/user/RedHatVideos

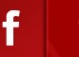

facebook.com/redhatinc

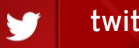

twitter.com/RedHatNews

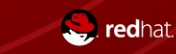

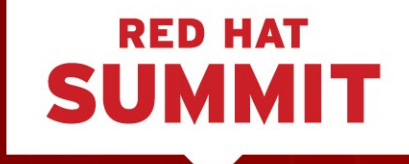

### LEARN. NETWORK. EXPERIENCE OPEN SOURCE.

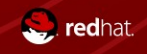

#redhat #rhsummit

#### CLICK TO ADD TITLE

Click to add subtitle

- What is clustering?
  - HA
  - Computational
- What we're going to discuss today
- Host installation
- Set up the iSCSI target (server)
- Set up the iSCSI initiators (clients)

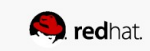

#### CLICK TO ADD TITLE

Click to add subtitle

Insert paragraph of copy here. Do not exceed 40 words.

- Bullet
- Bullet
- Bullet

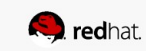